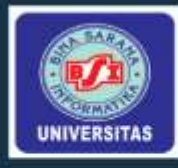

Mysql

Bootstrap

Ajax

Laravel

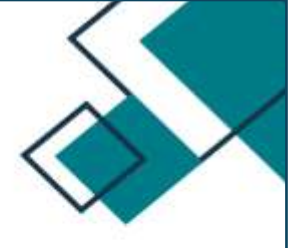

PROYEK SISTEM INFORMASI

# EXPLORA

ESA GALLERY, CIAMIS

Pramudya Rina Fitri Rusli Wida Aryanti Deddy Supriadi, M.Kom Iqbal Dzulfiqar Iskandar, S.T,M.Kom

# 2024

UNIVERSITAS BINA SARANA INFORMATIKA

## **KATA PENGANTAR**

Puji dan syukur kehadirat Allah SWT, yang telah melimpahkan rahmat dan karunia-Nya, sehingga pada akhirnya penyusun dapat menyelesaikan tugas ini dengan baik. Tuga Akhir pada Program Diploma Tiga ini penulis sajikan dalam bentuk buku yang sederhana. Adapun judul Tugas Akhir yang penyusun ambil sebagai berikut, **"Sistem Informasi Esa Gallery (Explora)".** 

Tujuan penulisan Tugas Akhir pada Program Diploma Tiga ini dibuat sebagai salah satu syarat kelulusan Program Diploma Universitas Bina Sarana Informatika. Sebagai bahan penulisan diambil berdasarkan hasil penelitian (eksperimen), observasi dan beberapa sumber literatur yang mendukung penulisan ini. Penyusun menyadari bahwa tanpa bimbingan dan dorongan dari semua pihak, maka penulisan Tugas Akhir ini tidak akan berjalan lancar. Oleh karena itu pada kesempatan ini, ijinkanlah penulis menyampaikan ucapan terima kasih kepada :

- 1. Rektor Universitas Bina Sarana Informatika.
- 2. Dekan Fakultas Teknik dan Informatika Universitas Bina Sarana Informatika.
- Ketua Program Studi Sistem Informasi Universitas Bina Sarana Informatika Kota Tasikmalaya.
- 4. Seluruh staff pengajar fakultas teknik dan informatika Universitas Bina Sarana Informatika yang telah memberikan ilmu pengetahuan yang tak ternilai selama penulis menempuh pendidikan di Universitas Bina Sarana Informatika Kota Tasikmalaya.
- 5. Evi Sophian Affandi Selaku Pemilik Perusahaan Esa Gallery.
- 6. Orang tua tercinta yang telah memberikan dukungan moral maupun spiritual.
- 7. Rekan-rekan mahasiswa kelas SI-6A dan SI-6B.

Serta semua pihak yang terlalu banyak untuk disebut satu persatu sehingga terwujudnya penulisan ini. Penyusun menyadari penulisan Tugas Akhir ini masih jauh sekali dari sempurna, untuk itu penyusun mohon kritik dan saran yang bersifat membangun demi kesempurnaan penulisan di masa yang akan datang.

Akhir Kata semoga Tugas Akhir ini dapat berguna bagi penulis khususnya dan bagi para pembaca yang berminat pada umumnya.

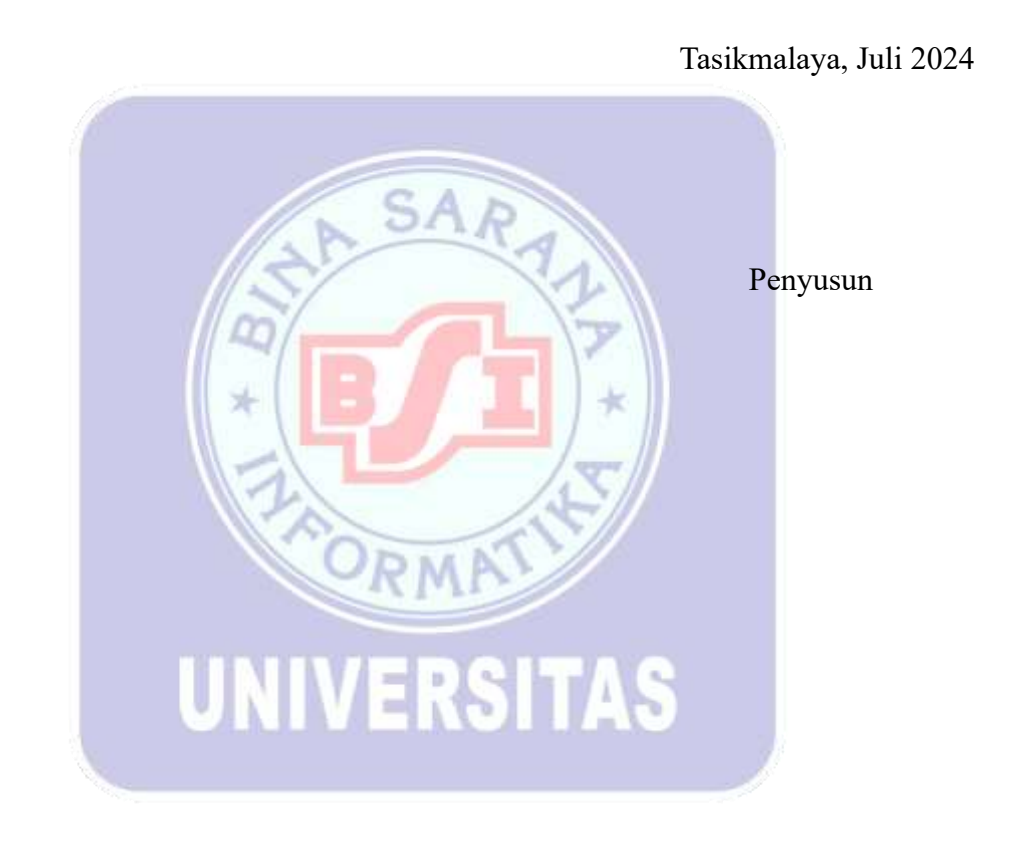

# **DAFTAR ISI**

| KATA PENGANTARi                 |
|---------------------------------|
| DAFTAR ISIiii                   |
| BAB I 1                         |
| PENDAHULUAN1                    |
| 1.1 Latar Belakang Masalah1     |
| 1.2 Tools Pengembangan Aplikasi |
| 1.3 Deskripsi Aplikasi          |
| BAB II                          |
| PERANCANGAN APLIKASI            |
| 2.1 Rancangan Sistem            |
| 2.2 Rancangan Database          |
| 2.3 Rancangan Form Master       |
| 2.4 Rancangan Transaksi         |
| 2.5 Rancangan Laporan           |
| 2.6 Pengujian Unit              |
| BAB III                         |
| KESIMPULAN                      |
| 3.1 Kesimpulan                  |
| 3.2 Saran                       |
| DAFTAR PUSTAKA                  |
| BIOGRAFI PENULIS                |

## BAB I

## PENDAHULUAN

## 1.1 Latar Belakang Masalah

Menurut Undang-Undang Pasal 1 No 1 dan 2 Tahun 2017, "Jasa Konstruksi adalah layanan jasa konsultansi konstruksi dan/atau pekerjaan konstruksi", "Konsultansi konstruksi adalah layanan keseluruhan atau sebagian kegiatan yang meliputi pengkajian, perencanaan, perancangan, pengawasan, dan manajemen penyelenggaraan konstruksi suatu bangunan". Menurut Peraturan Pemerintah Nomor 22 tahun 2020 tentang Peraturan Pelaksanaan Undang-Undang Nomor 2 tahun 2017 tentang Jasa Konstruksi, "Konstruksi adalah rangkaian kegiatan untuk mewujudkan, memelihara, menghancurkan bangunan yang Sebagian atau seluruhnya menyatu dengan tanah atau tempat kedudukannya menyatu dengan tanah, bangunan konstruksi adalah wujud fisik hasil jasa konstruksi". "Pekerjaan konstruksi adalah keseluruhan atau sebagian kegiatan yang meliputi pembangunan, pengoperasian, pemeliharaan, pembongkaran, dan pembangunan kembali suatu bangunan." (Undang-Undang Pasal 1 Nomor 3 Tahun 2017 Tentang Jasa Konstruksi).

Berkaitan dengan bidang jasa konstruksi, Esa Gallery merupakan perusahaan swasta yang bergerak di bidang jasa, seperti jasa konstruksi dan bangunan, interior dan exterior, taman, tebing, furnitur, pembuatan kolam renang, dan kolam koi. Dari hasil riset yang dilakukan di Esa Gallery dalam lingkup sistem manajemen proyek di perusahaan ini. Telah teridentifikasi pada sistem berjalan, yaitu manajemen proyek yang dilakukan belum terkomputerisasi. Secara khusus, sistem dokumentasi proyek dan platform untuk memamerkan karya-karya dari perusahaan ini belum ada.

Saat ini, Esa Gallery menggunakan metode manual untuk mengelola proyek mereka. Dokumen hasil proyek, laporan rincian anggaran dan desain saat ini disimpan dalam bentuk fisik atau tersebar di berbagai lokasi digital yang tidak terpusat, seperti komputer pribadi atau email, sehingga meningkatkan risiko kehilangan atau kerusakan. Selain itu, foto-foto dan media lain yang dihasilkan selama proyek disimpan di perangkat individu atau dalam penyimpanan digital yang tidak terstruktur, tanpa adanya sistem pengarsipan yang baik, membuat media ini rentan terhadap kehilangan atau terhapus secara tidak sengaja. Karena adanya permasalahan tersebut, peneliti bermaksud untuk menghadirkan (Explora) sebagai solusi untuk mengelola proyek galeri perusahaan dengan lebih baik, memastikan semua dokumen dan media tersimpan secara terpusat dan terorganisir, serta meningkatkan efisiensi dan keamanan dalam pengelolaan proyek.

Metode yang akan diterapkan pada riset ini menggunakan pendekatan manajemen proyek berbasis Scrum karena fleksibilitas dan kemampuan adaptasinya terhadap perubahan yang tinggi, yang sangat cocok untuk lingkungan proyek galeri dan pameran yang dinamis. Scrum memungkinkan pengelolaan tugas dalam sprint pendek yang terfokus, serta peningkatan terus-menerus melalui evaluasi rutin (Faiz & Idris, 2022). Selain itu, teknik observasi yang digunakan dalam riset ini akan menggunakan metode observasi partisipatif. Dalam metode ini, peneliti akan terlibat langsung dalam lingkungan kerja untuk mengamati secara mendalam proses bisnis dan interaksi antar anggota tim. Observasi partisipatif memungkinkan pengeluti untuk mendapatkan wawasan yang lebih akurat dan rinci tentang kebutuhan pengguna serta tantangan yang dihadapi selama pengembangan sistem informasi.

Dalam penelitian (Muzadi & Chotijah, 2023) membahas pemanfaatan teknologi informasi dan manajemen pembelajaran pada masa pandemi di Indonesia. Penelitian (Muhammad Pauhrizi et al., 2022)membahas perspektif kontruksi itu penting dalam penataan artistik, dan menekankan penggunaan Teknik visual dan desain dalam proyek seni. Penelitian (Budiman et al., 2024) meningkatkan manajemen proyek pengelolaan melalui system informasi di industri konstruksi dan desain untuk meningkatkan efisiensi dan menurunkan biaya. Berdasarkan hal tersebut, ada beberapa kesenjangan atau terdapat kekurangan pada temuan sebelumnya, sehingga dalam proses pengembangan aplikasi yang kami lakukan agar lebih dsempurnakan. Hasil temuan sebelumnya terdapat kekurangan pada segi kelemahan dari penelitian-penelitian ini adalah kurangnya fokus pada manajemen media visual dan dokumen dalam konteks seni dan pameran, serta tidak membahas pengarsipan digital secara terstruktur untuk proyek-proyek seni.

Maka dari itu pada riset ini diusulkan perancangan galeri perusahaan kontraktor dengan objek instrument penelitian yang berbeda yaitu Esa Gallery dengan tambahan fitur galeri seni sebagai penyempurna dari riset terdahulu. Penelitian ini bertujuan untuk menyempurnakan ini dengan mengembangkan sistem manajemen proyek yang tidak hanya efisien dalam mengelola dokumen dan media visual tetapi juga terstruktur dan terpusat. Dengan demikian, kami akan menghadirkan solusi yang lebih komprehensif yang mencakup semua aspek yang diperlukan untuk manajemen proyek seni secara digital, meminimalkan risiko kehilangan data, dan memastikan aksesibilitas serta pengarsipan yang baik.

Melalui pengembangan sistem informasi ini dapat membantu untuk pemasaran, meningkatkan daya saing industri, serta memberikan platform yang kuat bagi Perusahaan, secara teknis sistem harus stabil, cepat dan aman serta mampu mendukung tujuan Perusahaan dalam memasarkan produk, meningkatkan keunggulan kompetitif dan berkontribusi pada pertumbuhan bisnis.

Berdasarkan hasil riset di Esa Gallery, ditemukan bahwa sistem manajemen proyek mereka saat ini menggunakan metode manual, menyebabkan masalah dalam pengelolaan dokumen dan media visual secara terpusat dan terstruktur. Metode observasi partisipatif dan pendekatan manajemen proyek berbasis Scrum untuk memperbaiki masalah tersebut, dengan tujuan menyempurnakan sistem manajemen proyek dengan tambahan fitur galeri seni. Ini akan memastikan efisiensi dalam mengelola proyek seni secara digital, meminimalkan risiko kehilangan data, dan meningkatkan aksesibilitas serta pengarsipan yang baik dan solusi yang dikembangkan dapat membantu dalam pemasaran dan meningkatkan daya saing industri bagi Perusahaan Esa Gallery.

# 1.2 Tools Pengembangan Aplikasi

## A. Aplikasi

Menurut (Muhammad1, 2023) Kata "aplikasi" berasal dari kata "aplikasi", yang berarti "penerapan, lamaran, atau penggunaan." Program siap pakai yang dapat digunakan untuk mencapai tujuan tertentu disebut aplikasi. "aplikasi" berasal dari kata "aplikasi", dan "aplikasi" biasanya mengacu pada pemrosesan data yang diinginkan, atau komputasi yang diinginkan.

SAR

Menurut ((David et al., 2024) Aplikasi adalah program yang siap untuk digunakan yang dirancang untuk melakukan fungsi tertentu bagi pengguna yang menggunakan layanan aplikasi, serta aplikasi lain yang dapat digunakan untuk mencapai tujuan tertentu.

Menurut Aplikasi (Sri et al., 2024) adalah sistem yang dirancang untuk mengelola data menggunakan aturan atau tata letak dari bahasa pemrograman tertentu. Program komputer yang dirancang untuk melakukan tugas-tugas tertentu disesuaikan dengan kebutuhan pengguna disebut aplikasi.

## **B.** Sistem

Menurut (Wismoaji, 2024) Sistem ini berasal dari sistem Latin dan sustema Yunani. Pengertian sistem adalah sekumpulan komponen atau elemen yang dihubungkan untuk memudahkan aliran informasi, materi, atau energi untuk mencapai suatu tujuan. Pengertian sistem juga dapat didefinisikan sebagai sekumpulan unsur atau elemen dalam sistem yang bekerja sama untuk menjalankan proses atau fungsi tertentu untuk mencapai tujuan sistem.

# C. Sistem Informasi

Menurut (Purnama, 2024) Sistem Informasi adalah sistem di dalam suatu organisasi yang menggabungkan kebutuhan pengolahan transaksi harian, mendukung operasi, memenuhi fungsi manajemen dan aktivitas strategis, dan memberikan laporan kepada pihak luar. Sistem informasi juga dapat didefinisikan sebagai kerangka kerja yang mengatur sumber daya (manusia dan komputer) untuk mengubah input (masukan) menjadi keluaran (informasi) untuk mencapai tujuan bisnis.

Menurut (Reza M Rahim Nur, 2024) Sistem Informasi adalah rangkaian sistem yang terorganisir dalam suatu organisasi. Sistem informasi terdiri dari sekumpulan komponen, baik manual maupun berbasis komputer, yang dirancang untuk menghimpun dan menyiapkan data yang mengandung informasi keluaran untuk pemakai, atau sekumpulan perangkat keras dan perangkat lunak yang terhubung untuk menghasilkan dan memproses data menjadi informasi yang berguna.

#### **D.** Kontraktor

Menurut (Mita Qurrota Ayunin, 2023) kontraktor juga disebut sebagai pelaksana konstruksi, adalah penyedia jasa yang memiliki keahlian khusus dalam pekerjaan konstruksi dan memiliki melaksanakan kemampuan untuk mengkoordinasikan operasinya untuk mencapai suatu tujuan. planing menjadi struktur atau bentuk fisik lainnya. Kontraktor adalah perusahaan atau individu yang bekerja dengan pihak lain untuk melakukan konstruksi atau proyek pembangunan. Mereka bertanggung jawab atas pelaksanaan proyek konstruksi, koordinasi tenaga kerja, pengaturan pengadaan bahan dan peralatan, dan memastikan bahwa proyek selesai sesuai dengan spesifikasi, jadwal, dan anggaran yang telah disepakati.

# E. Bahasa Pemograman

Menurut (Fathonia & Yahfizham, 2024) Bahasa pemrograman, juga disebut sebagai "bahasa komputer", adalah instruksi standar untuk memerintahkan komputer. Untuk seorang programmer, penggunaan bahasa ini sangat membantu dalam mengolah data yang akan dikerjakan dan disimpan pada komputer serta dalam menyelesaikan berbagai situasi.

#### F. Website

Menurut (Sri et al., 2024) Website adalah kumpulan elemen yang terdiri dari teks, gambar, dan suara yang disediakan melalui jaringan internet dan dapat diakses oleh setiap orang yang terhubung ke internet. Secara terminologi, website adalah kumpulan halaman web, yang biasanya terkumpul dalam domain atau subdomain di World Wide Web (WWW) di internet. Halaman web adalah dokumen yang ditulis dalam format HTML (Hyper Text Markup Language) dan hampir selalu dapat diakses melalui protokol HTTP. Protokol ini mengirimkan informasi dari server website kepada pengguna melalui web browser.

## G. Database

Menurut (Syahputri et al., 2023) Database adalah koleksi data yang terstruktur yang disimpan dalam media penyimpanan komputer dan dapat diakses dan dikelola menggunakan perangkat lunak khusus. Tujuan database adalah untuk menyimpan, mengelola, dan mengorganisasi data sehingga orang dapat dengan mudah, aman, dan terstruktur mengakses data mereka.

# H. HTML (*Hyper Text Markup Languange*)

Menurut (Purnama, 2024) HTML adalah bahasa pemrograman yang digunakan untuk menampilkan dokumen dalam browser. Banyak tag dan atribut yang digunakan oleh HTML digunakan untuk menentukan struktur dokumen web dan tata letak tampilan. Dokumen HTML dimulai dengan tag </HTML> dan diakhiri dengan tag </HTML>.

Menurut (Arif Nur Rahman, 2024) Bahasa HTML adalah singkatan dari HyperText Markup Language. Istilah "hypertext" digunakan karena dalam HTML, teks biasa dapat melakukan fungsi tambahan, seperti mengubahnya menjadi tautan yang memungkinkan pengguna berpindah dari satu halaman ke halaman lain hanya dengan mengklik teks tersebut. Namun, dalam praktiknya, HTML tidak hanya memiliki teks yang dapat menjadi tautan. Karena bahasa HTML menggunakan tanda (mark) untuk menandai bagian teks, istilah "Markup Language" digunakan.

## I. CSS (Cascading Style Sheet)

Menurut (Sidiq Amroni1, 2024) Cascading Style Sheets (CSS) adalah bahasa pemrograman desain web yang memiliki kemampuan untuk mengatur sistem identifikasi tampilan halaman web yang dicatat melalui bahasa indikator (markup language).

## J. PHP (*Hypertext Preprcessor*)

Menurut (Sri et al., 2024) PHP, singkatan dari Perl Hypertext Preprocessor, adalah kode atau skrip yang dilakukan di server, dan hasilnya dikirimkan ke browser. Bahasa pemrograman PHP bahasa pemrograman yang digunakan pada server web.

# K. PHPMyAdmin

Menurut (Gumilang et al., 2023) PHPMyAdmin ialah sebuah web server yang digunakan untuk mengelola database. Ini digunakan untuk mengelola program web yang sudah dirancang yang membutuhkan database untuk berfungsi secara sinkron. MySQL adalah program yang digunakan untuk membuat query, membuat database, dan mengedit data dengan dengan RDBMS, perangkat lunak sistem yang menjalankan fungsi pengolahan data.

## L. Javascript

Menurut (Arif Nur Rahman, 2024) JavaScript adalah bahasa pemrograman yang digunakan untuk membuat dan mengontrol konten website agar tetap dinamis. Contoh konten situs yang dinamis termasuk komponen yang dapat bergerak atau berubah tanpa membuat pengguna harus mengubah halaman situs secara manual.

## M. Mysql

Menurut (Sri et al., 2024) Salah satu aplikasi database adalah MySQL, yang dapat digunakan untuk menyimpan data dalam aplikasi. SQL adalah bahasa komputer yang memenuhi standar American National Standard Institute (ANSI) digunakan untuk mengakses dan melakukan manipulasi sistem database. Anda dapat melakukan administrasi dalam basis data MySQL dengan modul perintah yang sudah termasuk, yaitu perintah "mysql" dan "mysql admin".

#### N. Laragon

Menurut (Shahib et al., 2024), Laragon adalah platform pengembangan web yang membuat pengembangan dan pengujian aplikasi web lebih mudah. Dengan menginstalnya pada sistem operasi Windows, pengembang dapat dengan mudah mengatur server web, database, dan komponen pengembangan lainnya tanpa harus melakukan konfigurasi manual yang rumit.

# **O.** Laravel

Menurut (Hafsari et al., 2024) Laravel adalah framework PHP yang open source yang menggunakan konsep Model, View, and Controller (MVC) untuk membuat aplikasi berbasis website.

#### P. Bootstrap

Menurut (Dody Firmansyah, 2023) Bootstrap adalah salah satu kerangka kerja CSS yang digunakan oleh pembangun web untuk membantu mereka mempercepat, mempercepat, dan meningkatkan tampilan situs mereka. Untuk front-end support, atau client-side support, bootstrap ini sangat bermanfaat.

## Q. Metode Scrum

Menurut (Giawa & Abdy, 2024) Scrum adalah kerangka kerja pengembangan perangkat lunak yang menggunakan pendekatan iteratif dan inkremental untuk mengelola proyek. Metode Scrum membantu tim pengembangan menyelesaikan proyek yang kompleks dengan cara yang adaptif dan kooperatif.

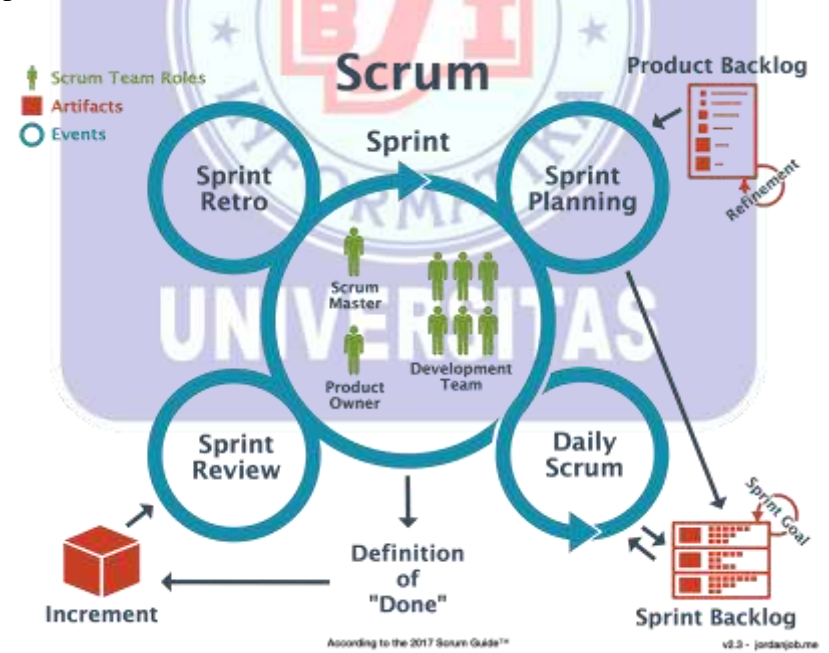

Gambar I.1 Representasi Dari Metode Scrum

Gambar I.1 merupakan representasi dari metode scrum, penjelasannya sebagai berikut. Dalam metode Scrum, pengembangan perangkat lunak dibagi menjadi

serangkaian iterasi pendek yang disebut "Sprint". Setiap Sprint memiliki waktu terbatas, biasanya antara satu hingga empat minggu, dan memiliki tujuan yang jelas yang harus dicapai. Tim Scrum terdiri dari tiga peran utama: Product Owner, Scrum Master, dan Tim Pengembang.

- 1. Tim Scrum : terdiri dari tiga peran utama
  - a. Product Owner (Pemilik Produk): Bertanggung jawab atas blacklog produk dan memastikan tim mengerjakan tugas-tugas yang memberikan nilai maksimal.
  - b. Scrum Master: Bertanggung jawab memastikanScrum diimplemtasikan dengan benar, membantu mengatasi hambatan, dan melindungi tim dari gangguan eksternal.
  - c. Tim Pengembang: Kelompok multifungsi yang mengerjakan tugas-tugas yang telah diprioritaskan oleh Product Owner untuk menghasilkan peningkatan produk.
- 2. Artefak Scrum:
  - a. Product Backlog: Daftar tugas yang perlu diselesaikan untuk proyek, diprioritaskan oleh Product Owner.
  - b. Sprint Backlog: Subset dari product backlog yang akan dikerjakan selama sprint tertentu.
  - c. Increment (Inkrementasi): Hasil kerja dari sprint yang bisa dipakai dan diuji.
- 3. Acara dalam scrum:
  - a. Sprint: Periode waktu tetap di mana pekerjaan dilakukan untuk membuat peningkatan produk.

- b. Sprint Planning (Perencanaan Sprint): Pertemuan di awal sprint ddi mana tim menentukan tujuan sprint dan memilih item dari product backlog untuk dikerjakan.
- c. Daily Scrum (Scrum Harian): Pertemuan singkat harian (15 menit) di mana tim mengevaluasi kemajuan dan mengientifikasi hambatan.
- d. Sprint Review: Pertemuan di akhir sprint untuk mendemontrasikan apa yang telah dicapai dan mendapatkan masukan dari pemangku kepentingan.
- e. Sprint Retrospective (Retrospektif Sprint): Pertemuan setelah sprint review di mana tim merefleksikan proses kerja dan mengidentifikasi area untuk perbaikan.

# 1.3 Deskripsi Aplikasi

Explora adalah aplikasi sistem informasi terintegrasi yang dikembangkan khusus untuk Esa Gallery, sebuah perusahaan yang bergerak dalam bidang kontraktor, desain interior, dan furniture. Aplikasi ini dirancang untuk memudahkan pengelolaan galeri proyek konstruksi, desain interior, dan furniture, serta meningkatkan koordinasi antara tim, transparansi informasi, dan kepuasan pelanggan.

#### **BAB II**

# PERANCANGAN APLIKASI

## 2.1 Rancangan Sistem

"UML adalah sekumpulan alat yang biasanya digunakan untuk abstraksi sistem atau perangkat lunak berbasis objek. (Noviantoro et al., 2022)"

A. Use Case Diagram

Menurut (Ega Hansel Sanjaya1), 2024) Salah satu jenis diagram Unified Modelling Language (UML) adalah case diagram, yang menunjukkan hubungan yang terjadi antara sistem dan aktor. Selain itu, case diagram juga dapat menunjukkan jenis interaksi yang terjadi antara sistem dan penggunanya. Dimulai dengan pemodelan, yang membutuhkan diagram yang menjelaskan tindakan aktor dengan tindakan yang ada di dalam sistem, seperti yang terlihat dalam use case. Tabel 2.1 menunjukkan use case diagram untuk Galeri Perusahaan Kontraktor, Interior dan Furniture (Explora).

RMA

UNIVERSITAS

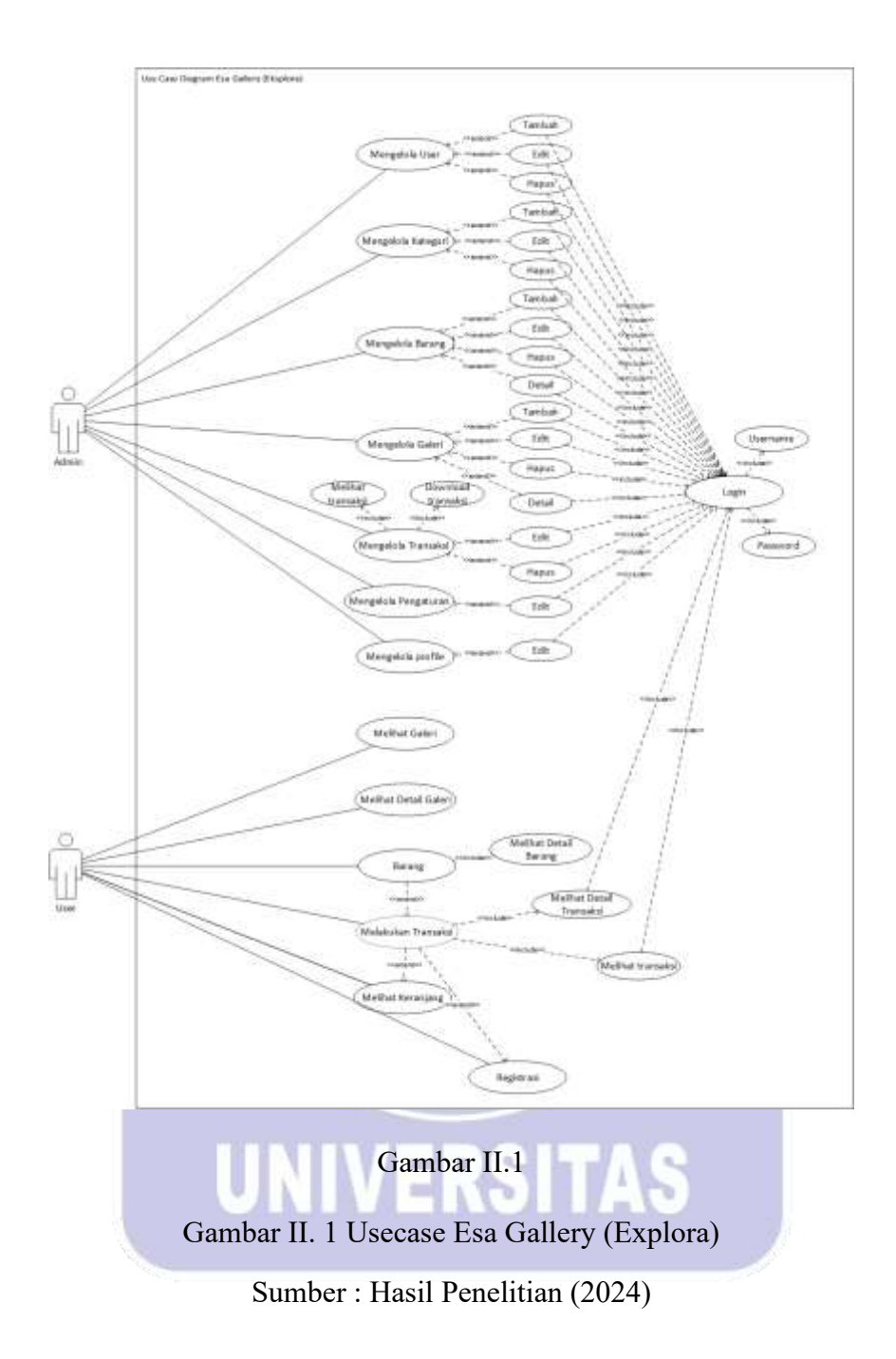

1. Login

# Tabel II. 1

# Deskripsi Use Case Login

| Use Case Name        | Login                                                   |
|----------------------|---------------------------------------------------------|
| Requirements         | User dapat mengakses fitur                              |
| Goal                 | User menggunakan fitur sesuai dengan role secara online |
|                      | melalui web                                             |
| Pre-conditions       | User tidak melakukan login                              |
| Post-conditions      | User melakukan login agar dapat mengakses fitur web     |
| Failed end condition | User tidak dapat login dan mengakses fitur web          |
| Primary Actors       | Admin, User                                             |
| Main Flow / Basic    | 1. User mengakses halaman login pada web                |
| Path                 | 2. User mengisi email dan password                      |
|                      | 3. User mengeklik tombol Login                          |
|                      | 4. Sistem memverifikasi data user                       |
|                      | 5. Sistem menampilkan pesan "Login berhasil"            |
|                      | 6. Sistem melanjutkan ke halaman beranda                |
| Alternative Flow     | Sistem melakukan verifikasi data yang sesuai dengan     |
|                      | data user yang ada pada database                        |
| Invariant B          | 1. User mengakses halaman login pada web                |
|                      | 2. User mengisi data email dan password                 |
|                      | 3. User mengklik tombol login                           |
|                      | 4. Sistem memverifikasi data user                       |
|                      | 5. Sistem tidak menemukan data user                     |
|                      | 6. Sistem menampilkan pesan "Email atau password        |
|                      | tidak valid"                                            |

Sumber : Hasil Penelitian (2024)

# 2. Mengelola Kategori

# Tabel II. 2

# Deskripsi Use Case Mengelola Kategori

| Use case name          | Mengelola kategori                                                                                                    |
|------------------------|----------------------------------------------------------------------------------------------------|
| Requirement            | User dapat menambah, mengedit dan menghapus                                                                                                    |
|                        | kategori                                                                                                    |
| Goal                   | User menggunakan fitur tambah, edit dan hapus pada                                                                                                    |
|                        | mengelola kategori                                                                                                    |
| Pre-conditions         | User telah melakukan login                                                                                                    |
| Post-conditions        | User mengakses halaman kategori                                                                                                    |
| Failed end condition   | User tidak dapat mengakses halaman kategori                                                                                                    |
| Primary Actor          | Admin                                                                                                    |
| Main Flow / Basic Path | <ul> <li>a. User melakukan tambah data kategori</li> <li>1) User mengakses halaman web admin kategori</li> <li>2) User mengklik tombol tambah</li> <li>3) Sistem menampilkan modal form untuk mengisi<br/>nama</li> <li>4) User mengisi data form nama</li> <li>5) User mengklik tombol simpan</li> <li>6) Sistem memverifikasi data</li> <li>7) Sistem menyimpan data kategori</li> <li>8) Sistem menampilkan pesan "Data kategori<br/>ditambahkan"</li> </ul> |

|   | 9) Sistem menampilkan data yang disimpan                 |
|---|----------------------------------------------------------|
|   |                                                          |
|   | berbentuk tabel                                          |
|   | b. User melakukan edit data kategori                     |
|   | 1) User mengakses halaman web admin kategori             |
|   | 2) User mengklik tombol edit yang dipilih                |
|   | 3) Sistem menampilkan data pada modal form untuk         |
|   | mengubah nama                                            |
|   | 4) User mengubah data form nama                          |
|   | 5) User mengklik tombol simpan                           |
|   | 6) Sistem memverifikasi data                             |
|   | 7) Sistem mengubah data kategori                         |
|   | 8) <mark>Sistem menampilk</mark> an pesan "Data kategori |
|   | diubah"                                                  |
|   | 9) Sistem menampilkan data yang diubah berbentuk         |
|   | tabel RMA                                                |
|   | c. User melakukan hapus data kategori                    |
| U | 1) User mengakses halaman web admin kategori             |
|   | 2) User mengklik tombol hapus yang dipilih               |
|   | 3) Sistem menampilkan dialog konfirmasi dengan           |
|   | memiliki pesan "Apakah Kamu Yakin? ingin                 |
|   | menghapus data ini!"                                     |
|   | 4) User mengklik ya                                      |
|   | 5) Sistem memverifikasi data                             |
|   | 6) Sistem menghapus data kategori                        |
|   |                                                          |

|                 | 7) Sistem menampilkan pesan "Data kategori          |
|-----------------|-----------------------------------------------------|
|                 | dihapus"                                            |
|                 | 8) Sistem menghapus data yang ada pada tabel        |
| Altenative Flow | a. Sistem dapat melakukan tambah data pada kategori |
|                 | b. Sistem dapat melakukan edit data pada kategori   |
|                 | c. Sistem dapat melakukan hapus data pada kategor   |
| Invariant B     | a. User melakukan tambah data kategori              |
|                 | 1) User mengakses halaman web admin kategori        |
|                 | 2) User mengklik tombol tambah                      |
|                 | 3) Sistem menampilkan modal form untuk mengisi      |
|                 | nama                                                |
|                 | 4) User mengosongkan data form nama                 |
|                 | 5) User mengklik tombol simpan                      |
|                 | 6) Sistem memberikan validasi pada form yang wajib  |
|                 | diisi                                               |
|                 | 7) User mengisi ulang form yang kosong              |
|                 | 8) User mengklik tombol simpan                      |
|                 | 9) Sistem memverifikasi data                        |
|                 | 10) Sistem menyimpan data kategori                  |
|                 | 11) Sistem menampilkan pesan "Data kategori         |
|                 | ditambahkan"                                        |
|                 | 12) Sistem menampilkan data yang disimpan           |
|                 | berbentuk tabel                                     |
|                 |                                                     |

|   | b. User melakukan edit data kategori               |
|---|----------------------------------------------------|
|   | 1) User mengakses halaman web admin kategori       |
|   | 2) User mengklik tombol edit yang dipilih          |
|   | 3) Sistem menampilkan data pada modal form untuk   |
|   | mengubah nama                                      |
|   | 4) User mengosongkan form nama                     |
|   | 5) User mengklik tombol simpan                     |
|   | 6) Sistem memberikan validasi pada form yang wajib |
|   | diisi                                              |
|   | 7) User mengisi ulang form yang kosong             |
|   | 8) User mengklik tombol simpan                     |
|   | 9) Sistem memverifikasi data                       |
|   | 10) Sistem mengubah data kategori                  |
|   | 11) Sistem menampilkan pesan "Data kategori        |
|   | diubah"                                            |
|   | 12) Sistem menampilkan data yang diubah berbentuk  |
| U |                                                    |
|   | c. User melakukan hapus data kategori              |
|   | 1) User mengakses halaman web admin kategori       |
|   | 2) User mengklik tombol hapus yang dipilih         |
|   | 3) Sistem menampilkan dialog konfirmasi dengan     |
|   | memiliki pesan "Apakah Kamu Yakin? ingin           |
|   | menghapus data ini!"                               |
|   | 4) User mengklik tidak                             |
|   |                                                    |

| 5) Sistem tidak menghapus data kategori |
|-----------------------------------------|
|                                         |

Sumber : Hasil Penelitian (2024)

3. Mengelola Barang

# Tabel II. 3

# Deskripsi Use Case Mengelola Barang

| Use case name          | Mengelola barang                                        |
|------------------------|---------------------------------------------------------|
| Requirement            | User dapat melakukan tambah, edit, dan hapus pada       |
|                        | mengelola barang                                        |
| Goal                   | User menambah, mengedit, menghapus dan mengakses        |
|                        | data barang                                             |
| Pre-conditions         | User telah melakukan login                              |
| Post-conditions        | User mengakses halaman barang                           |
| Failed end condition   | User <mark>tidak dapat mengak</mark> ses halaman barang |
| Primary Actor          | Admin                                                   |
| Main Flow / Basic Path | a. User melakukan tambah data barang                    |
|                        | 1) User mengakses halaman web admin barang              |
| U                      | 2) User mengklik tombol tambah                          |
|                        | 3) Sistem menampilkan modal form untuk mengisi          |
|                        | nama, kategori, harga dan deskripsi                     |
|                        | 4) User mengisi data form mengisi nama, kategori,       |
|                        | harga dan deskripsi                                     |
|                        | 5) User mengklik tombol simpan                          |
|                        | 6) Sistem memverifikasi data                            |
|                        | 7) Sistem menyimpan data barang                         |

|   | 8) Sistem menampilkan pesan "Data barang         |
|---|--------------------------------------------------|
|   | ditambahkan"                                     |
|   | 9) Sistem menampilkan data yang disimpan         |
|   | berbentuk tabel                                  |
|   | b. User melakukan edit data barang               |
|   | 1) User mengakses halaman web admin barang       |
|   | 2) User mengklik tombol edit yang dipilih        |
|   | 3) Sistem menampilkan data pada modal form untuk |
|   | mengubah nama, kategori, harga dan deskripsi     |
|   | 4) User mengubah data form nama, kategori, harga |
|   | dan deskripsi                                    |
|   | 5) User mengklik tombol simpan                   |
|   | 6) Sistem memverifikasi data                     |
|   | 7) Sistem mengubah data barang                   |
|   | 8) Sistem menampilkan pesan "Data barang diubah" |
|   | 9) Sistem menampilkan data yang diubah berbentuk |
| U | Ntabel EKSIIAS                                   |
|   | c. User melakukan hapus data barang              |
|   | 1) User mengakses halaman web admin barang       |
|   | 2) User mengklik tombol hapus yang dipilih       |
|   | 3) Sistem menampilkan dialog konfirmasi dengan   |
|   | memiliki pesan "Apakah Kamu Yakin? ingin         |
|   | menghapus data ini!"                             |
|   | 4) User mengklik ya                              |
|   |                                                  |

|   | 5) Sistem memverifikasi data                          |
|---|-------------------------------------------------------|
|   | 6) Sistem menghapus data barang                       |
|   | 7) Sistem menampilkan pesan "Data barang dihapus"     |
|   | 8) Sistem menghapus data yang ada pada tabel          |
|   | d. User melakukan tambah pada detail data barang      |
|   | gambar                                                |
|   | 1) User mengakses halaman web admin barang            |
|   | 2) User mengklik tombol detail                        |
|   | 3) Sistem menampilkan pada modal form untuk           |
|   | mengisi gambar                                        |
|   | 4) User mengisi form gambar                           |
|   | 5) User mengklik tombol simpan                        |
|   | 6) Sistem memverifikasi data                          |
|   | 7) Sistem menyimpan data barang gambar                |
|   | 8) Sistem menampilkan pesan "Data barang gambar       |
|   | disimpan"                                             |
| U | 9) Sistem menampilkan data yang diubah berbentuk      |
|   | tabel                                                 |
|   | e. User melakukan edit pada detail data barang gambar |
|   | 1) User mengakses halaman web admin barang            |
|   | 2) User mengklik tombol edit yang dipilih             |
|   | 3) Sistem menampilkan data pada modal form untuk      |
|   | mengubah gambar                                       |
|   | 4) User mengubah data form gambar                     |
|   |                                                       |

|                 | 5) User mengklik tombol simpan                          |
|-----------------|---------------------------------------------------------|
|                 | 6) Sistem memverifikasi data                            |
|                 | 7) Sistem mengubah data barang gambar                   |
|                 | 8) Sistem menampilkan pesan "Data barang gambar         |
|                 | diubah"                                                 |
|                 | 9) Sistem menampilkan data yang diubah berbentuk        |
|                 | tabel                                                   |
|                 | f. User melakukan hapus data barang gambar              |
|                 | 1) User mengakses halaman web admin barang              |
|                 | 2) User mengklik tombol hapus yang dipilih              |
|                 | 3) Sistem menampilkan dialog konfirmasi dengan          |
|                 | m <mark>emiliki pesan "Apak</mark> ah Kamu Yakin? ingin |
|                 | menghapus data ini!"                                    |
|                 | 4) User mengklik ya                                     |
|                 | 5) Sistem memverifikasi data                            |
|                 | 6) Sistem menghapus data barang                         |
| U               | 7) Sistem menampilkan pesan "Data barang dihapus"       |
|                 | 8) Sistem menghapus data yang ada pada tabel            |
| Altenative Flow | a. Sistem dapat melakukan tambah data pada barang       |
|                 | b. Sistem dapat melakukan edit data pada barang         |
|                 | c. Sistem dapat melakukan hapus data pada barang        |
|                 | d. Sistem dapat melakukan tambah data pada barang       |
|                 | gambar                                                  |

|             | b. Sistem dapat melakukan edit data pada barang     |
|-------------|-----------------------------------------------------|
|             | gambar                                              |
|             | c. Sistem dapat melakukan hapus data pada barang    |
|             | gambar                                              |
| Invariant B | a. User melakukan tambah data                       |
|             | 1) User mengakses halaman web admin barang          |
|             | 2) User mengklik tombol tambah                      |
|             | 3) Sistem menampilkan modal form untuk mengisi      |
|             | nama, kategori, harga dan deskripsi                 |
|             | 4) User mengisi data form mengisi nama, kategori,   |
|             | harga dan deskripsi dengan salah satu form ada yang |
|             | kosong                                              |
|             | 5) User mengklik tombol simpan                      |
|             | 6) Sistem memberikan validasi pada form yang wajib  |
|             | diisi <b>RMA</b>                                    |
|             | 7) User mengisi ulang form yang kosong              |
| U           | 8) User mengklik tombol simpan                      |
|             | 9) Sistem memverifikasi data                        |
|             | 10) Sistem menyimpan data barang                    |
|             | 11) Sistem menampilkan pesan "Data barang           |
|             | ditambahkan"                                        |
|             | 12) Sistem menampilkan data yang disimpan           |
|             | berbentuk tabel                                     |
|             |                                                     |
|             |                                                     |

|   | b. User melakukan edit data barang                 |
|---|----------------------------------------------------|
|   | 1) User mengakses halaman web admin barang         |
|   | 2) User mengklik tombol edit yang dipilih          |
|   | 3) Sistem menampilkan data pada modal form untuk   |
|   | mengubah nama, kategori, harga dan deskripsi       |
|   | 4) User mengubah data form nama, kategori, harga   |
|   | dan deskripsi dengan salah satu form ada yang      |
|   | kosong                                             |
|   | 5) User mengklik tombol simpan                     |
|   | 6) Sistem memberikan validasi pada form yang wajib |
|   | diisi                                              |
|   | 7) User mengisi ulang form yang kosong             |
|   | 8) User mengklik tombol simpan                     |
|   | 9) Sistem memverifikasi data                       |
|   | 10) Sistem mengubah data barang                    |
|   | 11) Sistem menampilkan pesan "Data barang diubah"  |
| U | 12) Sistem menampilkan data yang diubah berbentuk  |
|   | tabel                                              |
|   | c. User melakukan hapus data barang                |
|   | 1) User mengakses halaman web admin barang         |
|   | 2) User mengklik tombol hapus yang dipilih         |
|   | 3) Sistem menampilkan dialog konfirmasi dengan     |
|   | memiliki pesan "Apakah Kamu Yakin? ingin           |
|   | menghapus data ini!"                               |
|   |                                                    |

|   | 4) User mengklik tidak                                |
|---|-------------------------------------------------------|
|   | 5) Sistem tidak menghapus data barang                 |
|   | d. User melakukan tambah pada detail data barang      |
|   | gambar                                                |
|   | 1) User mengakses halaman web admin barang            |
|   | 2) User mengklik tombol detail                        |
|   | 3) Sistem menampilkan pada modal form untuk           |
|   | mengisi gambar                                        |
|   | 4) User mengosongkan form gambar                      |
|   | 5) User mengklik tombol simpan                        |
|   | 6) Sistem memberikan validasi pada form yang wajib    |
|   | diisi                                                 |
|   | 7) User mengisi ulang form yang kosong                |
|   | 8) User mengklik tombol simpan                        |
|   | 9) Sistem memverifikasi data                          |
|   | 10) Sistem menyimpan data barang                      |
| U | 11) Sistem menampilkan pesan "Data barang gambar      |
|   | ditambahkan"                                          |
|   | 12) Sistem menampilkan data yang disimpan             |
|   | berbentuk tabel                                       |
|   | e. User melakukan edit pada detail data barang gambar |
|   | 1) User mengakses halaman web admin barang            |
|   | 2) User mengklik tombol edit yang dipilih             |

| 3) Sistem menampilkan data pada modal form untuk                                            |
|---------------------------------------------------------------------------------------------|
| mengubah gambar                                                                             |
| 4) User mengubah data form gambar                                                           |
| 5) User mengklik tombol simpan                                                              |
| 6) Sistem memberikan validasi pada form yang wajib                                          |
| diisi                                                                                       |
| 7) User mengisi ulang form yang kosong                                                      |
| <br>8) User mengklik tombol simpan                                                          |
| 9) Sistem memverifikasi data                                                                |
| 10) Sistem mengubah data barang 11) Sistem<br>menampilkan pesan "Data barang gambar diubah" |
| 12) Sistem menampilkan data yang diubah berbentuk<br>tabel                                  |
| f. User melakukan hapus data barang                                                         |
| 1) User mengakses halaman web admin barang                                                  |
| 2) User mengklik tombol hapus yang dipilih                                                  |
| 3) Sistem menampilkan dialog konfirmasi dengan                                              |
| memiliki pesan "Apakah Kamu Yakin? ingin                                                    |
| menghapus data ini!"                                                                        |
| 4) User mengklik tidak                                                                      |
| 5) Sistem tidak menghapus data barang                                                       |

Sumber : Hasil Penelitian (2024)

# 4. Mengelola Barang Gambar

# Tabel II. 4

# Deskripsi Use Case Mengelola Barang Gambar

| Use case name          | Mengelola barang gambar                                                                                                    |
|------------------------|----------------------------------------------------------------------------------------------------|
| Requirement            | User dapat melakukan tambah, edit, dan hapus pada                                                                                                    |
|                        | mengelola barang gambar                                                                                                    |
| Goal                   | User menambah, mengedit, menghapus dan mengakses                                                                                                    |
|                        | data barang gambar                                                                                                    |
| Pre-conditions         | User telah melakukan login                                                                                                    |
| Post-conditions        | User mengakses halaman barang gambar                                                                                                    |
| Failed end condition   | User tidak dapat mengakses halaman barang gambar                                                                                                    |
| Primary Actor          | Admin                                                                                                    |
| Main Flow / Basic Path | <ul> <li>a. User melakukan tambah pada detail data barang gambar</li> <li>1) User mengakses halaman web admin barang gambar</li> <li>2) User mengklik tombol detail</li> <li>3) Sistem menampilkan pada modal form untuk mengisi gambar</li> <li>4) User mengisi form gambar</li> <li>5) User mengklik tombol simpan</li> <li>6) Sistem memverifikasi data</li> <li>7) Sistem menyimpan data barang gambar</li> </ul> |

|   | 8) Sistem menampilkan pesan "Data barang gambar       |
|---|-------------------------------------------------------|
|   | disimpan"                                             |
|   | 9) Sistem menampilkan data yang diubah berbentuk      |
|   | tabel                                                 |
|   | b. User melakukan edit pada detail data barang gambar |
|   | 1) User mengakses halaman web admin barang            |
|   | 2) User mengklik tombol edit yang dipilih             |
|   | 3) Sistem menampilkan data pada modal form untuk      |
|   | mengubah gambar                                       |
|   | 4) User mengubah data form gambar                     |
|   | 5) User mengklik tombol simpan                        |
|   | 6) Sistem memverifikasi data                          |
|   | 7) Sistem mengubah data barang gambar                 |
|   | 8) Sistem menampilkan pesan "Data barang gambar       |
|   | diubah"                                               |
|   | 9) Sistem menampilkan data yang diubah berbentuk      |
| U | N <sub>tabel</sub> ERSITAS                            |
|   | c. User melakukan hapus data barang gambar            |
|   | 1) User mengakses halaman web admin barang            |
|   | 2) User mengklik tombol hapus yang dipilih            |
|   | 3) Sistem menampilkan dialog konfirmasi dengan        |
|   | memiliki pesan "Apakah Kamu Yakin? ingin              |
|   | menghapus data ini!"                                  |
|   | 4) User mengklik ya                                   |
|   |                                                       |

|                 | 5) Sistem memverifikasi data                                    |
|-----------------|-----------------------------------------------------------------|
|                 | 6) Sistem menghapus data barang gambar                          |
|                 | 7) Sistem menampilkan pesan "Data barang gambar                 |
|                 | dihapus"                                                        |
|                 | 8) Sistem menghapus data yang ada pada tabel                    |
| Altenative Flow | a. Sistem dapat melakukan tambah data pada barang               |
|                 | gambar                                                          |
|                 | b. Sistem dapat melakukan edit data pada barang                 |
|                 | gambar                                                          |
|                 | c. Sistem dapat melakukan hapus data pada barang                |
|                 | gambarc. Sistem dapat melakukan hapus data pada                 |
|                 | barang gambar                                                   |
| Invariant B     | a. Us <mark>er melakukan tamb</mark> ah pada detail data barang |
|                 | gambar                                                          |
|                 | 1) User mengakses halaman web admin barang                      |
|                 | 2) User mengklik tombol detail                                  |
|                 | 3) Sistem menampilkan pada modal form untuk                     |
|                 | mengisi gambar                                                  |
|                 | 4) User mengosongkan form gambar                                |
|                 | 5) User mengklik tombol simpan                                  |
|                 | 6) Sistem memberikan validasi pada form yang wajib              |
|                 | diisi                                                           |
|                 | 7) User mengisi ulang form yang kosong                          |
|                 | 8) User mengklik tombol simpan                                  |

|   | 9) Sistem memverifikasi data                          |
|---|-------------------------------------------------------|
|   | 10) Sistem menyimpan data barang gambar               |
|   | 11) Sistem menampilkan pesan "Data barang gambar      |
|   | ditambahkan"                                          |
|   | 12) Sistem menampilkan data yang disimpan             |
|   | berbentuk tabel                                       |
|   | b. User melakukan edit pada detail data barang gambar |
|   | 1) User mengakses halaman web admin barang            |
|   | gambar                                                |
|   | 2) User mengklik tombol edit yang dipilih             |
|   | 3) Sistem menampilkan data pada modal form untuk      |
|   | mengubah gambar                                       |
|   | 4) <mark>User mengubah da</mark> ta form gambar       |
| X | 5) User mengklik tombol simpan                        |
|   | 6) Sistem memberikan validasi pada form yang wajib    |
|   | diisi                                                 |
| U | 7) User mengisi ulang form yang kosong                |
|   | 8) User mengklik tombol simpan                        |
|   | 9) Sistem memverifikasi data                          |
|   | 10) Sistem mengubah data barang gambar                |
|   | 11) Sistem menampilkan pesan "Data barang gambar      |
|   | diubah"                                               |
|   | 12) Sistem menampilkan data yang diubah berbentuk     |
|   | tabel                                                 |
|   |                                                       |

| c. User melakukan hapus data barang gambar     |
|------------------------------------------------|
| 1) User mengakses halaman web admin barang     |
| gambar                                         |
| 2) User mengklik tombol hapus yang dipilih     |
| 3) Sistem menampilkan dialog konfirmasi dengan |
| memiliki pesan "Apakah Kamu Yakin? ingin       |
| menghapus data ini!"                           |
| <br>4) User mengklik tidak                     |
| 5) Sistem tidak menghapus data barang gambar   |

Sumber : Hasil Penelitian (2024)

5. Mengelola Kategori

# Tabel II. 5

# Deskripsi Use Case Mengelola Galeri

| Use Case Name          | Mengelola Galeri                                                   |
|------------------------|--------------------------------------------------------------------|
| Requirements           | User dapat melakukan tambah, edit, dan hapus pada mengelola galeri |
|                        |                                                                    |
| Goal                   | User menambah, mengedit, menghapus dan mengakses                   |
|                        | data galeri                                                        |
| Pre-conditions         | User telah melakukan login                                         |
| Post-conditions        | User mengakses halaman galeri                                      |
| Failed end condition   | User tidak dapat mengakses halaman galeri                          |
| Primary Actors         | Admin                                                              |
| Main Flow / Basic Path | a. User melakukan tambah data galeri                               |
|                        | 1) User mengakses halaman web admin galeri                         |
|                  | 9) Sistem menampilkan data yang diubah berbentuk                           |
|------------------|----------------------------------------------------------------------------|
|                  | tabel                                                                      |
|                  | c. User melakukan hapus data galeri                                        |
|                  | 1) User mengakses halaman web admin galeri                                 |
|                  | 2) User mengklik tombol hapus yang dipilih                                 |
|                  | 3) Sistem menampilkan dialog konfirmasi dengan                             |
|                  | memiliki pesan "Apakah Kamu Yakin? ingin                                   |
|                  | menghapus data ini!"                                                       |
|                  | 4) User mengklik ya                                                        |
|                  | 5) Sistem memverifikasi data                                               |
|                  | 6) Sistem menghapus data galeri                                            |
|                  | 7) Sistem menampilkan pesan "Data galeri dihapus"                          |
|                  | 8) Si <mark>stem meng</mark> hap <mark>us da</mark> ta yang ada pada tabel |
| Alternative Flow | a. Sistem dapat melakukan tambah data pada galeri                          |
|                  | b. Sistem dapat melakukan edit data pada galeri                            |
|                  | c. Sistem dapat melakukan hapus data pada galeri                           |
| Invariant B      | a. User melakukan tambah data galeri                                       |
|                  | 1) User mengakses halaman web admin galeri                                 |
|                  | 2) User mengklik tombol tambah                                             |
|                  | 3) Sistem menampilkan modal form untuk mengisi                             |
|                  | nama, tanggal mulai, tanggal selesai dan deskripsi                         |
|                  | 4) User mengisi data form mengisi nama, tanggal                            |
|                  | mulai, tanggal selesai dan deskripsi                                       |
|                  | 5) User mengklik tombol simpan                                             |

| 6) Sistem memberikan validasi pada form yang wajib      |
|---------------------------------------------------------|
| diisi                                                   |
| 7) User mengisi ulang form yang kosong                  |
| 8) User mengklik tombol simpan                          |
| 9) Sistem memverifikasi data                            |
| 10) Sistem menyimpan data galeri                        |
| 11) Sistem menampilkan pesan "Data galeri               |
| ditambahkan"                                            |
| 12) Sistem menampilkan data yang disimpan               |
| berbentuk tabel                                         |
| b. User melakukan edit data galeri                      |
| 1) User mengakses halaman web admin galeri              |
| 2) <mark>User mengklik tom</mark> bol edit yang dipilih |
| 3) Sistem menampilkan data pada modal form untuk        |
| mengubah nama, tanggal mulai, tanggal selesai dan       |
| deskripsi                                               |
| 4) User mengubah data form nama, tanggal mulai,         |
| tanggal selesai dan deskripsi                           |
| 5) User mengklik tombol simpan                          |
| 6) Sistem memberikan validasi pada form yang wajib      |
| diisi                                                   |
| 7) User mengisi ulang form yang kosong                  |
| 8) User mengklik tombol simpan                          |
| 9) Sistem memverifikasi data                            |
|                                                         |

| 10) Sistem mengubah data galeri                    |
|----------------------------------------------------|
| 11) Sistem menampilkan pesan "Data galeri diubah"  |
| 12) Sistem menampilkan data yang diubah berbentuk  |
| tabel                                              |
| c. User melakukan hapus data galeri                |
| 1) User mengakses halaman web admin galeri         |
| 2) User mengklik tombol hapus yang dipilih         |
| <br>3) Sistem menampilkan dialog konfirmasi dengan |
| memiliki pesan "Apakah Kamu Yakin? ingin           |
| menghapus data ini!"                               |
| 4) User mengklik tidak                             |
| 5) Sistem tidak menghapus data galeri              |
| ×                                                  |

Sumber : Hasil Penelitian (2024)

6. Mengelola Galeri Gambar

Tabel II. 6

# Deskripsi Use Case Mengelola Galeri Gambar

| Use Case Name   | Mengelola galeri gambar                           |
|-----------------|---------------------------------------------------|
| Requirements    | User dapat melakukan tambah, edit, dan hapus pada |
|                 | mengelola galeri gambar                           |
| Goal            | User menambah, mengedit, menghapus dan mengakses  |
|                 | data galeri gambar                                |
| Pre-conditions  | User telah melakukan login                        |
| Post-conditions | User mengakses halaman detail galeri gambar       |

| Failed end condition   | User tidak dapat mengakses halaman detail galeri   |
|------------------------|----------------------------------------------------|
|                        | gambar                                             |
| Primary Actors         | Admin                                              |
| Main Flow / Basic Path | a. User melakukan tambah data detail galeri gambar |
|                        | 1) User mengakses halaman web admin detail         |
|                        | 2) User mengklik tombol tambah                     |
|                        | 3) Sistem menampilkan modal form untuk gambar      |
|                        | 4) User mengisi data form gambar                   |
|                        | 5) User mengklik tombol simpan                     |
|                        | 6) Sistem memverifikasi data                       |
|                        | 7) Sistem menyimpan data detail galeri gambar      |
|                        | 8) Sistem menampilkan pesan "Data galeri gambar    |
|                        | ditambahkan"                                       |
|                        | 9) Sistem menampilkan data yang disimpan           |
|                        | berbentuk tabel                                    |
|                        | b. User melakukan edit data detail galeri gambar   |
| U                      | 1) User mengakses halaman web admin detail galeri  |
|                        | gambar                                             |
|                        | 2) User mengklik tombol edit yang dipilih          |
|                        | 3) Sistem menampilkan data pada modal form untuk   |
|                        | mengubah gambar                                    |
|                        | 4) User mengubah data form gambar                  |
|                        | 5) User mengklik tombol simpan                     |
|                        | 6) Sistem memverifikasi data                       |

|                  | 7) Sistem mengubah data detail galeri gambar            |
|------------------|---------------------------------------------------------|
|                  | 8) Sistem menampilkan pesan "Data galeri gambar         |
|                  | diubah"                                                 |
|                  | 9) Sistem menampilkan data yang diubah berbentuk        |
|                  | tabel                                                   |
|                  | c. User melakukan hapus data detail galeri gambar       |
|                  | 1) User mengakses halaman web admin detail galeri       |
|                  | gambar                                                  |
|                  | 2) User mengklik tombol hapus yang dipilih              |
|                  | 3) Sistem menampilkan dialog konfirmasi dengan          |
|                  | memiliki pesan "Apakah Kamu Yakin? ingin                |
|                  | menghapus data ini!"                                    |
|                  | 4) User mengklik ya                                     |
|                  | 5) Sistem memverifikasi data                            |
|                  | 6) Sistem menghapus data galeri gambar                  |
|                  | 7) Sistem menampilkan pesan "Data galeri gambar         |
| U                | dihapus"                                                |
|                  | 8) Sistem menghapus data yang ada pada tabel            |
| Alternative Flow | a. Sistem dapat melakukan tambah data pada detail       |
|                  | galeri gambar                                           |
|                  | b. Sistem dapat melakukan edit data pada detail galeri  |
|                  | gambar                                                  |
|                  | c. Sistem dapat melakukan hapus data pada detail galeri |
|                  | gambar                                                  |
|                  |                                                         |

| Invariant B | a. User melakukan tambah data detail galeri gambar |
|-------------|----------------------------------------------------|
|             | 1) User mengakses halaman web admin detail galeri  |
|             | gambar                                             |
|             | 2) User mengklik tombol tambah                     |
|             | 3) Sistem menampilkan modal form untuk gambar      |
|             | 4) User mengisi data form mengisi nama, tanggal    |
|             | mulai, tanggal selesai dan deskripsi               |
|             | 5) User mengklik tombol simpan                     |
|             | 6) Sistem memberikan validasi pada form yang wajib |
|             | diisi SA                                           |
|             | 7) User mengisi ulang form yang kosong             |
|             | 8) User mengklik tombol simpan                     |
|             | 9) Sistem memverifikasi data                       |
|             | 10) Sistem menyimpan data galeri gambar            |
|             | 11) Sistem menampilkan pesan "Data galeri gambar   |
|             | ditambahkan"                                       |
| U           | 12) Sistem menampilkan data yang disimpan          |
|             | berbentuk tabel                                    |
|             | b. User melakukan edit data detail galeri gambar   |
|             | 1) User mengakses halaman web admin detail galeri  |
|             | gambar                                             |
|             | 2) User mengklik tombol edit yang dipilih          |

|   | 3) Sistem menampilkan data pada modal form untuk   |
|---|----------------------------------------------------|
|   | mengubah nama, tanggal mulai, tanggal selesai dan  |
|   | deskripsi                                          |
|   | 4) User mengubah data form nama, tanggal mulai,    |
|   | tanggal selesai dan deskripsi                      |
|   | 5) User mengklik tombol simpan                     |
|   | 6) Sistem memberikan validasi pada form yang wajib |
|   | diisi                                              |
|   | 7) User mengisi ulang form yang kosong             |
|   | 8) User mengklik tombol simpan                     |
|   | 9) Sistem memverifikasi data                       |
|   | 10) Sistem mengubah data galeri gambar             |
|   | 11) Sistem menampilkan pesan "Data galeri gambar   |
| X | diubah"                                            |
|   | 12) Sistem menampilkan data yang diubah berbentuk  |
|   | tabel                                              |
| U | c. User melakukan hapus data detail galeri gambar  |
|   | 1) User mengakses halaman web admin detail galeri  |
|   | gambar                                             |
|   | 2) User mengklik tombol hapus yang dipilih         |
|   | 3) Sistem menampilkan dialog konfirmasi dengan     |
|   | memiliki pesan "Apakah Kamu Yakin? ingin           |
|   | menghapus data ini!"                               |
|   | 4) User mengklik tidak                             |
|   |                                                    |

5) Sistem tidak menghapus data galeri gambar

Sumber : Hasil Penelitian (2024)

7. Mengelola Transaksi

#### Tabel II. 7

## Deskripsi Use Case Mengelola Transaksi

| Use case name          | Mengelola transaksi                                                                                                    |
|------------------------|----------------------------------------------------------------------------------------------------|
| Requirement            | Telah melakukan login                                                                                                    |
| Goal                   | Dapat mengedit, menghapus data transaksi                                                                                                    |
| Pre-conditions         | login                                                                                                    |
| Post-conditions        | Data transaksi berhasil diperbarui, atau dihapus dari<br>basis data                                                                                                    |
| Failed end condition   | Data transaksi tidak valid                                                                                                    |
| Primary Actor          | Admin                                                                                                    |
| Main Flow / Basic Path | <ol> <li>Admin mengakses halaman transaksi</li> <li>Admin memilih untuk mengedit atau menghapus data</li> <li>Admin memasukan atau memperbarui data transaksi</li> <li>Sistem memeriksa validasi data masukan</li> <li>Jika data valid sistem menyimpan atau memperbarui<br/>data di basis data</li> <li>Sistem menampilkan pesan "Data berhasil diperbarui"<br/>atau "Data berhasil disimpan"</li> <li>Jika data dihapus, sistem menampilkan pesan "Data</li> </ol> |
| Altenative Flow        | 1. Admin memasukan atau memperbarui data transaksi                                                                                                    |

| 2. Sistem memeriksa validasi data masukan             |
|-------------------------------------------------------|
| 3. Jika data tidak valid, sistem menampilkan pesan    |
| "Data masukan harus diisi"                            |
| 4. Admin memperbaiki data masukan                     |
| 5. Sistem kembali memeriksa validasi data             |
| 6. Jika data valid, sistem menyimpan atau memperbarui |
| data di basis data                                    |
| 7. Sistem menampilkan pesan "Data berhasil disimpan"  |
| atau "Data berhasil diperbarui"                       |

Sumber : Hasil Penelitian (2024)

8. Mengubah Pengaturan

# Tabel II. 8

D

# Deskripsi Use Case Mengubah Pengaturan

| Use case name          | Mengubah pengaturan                           |
|------------------------|-----------------------------------------------|
| Requirement            | User dapat melakukan edit data pengaturan     |
| Goal                   | User menggunakan fitur pengaturan             |
| Pre-conditions         | User telah melakukan login                    |
| Post-conditions        | User mengakses halaman pengaturan             |
| Failed end condition   | User tidak dapat mengakses halaman pengaturan |
| Primary Actor          | Admin                                         |
| Main Flow / Basic Path | 1. Admin mengakses halaman pengaturan         |
|                        | 2. Admin mengedit data pengaturan             |
|                        | 3. Admin memasukan atau memperbarui data      |
|                        | pengaturan                                    |

|                 | 4. Sistem memeriksa validasi data masukan            |
|-----------------|------------------------------------------------------|
|                 | 5. Jika data valid sistem menyimpan atau memperbarui |
|                 | data di basis data                                   |
|                 | 6. Sistem menampilkan pesan "Data berhasil           |
|                 | diperbarui" atau "Data berhasil disimpan"            |
| Altenative Flow | Sistem dapat melakukan edit data pada pengaturan     |
| Invariant B     | User melakukan edit data pengaturan                  |
| ,               | 1) User mengakses halaman web admin pengaturan       |
|                 | 2) Sistem menampilkan data nama, email, no hp,       |
|                 | alamat dan deskripsi.                                |
|                 | 4) User mengubah data form nama, email, no hp,       |
|                 | alamat dan deskripsi. dengan salah satu form ada     |
|                 | yang kosong                                          |
|                 | 5) User mengklik tombol simpan                       |
|                 | 6) Sistem memberikan validasi pada form yang wajib   |
| U               | diisi<br>7) User mengisi ulang form yang kosong      |
|                 | 8) User mengklik tombol simpan                       |
|                 | 9) Sistem memverifikasi data                         |
|                 | 10) Sistem mengubah data barang bawah                |
|                 | 11) Sistem menampilkan pesan "Data pengaturan        |
|                 | diubah"                                              |

Sumber : Hasil Penelitian (2024)

# 9. Mengubah Profil

# Tabel II. 9

# Deskripsi Use Case Mengelola Profil

| Use case name          | Mengubah profile                                      |  |
|------------------------|-------------------------------------------------------|--|
| Requirement            | User dapat melakukan edit profile dan ubah password   |  |
| Goal                   | User menggunakan fitur edit profile dan ubah password |  |
| Pre-conditions         | User telah melakukan login                            |  |
| Post-conditions        | User mengakses halaman Profile                        |  |
| Failed end condition   | User tidak dapat mengakses halaman Profile            |  |
| Primary Actor          | Admin, User                                           |  |
| Main Flow / Basic Path | 1. User mengakses halaman profile                     |  |
|                        | 2. User memilih untuk mengedit data profil dan ubah   |  |
|                        |                                                       |  |
|                        | password                                              |  |
|                        | 3. User memasukan data profil dan memasukan data      |  |
|                        | ubah password                                         |  |
|                        | 4. Sistem memeriksa validasi data masukan             |  |
| U                      | 5. Jika data valid sistem menyimpan atau memperharui  |  |
|                        | 5. Jika data vand sistem menyimpan atau memperoarui   |  |
|                        | data di basis data                                    |  |
|                        | 6. Sistem menampilkan pesan "Data berhasil disimpan"  |  |
| Altenative Flow        | a. Sistem dapat melakukan edit profile                |  |
|                        | b. Sistem dapat melakukan ubah password               |  |
| Invariant B            | 1. User memasukan data profil dan memasukan data      |  |
|                        | ubah password                                         |  |
|                        | 2. Sistem memeriksa validasi data masukan             |  |

| 3. Jika data tidak valid, sistem menampilkan pesan    |
|-------------------------------------------------------|
| "Data masukan harus diisi"                            |
| 4. User memperbaiki data masukan                      |
| 5. Sistem kembali memeriksa validasi data             |
| 6. Jika data valid, sistem menyimpan atau memperbarui |
| data di basis data                                    |

Sumber : Hasil Penelitian (2024)

| 10. Melihat Tentang pa                     | ada Halaman User                                                                           |  |
|--------------------------------------------|--------------------------------------------------------------------------------------------|--|
| Tabel II. 10<br>Deskripsi Use Case Tentang |                                                                                            |  |
| Use Case Name                              | Melihat tentang                                                                            |  |
| Requirements                               | User dapat mengakses fitur tentang                                                         |  |
| Goal                                       | User menggunakan fitur tentang                                                             |  |
| Pre-conditions                             | User telah melakukan login atau telah membuka situs<br>web                                 |  |
| Post-conditions                            | User mengakses halaman tentang                                                             |  |
| Failed end condition                       | User tidak dapat mengakses halaman tentang                                                 |  |
| Primary Actors                             | User                                                                                       |  |
| Main Flow / Basic Path                     | <ol> <li>User membuka menu tentang.</li> <li>Sistem menampilkan halaman tentang</li> </ol> |  |
| Alternative Flow                           | -                                                                                          |  |

#### 11. Melihat Galeri pada halaman User

#### Tabel II. 11

## Deskripsi Use Case Melihat Galeri

| Use Case Name          | Melihat galeri                                                                                                    |  |
|------------------------|----------------------------------------------------------------------------------------------------|--|
| Requirements           | User dapat mengakses fitur galeri                                                                                                    |  |
| Goal                   | User menggunakan fitur galeri                                                                                                    |  |
| Pre-conditions         | User telah melakukan login atau telah membuka situs<br>web                                                                                                    |  |
| Post-conditions        | User mengakses halaman galeri                                                                                                    |  |
| Failed end condition   | User tidak dapat mengakses halaman galeri                                                                                                    |  |
| Primary Actors         | User                                                                                                    |  |
| Main Flow / Basic Path | <ol> <li>User membuka menu galeri.</li> <li>Sistem menampilkan daftar galeri yang tersedia.</li> <li>User memilih galeri yang ingin dilihat.</li> <li>Sistem menampilkan detail galeri yang dipilih oleh<br/>user</li> <li>User mencari nama galeri yang ingin dicari</li> <li>Sistem menampilkan galeri sesuai yang dicari</li> </ol> |  |
| Alternative Flow       | Sistem dapat melakukan pencarian barang                                                                                                    |  |

## 12. Melihat Barang pada halaman User

#### Tabel II. 12

# Deskripsi Use Case Melihat Barang

| Use Case Name          | Melihat barang                                                                                                    |
|------------------------|----------------------------------------------------------------------------------------------------|
| Requirements           | User dapat mengakses fitur barang                                                                                                    |
| Goal                   | User menggunakan fitur barang                                                                                                    |
| Pre-conditions         | User telah melakukan login atau telah membuka situs                                                                                                    |
|                        | web                                                                                                    |
| Post-conditions        | User mengakses halaman barang                                                                                                    |
| Failed end condition   | User tidak dapat mengakses halaman barang                                                                                                    |
| Primary Actors         | User                                                                                                    |
| Main Flow / Basic Path | <ul> <li>a. Halaman awal barang</li> <li>1. User membuka menu barang.</li> <li>2. Sistem menampilkan daftar barang yang tersedia.</li> <li>3. User mencari nama barang yang ingin dicari</li> <li>4. Sistem menampilkan barang sesuai yang dicari</li> <li>5. User memilih barang yang ingin dilihat.</li> <li>6. User menekan tombol detail</li> <li>7. Sistem menampilkan detail barang</li> <li>8. User menekan tombol beli</li> <li>9. Sistem menampilkan halaman login/registrasi</li> <li>b. Halaman barang sesuai kategori barang</li> <li>1. User memilih kategori</li> </ul> |

|                  | 2. Sistem menampilkan barang sesuai kategori    |
|------------------|-------------------------------------------------|
|                  | 3. User mencari nama barang yang ingin dicari   |
|                  | 4. Sistem menampilkan barang sesuai yang dicari |
|                  | 5. User memilih barang yang ingin dilihat.      |
|                  | 6. User menekan tombol detail                   |
|                  | 7. Sistem menampilkan detail barang             |
|                  | 8. User menekan tombol beli                     |
|                  | 9. Sistem menampilkan halaman login/registrasi  |
| Alternative Flow | Sistem dapat melakukan pencarian barang         |

Sumber : Hasil Penelitian (2024)

13. Melakukan Transaksi Barang

Tabel II. 13

# Deskripsi Use Case Melakukan Transaksi Barang

| Use Case Name          | Melakukan transaksi barang                                           |
|------------------------|----------------------------------------------------------------------|
| Requirements           | User dapat mengakses fitur transaksi, user dapat melakukan transaksi |
| Goal                   | User menggunakan fitur transaksi                                     |
| Pre-conditions         | User telah melakukan login                                           |
| Post-conditions        | User mengakses halaman transaksi                                     |
| Failed end condition   | User tidak dapat mengakses halaman transaksi                         |
| Primary Actors         | User                                                                 |
| Main Flow / Basic Path | a. Halaman awal barang                                               |
|                        | 1. User membuka menu barang.                                         |

|    | 2. Sistem menampilkan daftar barang yang      |
|----|-----------------------------------------------|
|    | tersedia.                                     |
|    | 3. User memilih barang yang ingin dibeli.     |
|    | 4. User menekan tombol beli untuk memasukkan  |
|    | barang ke keranjang                           |
|    | 5. User melakukan transaksi pada halaman      |
|    | keranjang                                     |
|    | 6. User melakukan pembayaran menggunakan      |
|    | payment gateway                               |
|    | 7. User melihat status transaksi pada halaman |
|    | transaksi                                     |
| b  | . Halaman barang sesuai kategori barang       |
| *  | 1. User melihat barang sesuai dengan kategori |
|    | yang ingin dilihat                            |
|    | 2. Sistem menampilkan barang sesuai kategori  |
|    | 3. User memilih barang yang ingin dibeli.     |
| UN | 4. User menekan tombol beli untuk memasukkan  |
|    | barang ke keranjang                           |
|    | 5. User melakukan transaksi pada halaman      |
|    | keranjang                                     |
|    | 6. User melakukan pembayaran menggunakan      |
|    | payment gateway                               |
|    | 7. User melihat status transaksi pada halaman |
|    | transaksi                                     |
|    |                                               |

|                  | c. Halaman Pencarian Barang                     |
|------------------|-------------------------------------------------|
|                  | 1. User membuka menu barang                     |
|                  | 2. Sistem menampilkan daftar barang yang        |
|                  | tersedia                                        |
|                  | 3. User mencari nama barang yang ingin dicari   |
|                  | 4. Sistem menampilkan barang sesuai yang dicari |
|                  | 5. User memilih barang yang ingin dilihat.      |
|                  | 8. User menekan tombol beli untuk memasukkan    |
|                  | barang ke keranjang                             |
|                  | 9. User melakukan transaksi pada halaman        |
|                  | keranjang                                       |
|                  | 10. User melakukan pembayaran menggunakan       |
|                  | payment gateway                                 |
| X                | 11. User melihat status transaksi pada halaman  |
|                  | transaksi                                       |
| Alternative Flow | Sistem melakukan pencarian barang               |
| Invariant B      | a. Halaman awal barang                          |
|                  | 1. User membuka menu barang.                    |
|                  | 2. Sistem menampilkan daftar barang yang        |
|                  | tersedia.                                       |
|                  | 3. User memilih barang yang ingin dibeli.       |
|                  | 4. User hanya memasukkan barang ke keranjang    |
|                  | 5. User tidak melakukan transaksi               |
|                  | b. Halaman barang sesuai kategori barang        |

|                                 | 1. User melihat barang sesuai dengan kategori   |
|---------------------------------|-------------------------------------------------|
|                                 | yang ingin dilihat                              |
|                                 | 2. Sistem menampilkan barang sesuai kategori    |
|                                 | 3. User memilih barang yang ingin dibeli.       |
|                                 | 4. User hanya memasukkan barang ke keranjang    |
|                                 | 5. User tidak melakukan transaksi               |
| с.                              | Halaman Pencarian Barang                        |
|                                 | 1. User membuka menu barang                     |
|                                 | 2. Sistem menampilkan daftar barang yang        |
|                                 | tersedia                                        |
|                                 | 3. User mencari nama barang yang ingin dicari   |
|                                 | 4. Sistem menampilkan barang sesuai yang dicari |
| *                               | 5. User memilih barang yang ingin dibeli.       |
| 1                               | 6. User hanya memasukkan barang ke keranjang    |
|                                 | 7. User tidak melakukan transaksi               |
| Sumber : Hasil Penelitian (2024 |                                                 |
| UN                              | IVERSITAS                                       |

## 14. Melihat Halaman Keranjang

#### Tabel II. 14

# Deskripsi Use Case Melihat Keranjang

| Use Case Name          | Melihat halaman keranjang                             |  |
|------------------------|-------------------------------------------------------|--|
| Requirements           | User dapat mengakses fitur keranjang                  |  |
| Goal                   | User menggunakan fitur keranjang                      |  |
| Pre-conditions         | User telah melakukan login                            |  |
| Post-conditions        | User mengakses halaman keranjang                      |  |
| Failed end condition   | User tidak dapat mengakses halaman keranjang          |  |
| Primary Actors         | User                                                  |  |
| Main Flow / Basic Path | 1. User membuka menu keranjang                        |  |
|                        | 2. Sistem menampilkan halaman keranjang user          |  |
|                        | 2. Sistem menommillen defter medult vong elten diheli |  |
|                        | 3. Sistem menampirkan danar produk yang akan diben    |  |
|                        | user                                                  |  |
|                        | 4. User melakukan edit quantity pada aksi edit        |  |
| U                      | 5. User melakukan pembayaran dengan <i>payment</i>    |  |
|                        | midtrans                                              |  |
| Alternative Flow       | -                                                     |  |
| Invariant B            | 1. User membuka menu keranjang                        |  |
|                        | 2. Sistem menampilkan halaman keranjang user          |  |
|                        | 3. Sistem menampilkan daftar produk yang akan dibeli  |  |
|                        | 4. User melakukan hapus per barang pada halaman       |  |
|                        | keranjang                                             |  |
|                        | 5. User tidak melakukan pembayaran                    |  |

#### 15. Melihat Halaman Transaksi

#### Tabel II. 15

# Deskripsi Use Case Melihat Transaksi

| Use Case Name          | Melihat halaman transaksi                                                                                                    |
|------------------------|----------------------------------------------------------------------------------------------------|
| Requirements           | User dapat mengakses fitur transaksi                                                                                                    |
| Goal                   | User menggunakan fitur transaksi                                                                                                    |
| Pre-conditions         | User telah melakukan login                                                                                                    |
| Post-conditions        | User mengakses halaman transaksi                                                                                                    |
| Failed end condition   | User tidak dapat mengakses halaman transaksi                                                                                                    |
| Primary Actors         | User                                                                                                    |
| Main Flow / Basic Path | <ol> <li>User membuka menu transaksi</li> <li>Sistem menampilkan halaman transaksi user</li> <li>Sistem menampilkan perubahan pada status transaksi</li> <li>User membuka detail transaksi pada kolom aksi</li> <li>Sistem menampilkan halaman detail data transaksi</li> <li>User mencetak laporan pertransaksi</li> <li>User mencetak laporan transaksi per periode</li> </ol> |
| Alternative Flow       | -                                                                                                    |

B. Rancangan Class Diagram

Menurut (Anjani Fatmasari, 2024) Spesifikasi "kelas" adalah spesifikasi yang, saat diinstansiasi, menghasilkan sebuah objek. Ini adalah dasar dalam pengembangan dan desain berbasis objek. Klasifikasi mendefinisikan atribut sistem dan memberikan layanan untuk mengelola atribut tersebut melalui metode.

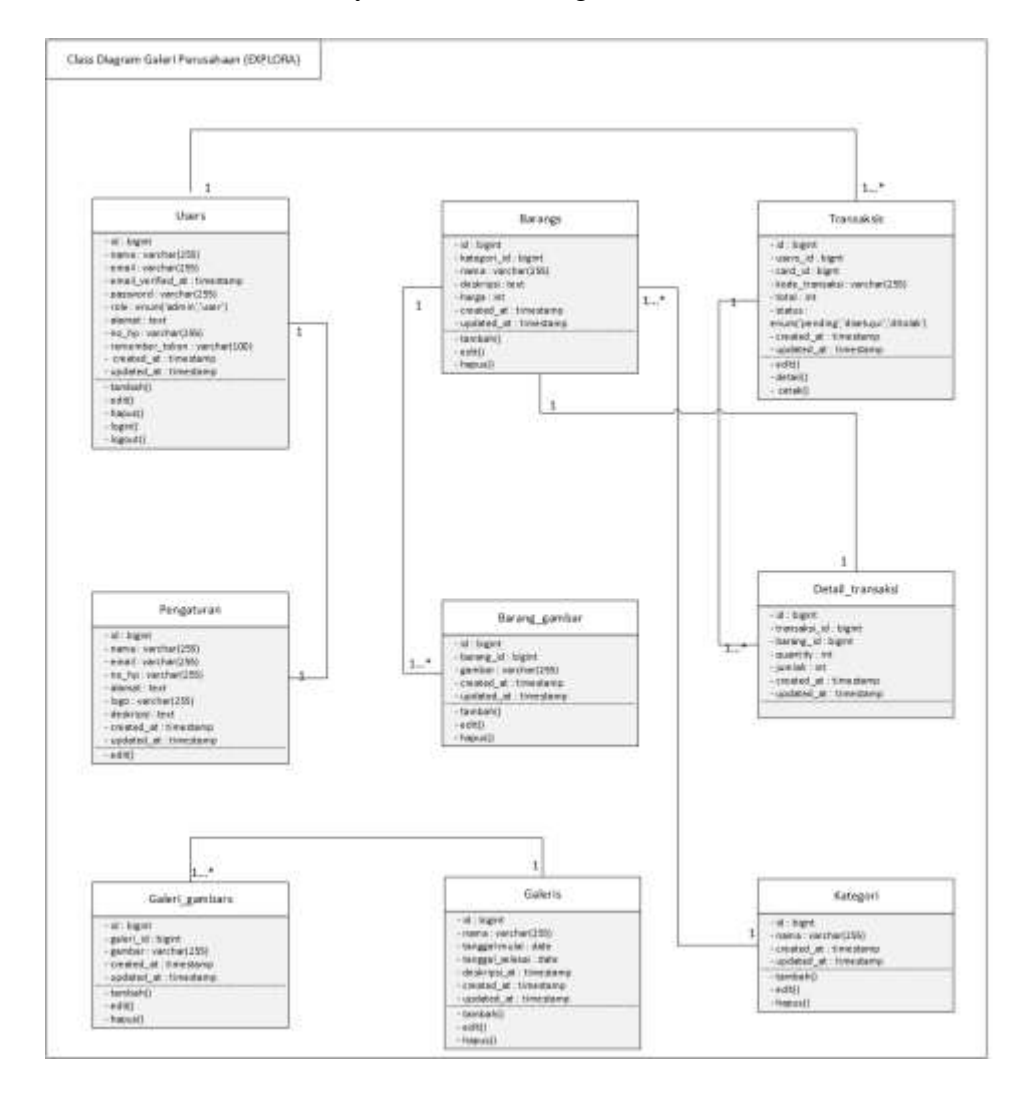

Gambar II. 2 Class Diagram Esa Gallery

#### **2.2 Rancangan Database**

#### A. Entity Relationship Diagram (ERD)

Menurut (Batara et al., 2024) Model hubungan entitas yang terdiri dari komponen kumpulan hubungan dikenal sebagai Entity Relationship Diagram. Setiap bagian diberi sifat yang mewakili seluruh keadaan dunia nyata dan digambarkan secara lebih sistematis melalui diagram.

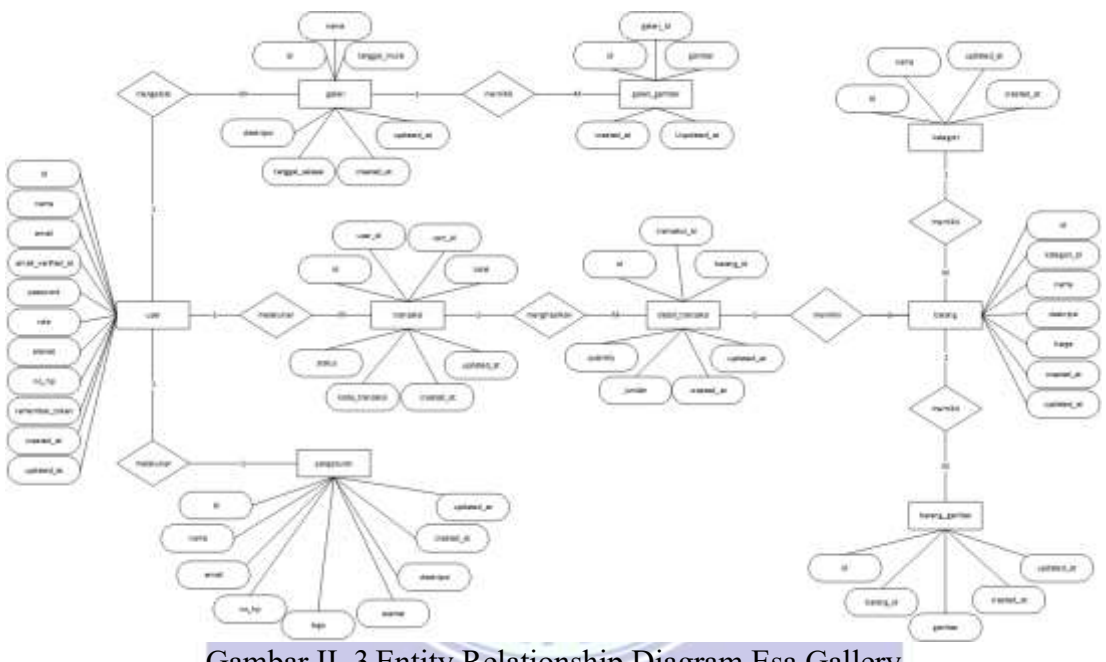

Gambar II. 3 Entity Relationship Diagram Esa Gallery

Sumber : Hasil Penelitian (2024)

Gambar II.3 merupakan Entity Relationship Diagram (ERD) untuk Sistem Informasi Esa Gallery yang merinci hubungan antara entitas utama dalam sistem ini. Diagram ini mencangkup sembilan entitas: user, transaksi, detail transaksi, barang, barang gambar, kategori, galeri, galeri gambar dan pengaturan. Relasi antar entitas digambarkan dengan jelas dalam ERD ini. Dengan menggabungkan entitas dan relasi ini, ERD memberikan visualisasi yang jelas dan terstruktur mengenai bagaimana data diorganisir dan dikelola dalam Sistem Informasi Esa Gallery, serta menunjukkan bagaimana entitas-entitas ini berinteraksi satu sama lain untuk mendukung operasi galeri perusahaan secara keseluruhan.

#### B. Spesifikasi File

Berdasarkan rancangan ERD pada poin A selanjutnya dilakukan spesifikasi file yang mana file – file ini ada pada database dengan nama esagallery dengan parameter – parameter sebagai berikut :

1. Spesifikasi File User

| Nama File       | : User                      |
|-----------------|-----------------------------|
| Akronim         | : Users SAP                 |
| Fungsi          | : Untuk menyimpan data user |
| Tipe File       | : File Master               |
| Organisasi File | : Indexed sequential        |
| Akses File      | : Random                    |
| Media           | : SSD RMA                   |
| Panjang record  |                             |
| Kunci Field     |                             |
| Software        | : mysql                     |

| No | Elemen Data | Nama Field        | Tipe      | Size | Ket         |
|----|-------------|-------------------|-----------|------|-------------|
|    |             |                   |           |      |             |
| 1  | Id          | id                | bigint    | 20   | Primary Key |
|    |             |                   |           |      |             |
| 2  | Nama        | nama              | Varchar   | 30   |             |
|    |             |                   |           |      |             |
| 3  | Email       | email             | Varchar   | 30   | Unique      |
| 4  | Email       | email_verified_at | timestamp |      |             |
| 5  | Password    | password          | Varchar   | 30   |             |

| 6 | Remember Token | Remember_token | Varchar   | 30 |  |
|---|----------------|----------------|-----------|----|--|
| 7 | Created at     | creadted_at    | timestamp |    |  |
| 8 | Updated at     | updated_at     | timestamp |    |  |

Tabel II. 16

Spesifikasi File User

# Sumber : Hasil Penelitian (2024)

2. Spesifikasi File Barang

| Nama File       | : Barang                      |
|-----------------|-------------------------------|
| Akronim         | : Barang SA                   |
| Fungsi          | : Untuk menyimpan data barang |
| Tipe File       | : File Master                 |
| Organisasi File | : Indexed sequential          |
| Akses File      | : Random                      |
| Media           | SSD RMA                       |
| Panjang record  | : 81                          |
| Kunci Field     |                               |
| Software        | : mysql                       |

| No | Elemen Data | Nama Field  | Tipe    | Size | Ket          |
|----|-------------|-------------|---------|------|--------------|
| 1  | Id          | id          | bigint  | 20   | Primary kay  |
| 1  | Iu          | Iu          | orgini  | 20   | I Innary Key |
| 2  | Kategori Id | kategori_id | bigint  | 20   | Foreign key  |
|    |             |             |         |      |              |
| 3  | Nama        | nama        | varchar | 30   |              |
| 4  | Deskripsi   | deskripsi   | Text    |      |              |
|    |             |             |         |      |              |
| 5  | Harga       | harga       | Int     | 11   |              |
| 1  |             |             |         |      |              |

| 6 | Created at | created_at | timestampt |  |
|---|------------|------------|------------|--|
| 7 | Updated at | updated_at | timestampt |  |

Tabel II. 17

Spesifikasi File Barang

#### Sumber : Hasil Penelitian (2024)

3. Spesifikasi File Barang\_Gambar

| Nama File       | : Barang Gambar                      |
|-----------------|--------------------------------------|
| Akronim         | : Barang_gambar                      |
| Fungsi          | : Untuk menyimpan data barang gambar |
| Tipe File       | : File Master                        |
| Organisasi File | : Indexed sequential                 |
| Akses File      | Random                               |
| Media           | *: SSD                               |
| Panjang record  | :70                                  |
| Kunci Field     | id                                   |
| Software        | : mysql                              |

| No | Elemen Data | Nama Field  | Tipe       | Size | Ket         |
|----|-------------|-------------|------------|------|-------------|
|    |             |             |            |      |             |
| 1. | Id          | id          | bigint     | 20   | Primary key |
| 2. | Barang Id   | barang_id   | bigint     | 20   | Foreign key |
| 3. | Gambar      | gambar      | Varchar    | 30   |             |
| 4. | Created at  | created_at  | timestampt |      |             |
| 5. | Updated at  | upadated_at | timestampt |      |             |

#### Tabel II. 18

## Spesifikasi File Barang\_gambar

4. Spesifikasi File Galeri

|                         | Nama File                                                                                               | : Galeri                                                                                               |                                                                          |                                             |                             |
|-------------------------|----------------------------------------------------------------------------------------------------|----------------------------------------------------------------------------------------------------|--------------------------------------------------------------------------|---------------------------------------------|-----------------------------|
|                         | Akronim                                                                                                 | : Galeri                                                                                               |                                                                          |                                             |                             |
|                         | Fungsi                                                                                                  | : Untuk menyir                                                                                         | npan data gale                                                           | ri                                          |                             |
|                         | Tipe File                                                                                               | : File Master                                                                                          |                                                                          |                                             |                             |
|                         | Organisasi File                                                                                         | : Indexed seque                                                                                        | ential                                                                   |                                             |                             |
|                         | Akses File                                                                                              | : Random                                                                                               |                                                                          |                                             |                             |
|                         | Media                                                                                                   | : SSD                                                                                                  |                                                                          |                                             |                             |
|                         | Panjang record                                                                                          | : 70                                                                                                   |                                                                          |                                             |                             |
|                         | Kunci Field                                                                                             | id SA                                                                                                  | R                                                                        |                                             |                             |
|                         | Software                                                                                                | : mysql                                                                                                | 27                                                                       |                                             |                             |
|                         |                                                                                                    |                                                                                                    |                                                                          |                                             |                             |
| No                      | Elemen Data                                                                                             | Nama Field                                                                                             | Tipe                                                                     | Size                                        | Ket                         |
| No<br>1.                | Elemen Data<br>Id                                                                                       | Nama Field<br>id                                                                                       | Tipe<br>bigint                                                           | Size<br>20                                  | Ket<br>Primary key          |
| No<br>1.<br>2.          | Elemen Data<br>Id<br>Kategori Id                                                                        | Nama Field<br>id<br>kategori_id                                                                        | Tipe<br>bigint<br>bigint                                                 | Size           20           20              | Ket Primary key Foreign key |
| No 1. 2. 3.             | Elemen Data<br>Id<br>Kategori Id<br>Nama                                                                | Nama Field<br>id<br>kategori_id<br>nama                                                                | Tipe<br>bigint<br>bigint<br>varchar                                      | Size           20           20           30 | Ket Primary key Foreign key |
| No 1. 2. 3. 4.          | Elemen Data<br>Id<br>Kategori Id<br>Nama<br>Tanggal Mulai                                               | Nama Field<br>id<br>kategori_id<br>nama<br>tanggal_mulai                                               | Tipe<br>bigint<br>bigint<br>varchar<br>date                              | Size<br>20<br>20<br>30                      | Ket Primary key Foreign key |
| No 1. 2. 3. 4. 5.       | Elemen Data<br>Id<br>Kategori Id<br>Nama<br>Tanggal Mulai<br>Tanggal Selesai                            | Nama Field<br>id<br>kategori_id<br>nama<br>tanggal_mulai<br>tanggal_selesai                            | Tipe<br>bigint<br>bigint<br>varchar<br>date<br>date                      | Size<br>20<br>20<br>30                      | Ket Primary key Foreign key |
| No 1. 2. 3. 4. 5. 6.    | Elemen Data<br>Id<br>Kategori Id<br>Nama<br>Tanggal Mulai<br>Tanggal Selesai<br>Deskripsi               | Nama Field<br>id<br>kategori_id<br>nama<br>tanggal_mulai<br>tanggal_selesai<br>deskripsi               | Tipe<br>bigint<br>bigint<br>varchar<br>date<br>date<br>text              | Size<br>20<br>20<br>30                      | Ket Primary key Foreign key |
| No 1. 2. 3. 4. 5. 6. 7. | Elemen Data<br>Id<br>Kategori Id<br>Nama<br>Tanggal Mulai<br>Tanggal Selesai<br>Deskripsi<br>Created at | Nama Field<br>id<br>kategori_id<br>nama<br>tanggal_mulai<br>tanggal_selesai<br>deskripsi<br>created_at | Tipe<br>bigint<br>bigint<br>varchar<br>date<br>date<br>text<br>timestamp | Size<br>20<br>20<br>30                      | Ket Primary key Foreign key |

Tabel II. 19

Spesifikasi File Galeri

5. Spesifikasi File Galeri\_Gambar

|    | Nama File       | : Galeri Gamb  | : Galeri Gambar  |          |             |
|----|-----------------|----------------|------------------|----------|-------------|
|    | Akronim         | : Galeri_gamb  | : Galeri_gambar  |          |             |
|    | Fungsi          | : Untuk meny   | impan data galer | i gambar |             |
|    | Tipe File       | : File Master  |                  |          |             |
|    | Organisasi File | : Indexed sequ | uential          |          |             |
|    | Akses File      | : Random       |                  |          |             |
|    | Media           | : SSD          |                  |          |             |
|    | Panjang record  | : 50           |                  |          |             |
|    | Kunci Field     | id S           | AR               |          |             |
|    | Software        | : mysql        | .47              |          |             |
| No | Elemen Data     | Nama Field     | Tipe             | Size     | Ket         |
| 1. | Id              | id             | bigint           | 20       | Primary key |
| 2. | Galeri Id       | galeri_id      | Varchar          | 30       | Foreign key |

Tabel II. 20

timestamp

timestamp

created\_at

updated\_at

- 10.

Spesifikasi File Galeri\_Gambar

Sumber : Hasil Penelitian (2024)

6. Spesifikasi File Kategori

Created at

Updated at

3.

4.

| Nama File | : Kategori                      |
|-----------|---------------------------------|
| Akronim   | : Kategori                      |
| Fungsi    | : Untuk menyimpan data kategori |
| Tipe File | : File Master                   |

| Organisasi File | : Indexed sequential |
|-----------------|----------------------|
| Akses File      | : Random             |
| Media           | : SSD                |
| Panjang record  | : 50                 |

Kunci Field : id

Software : mysql

| No | Elemen Data | Nama Field | Tipe      | Size | Ket         |
|----|-------------|------------|-----------|------|-------------|
| 1  | т 1         | т 1        | 1 * * 4   | 20   | D 1         |
| 1. | Id          | Id         | bigint    | 20   | Primary key |
|    |             |            |           |      |             |
| 2. | Nama        | Nama       | varchar   | 30   |             |
|    |             |            |           |      |             |
| 3. | Created at  | created_at | timestamp |      |             |
| 4. | Updated at  | updated_at | timestamp |      |             |

Tabel II. 21

Spesifikasi File Kategori

Sumber : Hasil Penelitian (2024)

7. Spesifikasi File Transaksi

| Nama File | : Transaksi RSTAS                |
|-----------|----------------------------------|
| Akronim   | : Transaksi                      |
| Fungsi    | : Untuk menyimpan data transaksi |

Tipe File: File Master

- Organisasi File : Indexed sequential
- Akses File : Random
- Media : SSD
- Panjang record : 191
- Kunci Field : id

|    | Software    | : mysql    |           |      |             |
|----|-------------|------------|-----------|------|-------------|
| No | Elemen Data | Nama Field | Tipe      | Size | Ket         |
| 1  | Id          | id         | bigint    | 20   | Primary key |
| 2  | Barang Id   | barang_id  | bigint    | 20   | Foreign key |
| 3  | User Id     | user_id    | bigint    | 20   | Foreign key |
| 4  | Cart Id     | cart_id    | bigint    | 20   | Foreign key |
| 5  | Nama        | nama       | varchar   | 30   |             |
| 6  | Email       | email      | varchar   | 30   |             |
| 7  | No Hp       | no_hp      | varchar   | 30   |             |
| 8  | Alamat      | alamat     | text      |      |             |
| 9  | Total       | total      | int       | 11   |             |
| 10 | Status      | status     | varchar   | 30   |             |
| 11 | Created at  | created_at | timestamp | -//  |             |
| 12 | Updated at  | updated_at | timestamp |      |             |

Table II.7

Tabel II. 22 Spesifikasi File Transaksi

Sumber : Hasil Penelitian (2024)

8. Spesifikasi File Pengaturan

Nama File: PengaturanAkronim: PengaturanFungsi: Untuk menyimpan data pengaturanTipe File: File Master

Organisasi File : Indexed sequential

| Akses File     | : Random |
|----------------|----------|
| Media          | : SSD    |
| Panjang record | : 140    |
| Kunci Field    | : id     |
| Software       | : mysql  |

U

| No | Elemen Data | Nama Field | Tipe      | Size | Ket         |
|----|-------------|------------|-----------|------|-------------|
| 1. | Id          | id         | bigint    | 20   | Primary Key |
| 2. | Nama        | nama       | varchar   | 30   |             |
| 3. | Email       | email      | varchar   | 30   | 1           |
| 4. | No Hp       | no_hp      | varchar   | 30   |             |
| 5. | Alamat      | alamat     | text      |      |             |
| 6. | Logo        | logo       | varchar   | 30   |             |
| 7. | Deskripsi   | deskripsi  | text      | V    |             |
| 8. | Created at  | created_at | timestamp | 1/   |             |
| 9. | Updated at  | updated_at | timestamp | C    |             |

Tabel II. 23

Spesifikasi File Pengaturan

0

#### C. Database Esa Gallery

Untuk menghubungkan website yang menggunkan framework Laravel pada database, perlu dilakukan beberapa konfiguraasi melalui file .env. Berikut adalah konfigurasi yang umumnya diperlukan :

DB CONNECTION=mysql

DB\_HOST=127.0.0.1

DB PORT=3306

DB\_DATABASE=db\_esagallery

DB\_USERNAME=root

DB\_PASSWORD=

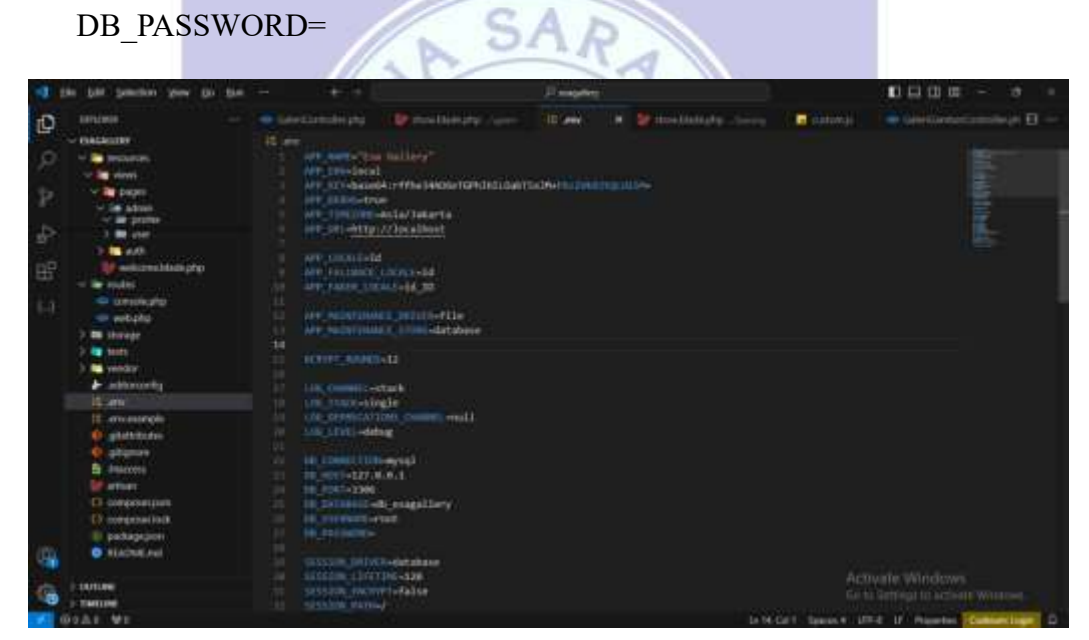

Gambar II. 4 Database Esa Gallery

Membuat database pada proyek Laravel menggunakan terminal dengan perintah "php artisan migrate" yang mana kalau database nya belum maka dapat membuat database secara otomatis.

| #* ·                                                                                                    | 0 ×             |
|----------------------------------------------------------------------------------------------------|-----------------|
| Laragar'saws's sugg 11 mrg .<br>W Writian wigrate                                                                                                    |                 |
| The database "A_exagellery" dues not exist on the 'ayal' connection.                                                                                                    |                 |
| ald yes like to create if/ (yes/m) (yes)                                                                                                    |                 |
| Defail: Prepartieg.database.                                                                                                    |                 |
| waiting algorithm table 100 const CON                                                                                                    |                 |
| overall ferring of grothers :                                                                                                    |                 |
| er of er neeres training training train |                 |
| afrager/seer/jenegellerze)                                                                                                    |                 |
|                                                                                                    |                 |
| ender - Surd - P. C +                                                                                                    | 3- <b>4</b> 314 |
| 10000 📑 (0,500) 🚧 🖉 📮 😲 🖄 🧐 🏚 👯 🔅 🔹 🖉 🕬 🛪 🖬 🛪                                                                                                    | (* <b>1</b> 8)  |

Gambar II. 5 konfugurasi rancangan database

Konfigurasi rancangan database pada spesifikasi file dengan membuat migration dari masing – masing tabel diantaranya sebagai berikut :

1. Tabel User

Membuat tabel user yang sudah ada di Laravel sudah ada dengan penerapan sesuai.

\*

Schema::create('users', function (Blueprint \$table) {

\$table->string('nama');

\$table->id();

 $\star$ 

\$table->string('email')->unique();

\$table->timestamp('email\_verified\_at')->nullable();

\$table->string('password');

\$table->enum('role', ['admin', 'user'])->default('user');

\$table->text('alamat')->nullable();

\$table->string('no\_hp')->nullable();

\$table->rememberToken();

```
$table->timestamps();
```

});

2. Tabel Barang

Membuat tabel barang menggunakan terminal dengan perintah "php artisan make:migration create\_barangs\_table" yang berelasi dengan tabel barang gambar.

Schema::create('barangs', function (Blueprint \$table) {

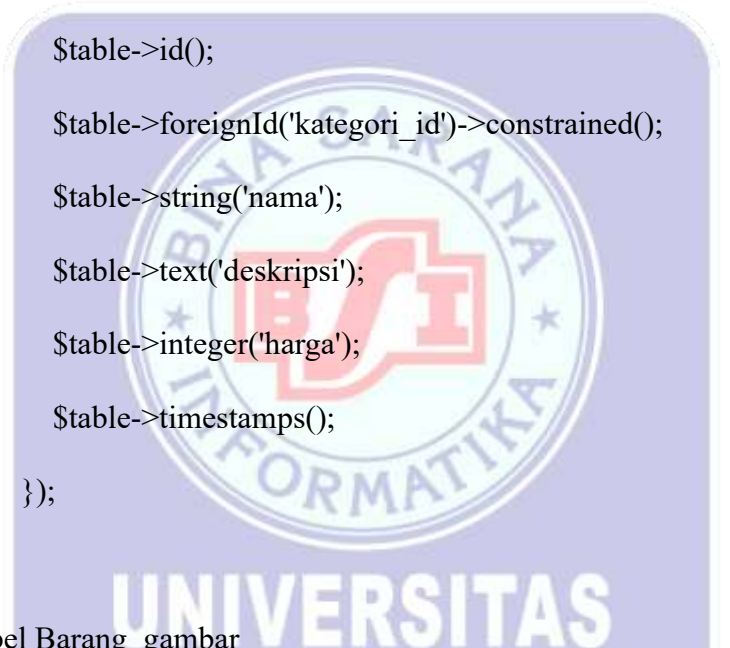

3. Tabel Barang gambar

Membuat tabel barang menggunakan terminal dengan perintah "php artisan make:migration create\_gambar\_barangs\_table".

Schema::create('barang\_gambars', function (Blueprint \$table) {

```
$table->id();
```

\$table->foreignId('barang id')->constrained();

\$table->string('gambar');

\$table->timestamps();

});

4. Tabel Galeri

Membuat tabel barang menggunakan terminal dengan perintah "php artisan make:migration create\_galeris\_table" yang berelasi dengan tabel galeri barang.

Schema::create('galeris', function (Blueprint \$table) {

```
$table->id();
```

\$table->string('nama');

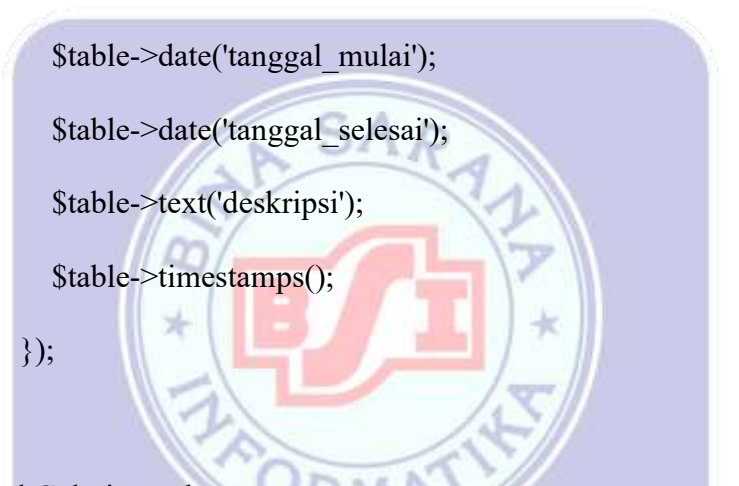

5. Tabel Galeri\_gambar

Membuat tabel barang menggunakan terminal dengan perintah "php artisan make:migration create\_galeri\_gambars\_table".

Schema::create('galeri\_gambars', function (Blueprint \$table) {

\$table->id();

\$table->foreignId('galeri\_id')->constrained();

\$table->string('gambar');

\$table->timestamps();

});

6. Tabel Kategori

Membuat tabel barang menggunakan terminal dengan perintah "php artisan make:migration create\_kategoris\_table" yang berelasi dengan tabel galeri barang.

Schema::create('kategoris', function (Blueprint \$table) {

\$table->id();

\$table->string('nama');

\$table->timestamps();

});

7. Tabel Transaksi

SAR

\$table->foreignId('users\_id')->constrained();

\$table->string('kode\_tranasaksi')->unique();

\$table->integer('total');

\$table->enum('status', ['pending', 'disetujui', 'ditolak']);

\$table->timestamps();

});
8. Tabel Pengaturan

Membuat tabel barang menggunakan terminal dengan perintah "php artisan make:migration create\_pengaturans\_table"

Schema::create('pengaturans', function (Blueprint \$table) {

\$table->id();

\$table->string('nama');

\$table->string('email');

\$table->string('no\_hp');

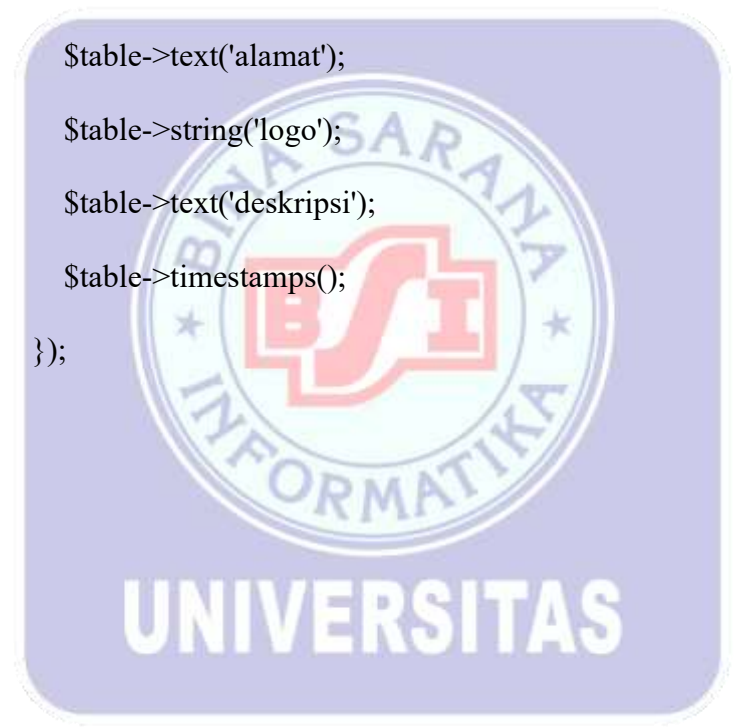

### 2.3 Rancangan Form Master

# A. Membuat Form Master User

|                       |            | Tambah Data User      | ×            |
|-----------------------|------------|-----------------------|--------------|
| Tambah Data User      | ×          | Nama *                |              |
| Nama *                |            |                       |              |
| Second Second         |            | Email *               |              |
| Email*                |            |                       |              |
| Password *            |            | Pasaward *            |              |
|                       |            | Konfirmasi Password * |              |
| Kanfirmasi Password * |            |                       |              |
| ligan *               |            | Role                  |              |
|                       |            | Pilib Rela            |              |
| No Hpt *              |            | No HSP *              |              |
| Alamat 1              |            |                       |              |
|                       |            | 1                     |              |
| Best                  | Broat      |                       | Batal Singan |
| Gambar II. 6          |            | Gambar                | II. 7        |
| Desain Form Mas       | ter User   | Running Form N        | Master User  |
|                       |            |                       |              |
| Klik tombol tambah da | ata user   | RSITAS                |              |
| Isi Form Master tamba | h data use | r                     |              |

| Tambah Data User      | ×                         |
|-----------------------|---------------------------|
| Nama *                | Tambah Data User X        |
| widaryanti            | Nama *                    |
| Email *               |                           |
| widaryanti@gmail.com  | Email*                    |
| Password *            |                           |
| ••••••                | Password *                |
| Konfirmasi Password * | Konfirmasi Descured •     |
| •••••                 | Nonlinnasi Passworu       |
| Role                  | Role *                    |
| User                  |                           |
| No HP *               | No Hp *                   |
| 0987654321            |                           |
| Alamat *              | Alamat *                  |
| Tasikmalaya           |                           |
|                       |                           |
|                       |                           |
| Batal Simnan          | Batal Simpan              |
| Look Loop             |                           |
| Gambar II. 8          | Gambar II. 9              |
| Form Tambah Data Use  | r Form Master tambah_user |
| UNIV                  | ERSITAS                   |
| Т                     | abel II. 24               |

Spesifikasi properties komponen Form Master\_Tambah\_User

| No | Komponen              | Properti           |
|----|-----------------------|--------------------|
| 1  | Form input text 1     | nama               |
|    |                       | Teks : (kosongkan) |
| 2  | Form input text 2     | email              |
|    |                       | Teks : (kosongkan) |
| 3  | Form input password 1 | password           |

|   |                       | Teks : (kosongkan)  |
|---|-----------------------|---------------------|
| 4 | Form input password 2 | Password_confirm    |
|   |                       | Teks : (kosongkan)  |
| 5 | Form select           | role                |
|   |                       | input : (kosongkan) |
| 6 | Form input text 3     | no_hp               |
|   |                       | Teks : (kosongkan)  |
| 7 | Form input text 4     | Alamat              |
|   |                       | Teks : (kosongkan)  |
| 8 | Button 1              | tombol_simpan       |
|   |                       | Teks : Simpan       |
| 9 | Button 2              | Tombol_batal        |
|   |                       | Teks : Batal        |

Sumber : Hasil Penelitian (2024)

Logika Jalannya Program

- a. Masuk ke halaman admin user.
- b. Klik tombol "Tambah" untuk menampilkan modal form data user.

RM

c. Isi data user: nama, email, password, konfirmasi password, no hp dan alamat.

RSITAS

d. Jika ada data yang tidak sesuai, sistem memberikan validasi. Jika semua data valid, form disimpan ke database.

3. Script pada tampilan halaman admin user yang mana disini dapat melakukan data user, tambah, edit, dan hapus.

@extends('layouts.admin')

@section('title', 'User')

@push('style')

<link rel="stylesheet" href="{{ asset('admin/extensions/datatables.net-</pre>

bs5/css/dataTables.bootstrap5.min.css') }}">

k rel="stylesheet" href="{{ asset('admin/compiled/css/table-datatablejquery.css') }}">

k rel="stylesheet" href="{{}

asset('admin/extensions/sweetalert2/sweetalert2.min.css') }}">

@endpush

```
@section('main')
```

<div class="content-wrapper container">

<div class="page-heading">

<div class="page-title">

<div class="row">

<div class="col-12 col-md-6 order-md-1 order-last">

<h3>@yield('title')</h3>

</div>

<div class="col-12 col-md-6 order-md-2 order-first">

<nav aria-label="breadcrumb" class="breadcrumb-header float-

start float-lg-end">

class="breadcrumb-item"><a</li>

href="/admin">Dashboard</a>

class="breadcrumb-item active" aria-

current="page">@yield('title')

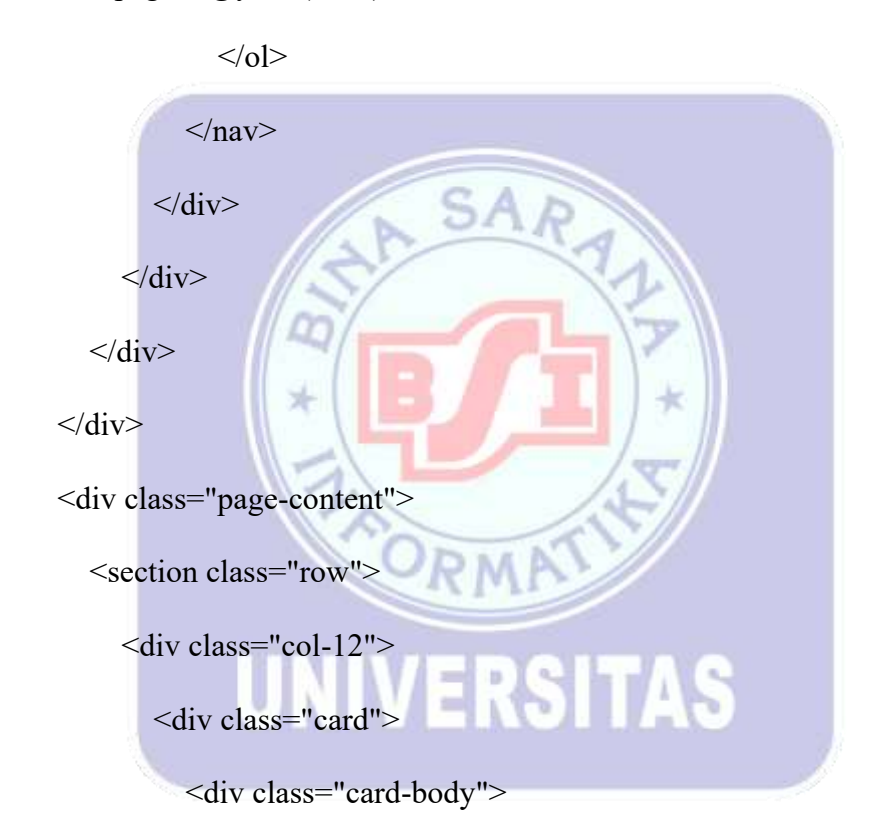

<div class="d-flex justify-content-between align-items-

center">

```
<h5 class="card-title mb-0">Data @yield('title')</h5>
```

<div>

<button class="btn btn-success btn-sm"

onclick="getModal('createModal')">

<i class="bi bi-plus me-2"></i>Tambah

</button> </div> </div> <hr> <div class="table-responsive">

<table class="table table-bordered table-striped" id="user-

```
table" width="100%">
```

| <thead></thead>  |
|------------------|
| >                |
| #                |
| Nama             |
| <pre>Email</pre> |
| Role             |
| No HP            |
| Alamat           |
| Aksi             |
|                  |
|                  |
|                  |
|                  |
|                  |
|                  |
|                  |
|                  |

</section>

</div>

</div>

@include('pages.admin.user.modal')

@endsection

@push('scripts')

<script src="{{

asset('admin/extensions/datatables.net/js/jquery.dataTables.min.js') }}"></script>

<script src="{{ asset('admin/extensions/datatables.net-

bs5/js/dataTables.bootstrap5.min.js') }}"></script>

<script src="{{ asset('admin/extensions/sweetalert2/sweetalert2.min.js')</pre>

}}"></script>

<script>

```
$(document).ready(function() {
```

datatableCall('user-table', '{{ route('admin.user.index') }}', [{

```
data: 'DT_RowIndex',
```

name: 'DT\_RowIndex'

```
},
```

{

data: 'nama',

name: 'nama'

},

{

data: 'email',

```
name: 'email'
  },
   {
     data: 'role',
     name: 'role'
  },
  {
     data: 'no_hp',
     name: 'no_hp'
  }
                            SA
     data: 'alamat',
     name: 'alamat'
  },
   {
     data: 'aksi',
                                        TAS
                            3
                               -
     name: 'aksi'
  },
]);
```

```
$("#saveData").submit(function(e) {
    setButtonLoadingState("#saveData .btn.btn-primary", true);
    e.preventDefault();
    const kode = $("#saveData #id").val();
    let url = "{{ route('admin.user.store') }}";
```

const data = new FormData(this);

```
if (kode !== "") {
    data.append("_method", "PUT");
    url = `/admin/user/${kode}`;
}
```

const successCallback = function(response) {

```
setButtonLoadingState("#saveData .btn.btn-primary", false);
handleSuccess(response, "user-table", "createModal");
};
const errorCallback = function(error) {
setButtonLoadingState("#saveData .btn.btn-primary", false);
handleValidationErrors(error, "saveData", ["nama", "email",
"password", "no_hp", "alamat", "role"]);
};
```

ajaxCall(url, "POST", data, successCallback, errorCallback);

});

});

</script>

@endpush

 Script pada tampilan modal yang mana disini berfungsi sebagai form tambah dan edit pada user.

<div class="modal fade" id="createModal" tabindex="-1" aria-

labelledby="exampleModalLabel" aria-hidden="true"

data-bs-backdrop="static" data-bs-keyboard="false">

<div class="modal-dialog modal-dialog-centered">

<div class="modal-content">

<div class="modal-header">

<h5 class="modal-title" id="exampleModalLabel"><span id="label-

modal"></span> Data @yield('title')

</h5>

<button type="button" class="btn-close" data-bs-dismiss="modal"

aria-label="Close"></button>

</div>

<form id="saveData" autocomplete="off">

<div class="modal-body">

<input type="hidden" id="id">

<div class="form-group mb-3">

<label for="nama" class="form-label">Nama <span class="text-

danger">\*</span></label>

<input type="text" class="form-control" id="nama"

name="nama">

<small class="invalid-feedback" id="errornama"></small>

</div>

<div class="form-group mb-3">

<label for="email" class="form-label">Email <span class="text-

```
danger">*</span></label>
```

<input type="email" class="form-control" id="email"

name="email">

<small class="invalid-feedback" id="erroremail"></small>

</div>

<div class="form-group mb-3">

<label for="password" class="form-label">Password <span</li>

class="text-danger">\*</span></label>

<input type="password" class="form-control" id="password"

name="password">

<small class="invalid-feedback" id="errorpassword"></small>

</div>

<div class="form-group mb-3">

<label for="password\_confirmation" class="form-

label">Konfirmasi Password <span

class="text-danger">\*</span></label>

<input type="password" class="form-control"

id="password\_confirmation"

name="password\_confirmation">

<small class="invalid-feedback"

id="errorpassword\_confirmation"></small>

</div>

<div class="form-group mb-3">

```
<label for="role" class="form-label">Role <span class="text-
```

danger"></label>

<select class="form-control" id="role" name="role">

<option value="">Pilih Role</option>

<option value="admin">Admin</option>

<option value="user">User</option>

</select>

</div>

<div class="form-group mb-3">

```
<label for="no_hp" class="form-label">No HP <span
```

class="text-danger">\*</span></label>

<input type="text" class="form-control" id="no\_hp"

name="no\_hp">

<small class="invalid-feedback" id="errorno\_hp"></small>

</div>

<div class="form-group mb-3">

<label for="alamat" class="form-label">Alamat <span

class="text-danger">\*</span></label>

<textarea type="text" class="form-control" id="alamat" rows="4"

name="alamat"></textarea>

```
<small class="invalid-feedback" id="erroralamat"></small>
```

</div>

</div>

<div class="modal-footer">

<button type="button" class="btn btn-secondary" data-bs-

dismiss="modal">Batal</button>

<button type="submit" class="btn btn-primary">Simpan</button>

</div>

</form>

</div>

</div>

</div>

5. Script pada proses tambah data user disini ada beberapa validasi untuk data yang diinput untuk dapat mendapatkan data yang valid dan disimpan pada database.

\*

public function store(Request \$request)

{

\$validator = Validator::make(\$request->all(), [

'nama' => 'required|string',

'email' => 'required|string|email|unique:users,email',

'password' => 'required|string|min:6|confirmed',

'no\_hp' => 'required',

'alamat' => 'required',

'role' => 'required',

]);

if (\$validator->fails()) {

return \$this->errorResponse(\$validator->errors(), 'Data tidak valid.', 422);

}

\$user = User::create(\$request->only('nama', 'email', 'password', 'no\_hp',
'alamat', 'role'));

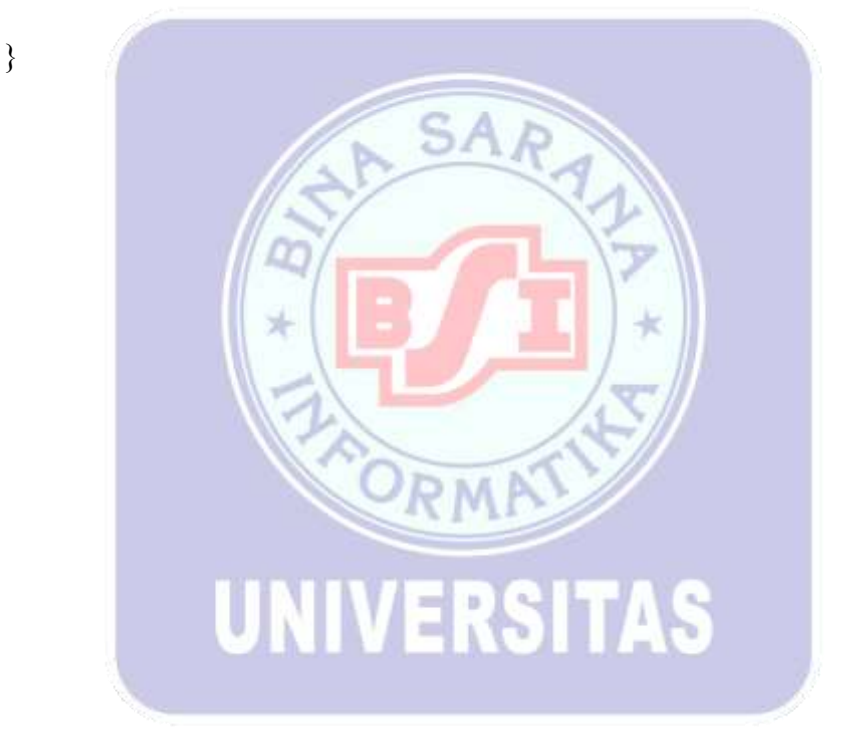

return \$this->successResponse(\$user, 'Data User ditambahkan.');

# B. Membuat Form Master Kategori

| Tambah Data Ketegori 🗙 Nama *                                                                                | Tambah Data Kategori X<br>Nama*<br>Batal Sinper |
|----------------------------------------------------------------------------------------------------|-------------------------------------------------|
| Gambar II. 10                                                                                                | Gambar II. 11                                   |
| Desain Form Master Kategori<br>1. Klik tombol tambah untuk tambah o<br>2. Isi Form Master tambah data Katego | Running Form Master Kategori<br>lata Kategori   |
| Tambah Data Kategori                                                                                         | X Tambah Data Kategori X                        |
| Nama * Furniture Batal Simpa<br>Gambar II. 12                                                                | Rama *                                          |
| Tambah Data Kategori                                                                                         | Form Master tambah_kategori                     |

Tabel II. 25

Spesifikasi properties komponen Form Master\_Tambah\_Kategori

| No | Komponen          | Properti                   |
|----|-------------------|----------------------------|
| 1  | Form input text 1 | nama<br>Teks : (kosongkan) |
| 2  | Button 1          | tombol_simpan              |

|   |          | Teks : Simpan |
|---|----------|---------------|
| 3 | Button 2 | tombol_batal  |
|   |          | Teks : Batal  |

Sumber : Hasil Penelitian (2024)

Logika Jalannya Program

- a. Masuk ke halaman admin kategori.
- b. Klik tombol "Tambah" untuk menampilkan modal form data kategori.
- c. Isi data kategori : nama
- d. Jika ada data yang tidak sesuai, sistem memberikan validasi. Jika semua data valid, form disimpan ke database
- 3. Script pada tampilan halaman admin kategori yang mana disini dapat melakukan data kategori, tambah, edit dan hapus.

RMP

@extends('layouts.admin')

@section('title', 'Kategori')

@push('style')

k rel="stylesheet" href="{{ asset('admin/extensions/datatables.net-

bs5/css/dataTables.bootstrap5.min.css') }}">

k rel="stylesheet" href="{{ asset('admin/compiled/css/table-datatable-datatable-da

jquery.css') }}">

<link rel="stylesheet" href="{{</pre>

asset('admin/extensions/sweetalert2/sweetalert2.min.css') }}">

@endpush

@section('main')

<div class="content-wrapper container">

<div class="page-heading">

<div class="page-title">

<div class="row">

<div class="col-12 col-md-6 order-md-1 order-last">

<h3>@yield('title')</h3>

</div>

<div class="col-12 col-md-6 order-md-2 order-first">

SAR

<nav aria-label="breadcrumb" class="breadcrumb-header float-

start float-lg-end">

class="breadcrumb-item"><a</li>

href="/admin">Dashboard</a>

class="breadcrumb-item active" aria-

current="page">@yield('title')

</nav>

</div>

</div>

</div>

</div>

<div class="page-content">

<section class="row">

<div class="col-12">

<div class="card">

<div class="card-body">

<div class="d-flex justify-content-between align-items-

center">

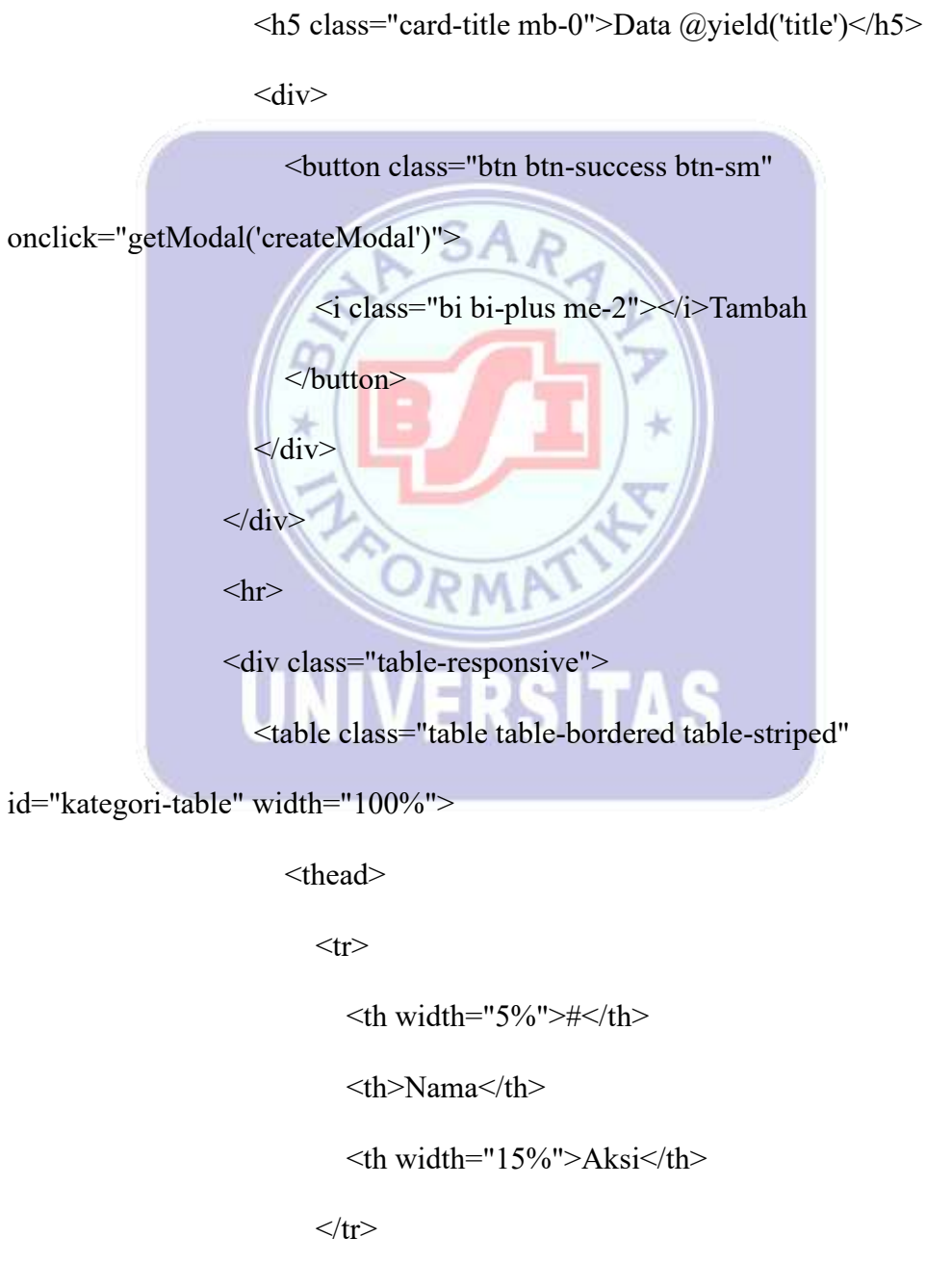

</thead>

</div>

</div>

</div>

</div>

</section>

</div>

</div>

@include('pages.admin.kategori.modal')

@endsection

@push('scripts')

```
<script src="{{
```

asset('admin/extensions/datatables.net/js/jquery.dataTables.min.js') }}"></script>
</scriptsrc="{{ asset('admin/extensions/datatables.net-</pre>

SAR

bs5/js/dataTables.bootstrap5.min.js') }}"></script>

<script src="{{ asset('admin/extensions/sweetalert2/sweetalert2.min.js')

}}"></script>

<script>

\$(document).ready(function() {

datatableCall('kategori-table', '{{ route('admin.kategori.index') }}', [{

data: 'DT\_RowIndex',

name: 'DT\_RowIndex'

```
},
  {
     data: 'nama',
     name: 'nama'
  },
  {
     data: 'aksi',
     name: 'aksi'
  },
                          SAR
$("#saveData").submit(function(e) {
  setButtonLoadingState("#saveData .btn.btn-primary", true);
  e.preventDefault();
  const kode = $("#saveData #id").val();
  let url = "{{ route('admin.kategori.store') }}";
  const data = new FormData(this);
  if (kode !== "") {
    data.append("_method", "PUT");
    url = `/admin/kategori/$ {kode}`;
```

}

]);

const successCallback = function(response) { setButtonLoadingState("#saveData .btn.btn-primary", false); handleSuccess(response, "kategori-table", "createModal");

};

const errorCallback = function(error) {

setButtonLoadingState("#saveData .btn.btn-primary", false); handleValidationErrors(error, "saveData", ["nama"]);

};

ajaxCall(url, "POST", data, successCallback, errorCallback); }); </script> @endpush

4. Script pada tampilan modal yang mana disini berfungsi sebagai form tambah dan edit pada kategori.
<div class="modal fade" id="createModal" tabindex="-1" aria-</li>

labelledby="exampleModalLabel" aria-hidden="true"

data-bs-backdrop="static" data-bs-keyboard="false">

<div class="modal-dialog modal-dialog-centered">

<div class="modal-content">

<div class="modal-header">

<h5 class="modal-title" id="exampleModalLabel"><span id="labelmodal"></span> Data @yield('title')

</h5>

```
<button type="button" class="btn-close" data-bs-dismiss="modal"
```

aria-label="Close"></button>

</div>

<form id="saveData" autocomplete="off">

<div class="modal-body">

<input type="hidden" id="id">

<div class="form-group mb-3">

<label for="nama" class="form-label">Nama <span class="text-

danger">\*</span></label>

<input type="text" class="form-control" id="nama"

name="nama">

<small class="invalid-feedback" id="errornama"></small>

</div>

</div>

<div class="modal-footer">

<button type="button" class="btn btn-secondary" data-bs-

10

dismiss="modal">Batal</button>

<button type="submit" class="btn btn-primary">Simpan</button>

</div>

</form>

</div>

</div>

</div>

 Script pada proses tambah data kategori disini ada beberapa validasi untuk data yang diinput untuk dapat mendapatkan data yang valid dan disimpan pada database.

public function store(Request \$request)

```
{
    Svalidator = Validator::make($request->all(), [
    'nama' => 'required|string|unique:kategoris,nama',
];
    if ($validator->fails()) {
        return $this->errorResponse($validator->errors(), 'Data tidak valid.',
422);
    }
    Skategori = Kategori::create($request->only('nama'));
    UNIVERSITAS
```

## C. Membuat Form Master Barang

| Tambah Data            | Barang ×             | Tambah Data Barang       | >      |
|------------------------|----------------------|--------------------------|--------|
| Nama 7                 |                      | Nama *                   |        |
|                        |                      |                          |        |
| Kalagen                |                      | Kategori *               |        |
| Stok I                 |                      | Pilih Kategori           |        |
|                        |                      | Harga *                  |        |
| L parga •              |                      |                          |        |
| Deskrivsi *            |                      | Deskripsi *              |        |
|                        |                      |                          |        |
|                        |                      |                          |        |
|                        |                      |                          |        |
|                        | Exist Singur         | Batal                    | Simpan |
|                        |                      |                          |        |
| C                      | 1 11 14              |                          |        |
| G                      | ambar II. 14         | Gambar II. 15            |        |
| Desain F               | orm Master Barang    | Running Form Master Bara | ng     |
|                        | m                    |                          |        |
|                        |                      |                          |        |
|                        |                      |                          |        |
| 1 17111 1              |                      |                          |        |
| 1. Klik tombo          | l tambah untuk tamb  | oah data Barang          |        |
| <b>A L</b> · <b>F</b>  |                      |                          |        |
| 2. Isi Form M          | aster tambah data Ba | arang                    |        |
|                        | 100                  | DIAN                     |        |
| Tambah Data Barang     | ×                    | Tambah Data Barang       | ×      |
| Nama *                 |                      | tiama *                  | -      |
| Meja Resepsionis       |                      | Rategori*                |        |
| Kategori *             |                      | -10                      |        |
| Furniture              |                      | Stok *                   |        |
| Harga *                |                      | Harga *                  |        |
| 900000                 |                      |                          |        |
| Deskripsi *            |                      | Deskripsi *              |        |
| Meja resepsionis hotel |                      |                          | -      |
|                        |                      |                          |        |
|                        |                      |                          |        |
|                        |                      |                          |        |
|                        |                      |                          |        |
|                        | Batat. Simpan        |                          |        |
|                        | Batal Simpan         |                          | avert  |

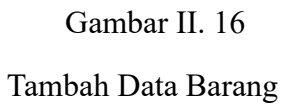

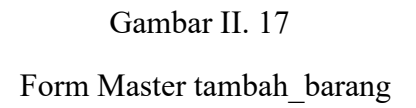

#### Tabel II. 26

| No | Komponen                         | Properti            |
|----|----------------------------------|---------------------|
| 1  | Form input text 1                | nama                |
|    |                                  | Teks : (kosongkan)  |
| 2  | Form select 1                    | kategori            |
|    |                                  | Input : (kosongkan) |
| 3  | Form input text 3                | harga               |
|    |                                  | Teks : (kosongkan)  |
| 4  | Form input text 4                | deskripsi           |
|    |                                  | Teks : (kosongkan)  |
| 5  | Button 1                         | tombol_simpan       |
|    |                                  | Teks : Simpan       |
| 6  | Button 2                         | tombol_batal        |
|    | ORMA                             | Teks : Batal        |
|    | Sumber : Hasil Penelitian (2024) | AS                  |

Spesifikasi properties komponen Form Master\_Tambah\_Barang

Logika Jalannya Program

- a. Masuk ke halaman admin barang.
- b. Klik tombol "Tambah" untuk menampilkan modal form data barang.
- c. Isi data kategori : nama, kategori, harga dan deskripsi.
- d. Jika ada data yang tidak sesuai, sistem memberikan validasi. Jika semua data valid, form disimpan ke database

 Script pada tampilan halaman admin barang yang mana disini dapat melakukan data barang, tambah, edit dan hapus.

@extends('layouts.admin')

@section('title', 'Barang')

@push('style')

k rel="stylesheet" href="{{ asset('admin/extensions/datatables.netbs5/css/dataTables.bootstrap5.min.css') }}">

k rel="stylesheet" href="{{ asset('admin/compiled/css/table-datatablejquery.css') }}">

k rel="stylesheet" href="{{
asset('admin/extensions/sweetalert2/sweetalert2.min.css') }}">
@endpush

```
@section('main')
```

<div class="content-wrapper container">

<div class="page-heading">

<div class="page-title">

<div class="row">

<div class="col-12 col-md-6 order-md-1 order-last">

<h3>@yield('title')</h3>

</div>

<div class="col-12 col-md-6 order-md-2 order-first">

<nav aria-label="breadcrumb" class="breadcrumb-header float-

start float-lg-end">

<li

class="breadcrumb-item"><a

href="/admin">Dashboard</a>

<li class="breadcrumb-item active" aria-

```
current="page">@yield('title')
```

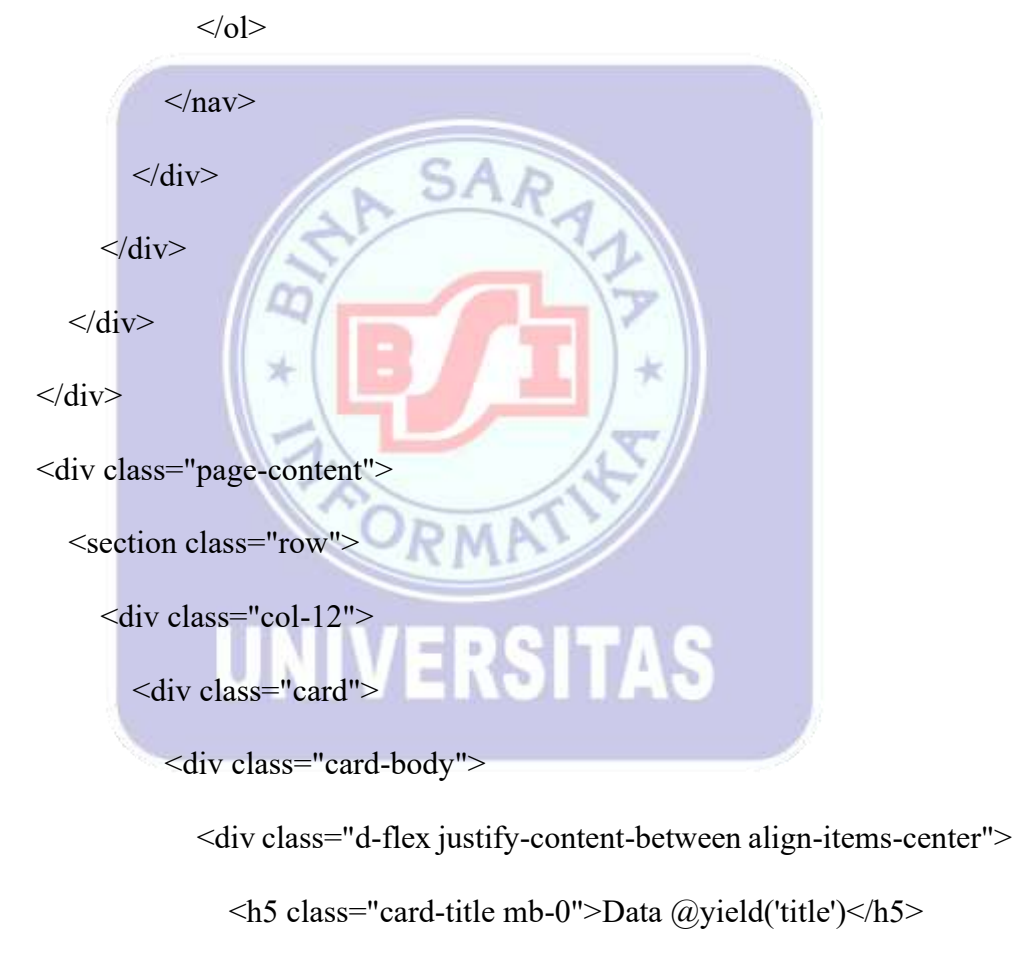

<div>

<br/>button class="btn btn-success btn-sm"

onclick="getModal('createModal')">

<i class="bi bi-plus me-2"></i>Tambah

</button>

</div>

</div>

<hr>

<div class="table-responsive">

<table class="table table-bordered table-striped" id="barang-

table" width="100%">

<thead>

| #                |
|------------------|
| Nama             |
| Kategori         |
| <pre>Harga</pre> |
| Deskripsi        |
| Aksi             |
|                  |
|                  |
|                  |
|                  |

</div>

</div>

</div>

</div>

</section>

</div>

</div>

@include('pages.admin.barang.modal')

@endsection

@push('scripts')

<script src="{{

<script src="{{ asset('admin/extensions/datatables.net-

bs5/js/dataTables.bootstrap5.min.js') }}"></script>

<script src="{{ asset('admin/extensions/sweetalert2/sweetalert2.min.js')
}}"></script>
<script>
\$(document).ready(function() {
 datatableCall('barang-table', '{{ route('admin.barang.index') }}', [{
 data: 'DT\_RowIndex',
 name: 'DT\_RowIndex'
 },
 {
}

data: 'nama',

name: 'nama'

},

{

data: 'kategori',

name: 'kategori'

},

```
{
     data: 'harga',
     name: 'harga'
  },
   {
     data: 'deskripsi',
     name: 'deskripsi'
  },
   ł
                            SA
     data: 'aksi',
     name: 'aksi'
  }
]);
$("#saveData").submit(function(e) {
  setButtonLoadingState("#saveData .btn.btn-primary", true);
  e.preventDefault();
  const kode = $("#saveData #id").val();
  let url = "{{ route('admin.barang.store') }}";
  const data = new FormData(this);
```

```
if (kode !== "") {
```

data.append("\_method", "PUT");

```
url = `/admin/barang/${kode}`;
```

```
}
```

const successCallback = function(response) {
 setButtonLoadingState("#saveData .btn.btn-primary", false);
 handleSuccess(response, "barang-table", "createModal");
};

const errorCallback = function(error) {

setButtonLoadingState("#saveData .btn.btn-primary", false);

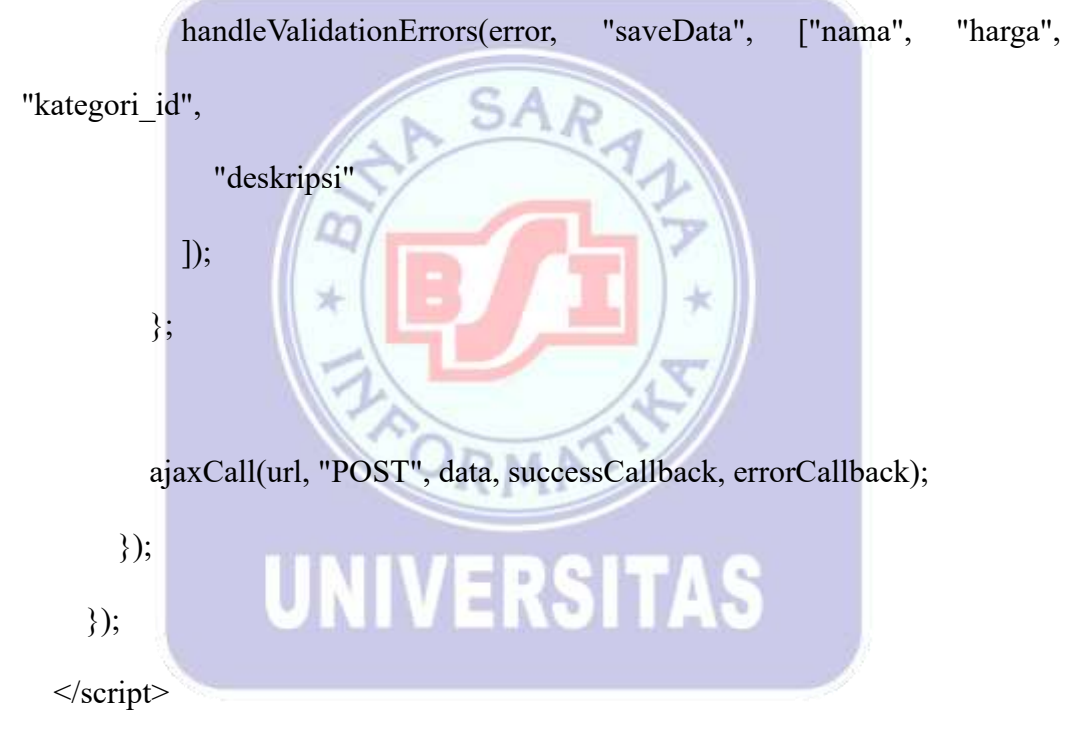

@endpush

4. Script pada tampilan modal yang mana disini berfungsi sebagai form tambah dan edit pada barang.

<div class="modal fade" id="createModal" tabindex="-1" arialabelledby="exampleModalLabel" aria-hidden="true"

data-bs-backdrop="static" data-bs-keyboard="false">

<div class="modal-dialog modal-dialog-centered">

<div class="modal-content">

<div class="modal-header">

<h5 class="modal-title" id="exampleModalLabel"><span id="labelmodal"></span> Data @yield('title')

</h5>

<button type="button" class="btn-close" data-bs-dismiss="modal" aria-

label="Close"></button>

</div> <form id="saveData" autocomplete="off"> <div class="modal-body"> <input type="hidden" id="id"> <div class="form-group mb-3"> <label for="nama" class="form-label">Nama <span class="textdanger">\*</span></label> <input type="text" class="form-control" id="nama" name="nama"> <small class="invalid-feedback" id="errornama"></small> </div><div class="form-group mb-3"> <label for="kategori\_id" class="form-label">Kategori <span class="text-danger">\*</span></label> class="form-control" <select id="kategori id" name="kategori id">

```
<option value="">-- Pilih Kategori --</option>
```

```
@foreach ($kategori as $row)
```

```
<option value="{{ $row->id }}">{{ $row->nama
```

}}</option>

```
@endforeach
```

</select>

<small class="invalid-feedback" id="errorkategori\_id"></small>

</div>

<div class="form-group mb-3">

<label for="harga" class="form-label">Harga <span class="text-

danger">\*</span></label>

<input type="number" class="form-control" id="harga"

name="harga">

<small class="invalid-feedback" id="errorharga"></small>

</div>

<div class="form-group mb-3">

<label for="deskripsi" class="form-label">Deskripsi <span class="text-danger">\*</span></label>

<textarea type="text" class="form-control" id="deskripsi"

rows="4" name="deskripsi"></textarea>

<small class="invalid-feedback" id="errordeskripsi"></small>

</div>

</div>

<div class="modal-footer">

```
<br/><button type="submit" class="btn btn-primary">Simpan</button></div></div></div></div></div>
```

 Script pada proses tambah data barang disini ada beberapa validasi untuk data yang diinput untuk dapat mendapatkan data yang valid dan disimpan pada database.

public function store(Request \$request)

```
{
    $validator = Validator::make($request->all(), [
    'kategori_id' => 'required|exists:kategoris,id',
    'nama' => 'required|string',
    'deskripsi' => 'required|string',
    'harga' => 'required|integer',
]);
```

if (\$validator->fails()) {

return \$this->errorResponse(\$validator->errors(), 'Data tidak valid.', 422);
}

\$barang = Barang::create(\$request->only('kategori\_id', 'nama', 'deskripsi',
'harga'));

return \$this->successResponse(\$barang, 'Data Barang ditambahkan.');

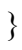

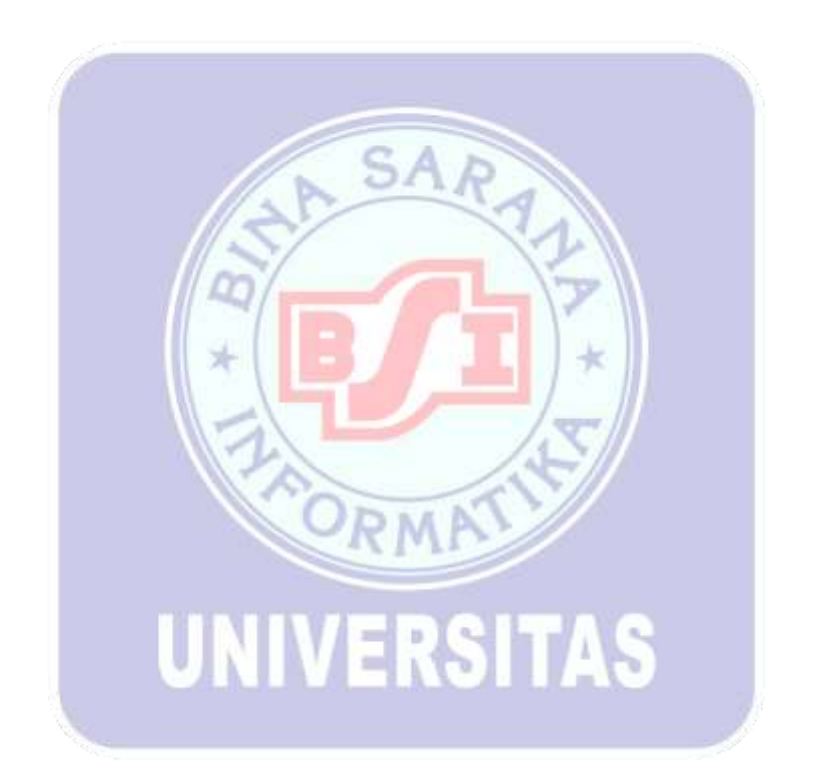
# D. Membuat Form Master Barang Gambar

| Tambah Data Barang X                                                                                                    | Tambah Data Barang ×                                            |
|----------------------------------------------------------------------------------------------------|-----------------------------------------------------------------|
| •                                                                                                    | theoret there ingoans the house at the provision while          |
| Batal                                                                                                    | Batal                                                           |
| Gambar II. 18                                                                                                    | Gambar II. 19                                                   |
| <ol> <li>Desain Form Master Barang Gambar</li> <li>1. Klik tombol tambah untuk tambah da</li> <li>2. Isi Form Master tambah data Barang</li> </ol> | Running Form Master Barang Gambar<br>ta Barang Gambar<br>Gambar |
| Tambah Data Barang X                                                                                                    | ATT                                                             |
| Gambar *                                                                                                    | Tambah Data Barang ×<br>Cumbar *                                |
| Batal Simpan                                                                                                    |                                                                 |

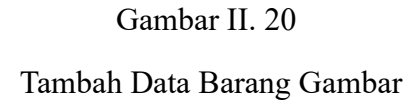

Gambar II. 21 Form Master barang\_gambar

#### Tabel II. 27

| No | Komponen        | Properti           |
|----|-----------------|--------------------|
| 1  | Form input file | gambar             |
|    |                 | File : (kosongkan) |
| 5  | Button 1        | tombol_simpan      |
|    |                 | Teks : Simpan      |
| 6  | Button 2        | tombol_batal       |
|    |                 | Teks : Batal       |

Spesifikasi properties komponen Form Master\_Tambah\_Barang\_Gambar

Sumber : Hasil Penelitian (2024)

Logika Jalannya Program

- a. Masuk ke halaman admin barang gambar.
- b. Klik tombol "Tambah" untuk menampilkan modal form data barang gambar.
- c. Isi data galeri: gambar.
- d. Jika ada data yang tidak sesuai, sistem memberikan validasi. Jika semua data valid, form disimpan ke database
  - 3. Script pada tampilan modal detail barang yang mana disini berfungsi sebagai form tambah dan edit pada data gambar barang.

<div class="modal fade" id="createModal" tabindex="-1" aria-

labelledby="exampleModalLabel" aria-hidden="true"

data-bs-backdrop="static" data-bs-keyboard="false">

<div class="modal-dialog modal-dialog-centered">

<div class="modal-content">

<div class="modal-header">

<h5 class="modal-title" id="exampleModalLabel"><span id="labelmodal"></span> Data @yield('title')

</h5>

<button type="button" class="btn-close" data-bs-dismiss="modal" aria-label="Close"></button>

</div>

<form id="saveData" autocomplete="off">

<div class="modal-body"> <input type="hidden" id="id"> <div class="form-group"> <label for="gambar" class="form-label">Gambar <span class="text-danger">\*</span></label> <input type="file" name="gambar" id="gambar" class="dropify" data-height="200"> <small class="text-danger" id="errorgambar"></small> </div>

```
<div class="modal-footer">
```

<button type="submit" class="btn btn-primary">Simpan</button>

</div>

</form>

</div>

</div>

 Script pada proses tambah data gambar barang disini ada beberapa validasi untuk data yang diinput untuk dapat mendapatkan data yang valid dan disimpan pada database

public function store(Request \$request)

```
{
  $validator = Validator::make($request->all(), [
    'gambar' => 'required|image|mimes:jpg,jpeg,png',
  ]);
  if ($validator->fails()) {
    return $this->errorResponse($validator->errors(), 'Data tidak valid.', 422);
  }
                                             14
  if ($request->hasFile('gambar')) {
    $file = $request->file('gambar')->hashName();
    $request->file('gambar')->storeAs('public/galeri/barang', $file);
  }
  $galeri = BarangGambar::create([
    'barang id' => $request->barang id,
```

'gambar' => \$file,

]);

return \$this->successResponse(\$galeri, 'Data Barang Gambar ditambahkan.');

}

# E. Membuat Form Master Galeri

| Tambah Data Galeri. X | Tambah Data Galeri | × |
|-----------------------|--------------------|---|
| Nama *                | Nero <sup>+</sup>  |   |
| Tanggat Mulai *       | Tanggal Hulai *    |   |
|                       | isstantovi I       | 8 |
| Tanggal Salasa) *     | Targgal Selecut *  |   |
|                       | adheriver          | 8 |
| Deckripei *           | Deukripsi *        |   |
| ·                     |                    | 1 |
| Bert Brigan           | Bold Since         | • |
| Gambar II. 22         | Gambar II. 23      | - |

- 1. Klik tombol tambah untuk tambah data Galeri
- 2. Isi Form Master tambah data Galeri

| Tambah Data Galeri | ×            | Tambah Data Galeri | ×       |
|--------------------|--------------|--------------------|---------|
| Nama *             |              | Nama *             |         |
| Dapur              |              |                    | -       |
| Tanggal Mulai *    |              | Tanggai Mulai *    |         |
| 27/06/2024         | B            |                    |         |
| Tanggal Selesai *  |              | Tanggal Selesal *  | -       |
| 30/06/2024         |              | Desidential a      |         |
| Deskripsi *        |              | Deskrips -         |         |
| Kitchen set        |              |                    |         |
|                    |              |                    |         |
|                    |              |                    |         |
| -                  |              | Tate               | timpter |
| E                  | latal Simpon |                    |         |
|                    |              |                    |         |
| Gambar II. 24      | SA           | Gambar II. 2       | 25      |

Tambah Data Galeri

Form Master tambah\_galeri

\*

# Tabel II. 28

Spesifikasi properties komponen Form Master\_Tambah\_Galeri

| No | Komponen          | Properti            |  |  |
|----|-------------------|---------------------|--|--|
| 1  | Form input text 1 | nama                |  |  |
|    | UNIVERSIT         | Teks : (kosongkan)  |  |  |
| 2  | Form input date 1 | tanggal_mulai       |  |  |
|    |                   | Input : (kosongkan) |  |  |
| 3  | Form input date 2 | tanggal_selesai     |  |  |
|    |                   | Input : (kosongkan) |  |  |
| 4  | Form input text 2 | deskripsi           |  |  |
|    |                   | Teks : (kosongkan)  |  |  |
| 5  | Button 1          | tombol_simpan       |  |  |
|    |                   | Teks : Simpan       |  |  |

| 6    | Button 2                     | tombol_batal |
|------|------------------------------|--------------|
|      |                              | Teks : Batal |
| Sumb | er : Hasil Penelitian (2024) |              |

Logika Jalannya Program

- a. Masuk ke halaman admin galeri.
- b. Klik tombol "Tambah" untuk menampilkan modal form data barang.
- c. Isi data galeri: nama, kategori, tanggal mulai, tanggal selesai dan deskripsi.
- d. Jika ada data yang tidak sesuai, sistem memberikan validasi. Jika semua data valid, form disimpan ke database
- Script pada tampilan halaman admin galeri yang mana disini dapat melakukan data galeri, tambah, edit dan hapus.
   @extends('layouts.admin')

1:

@section('title', 'Galeri')

@push('style')

k rel="stylesheet" href="{{ asset('admin/extensions/datatables.netbs5/css/dataTables.bootstrap5.min.css') }}">

k rel="stylesheet" href="{{ asset('admin/compiled/css/table-datatablejquery.css') }}">

k rel="stylesheet" href="{{

asset('admin/extensions/sweetalert2/sweetalert2.min.css') }}">

@endpush

```
@section('main')
```

```
<div class="content-wrapper container">
```

<div class="page-heading">

<div class="page-title">

<div class="row">

<div class="col-12 col-md-6 order-md-1 order-last">

<h3>@yield('title')</h3>

</div>

<div class="col-12 col-md-6 order-md-2 order-first">

<nav aria-label="breadcrumb" class="breadcrumb-header

\*

float-start float-lg-end">

class="breadcrumb-item"><a

```
href="/admin">Dashboard</a>
```

<li

current="page">@yield('title')

</nav>

</div>

</div>

</div>

</div>

<div class="page-content">

<section class="row">

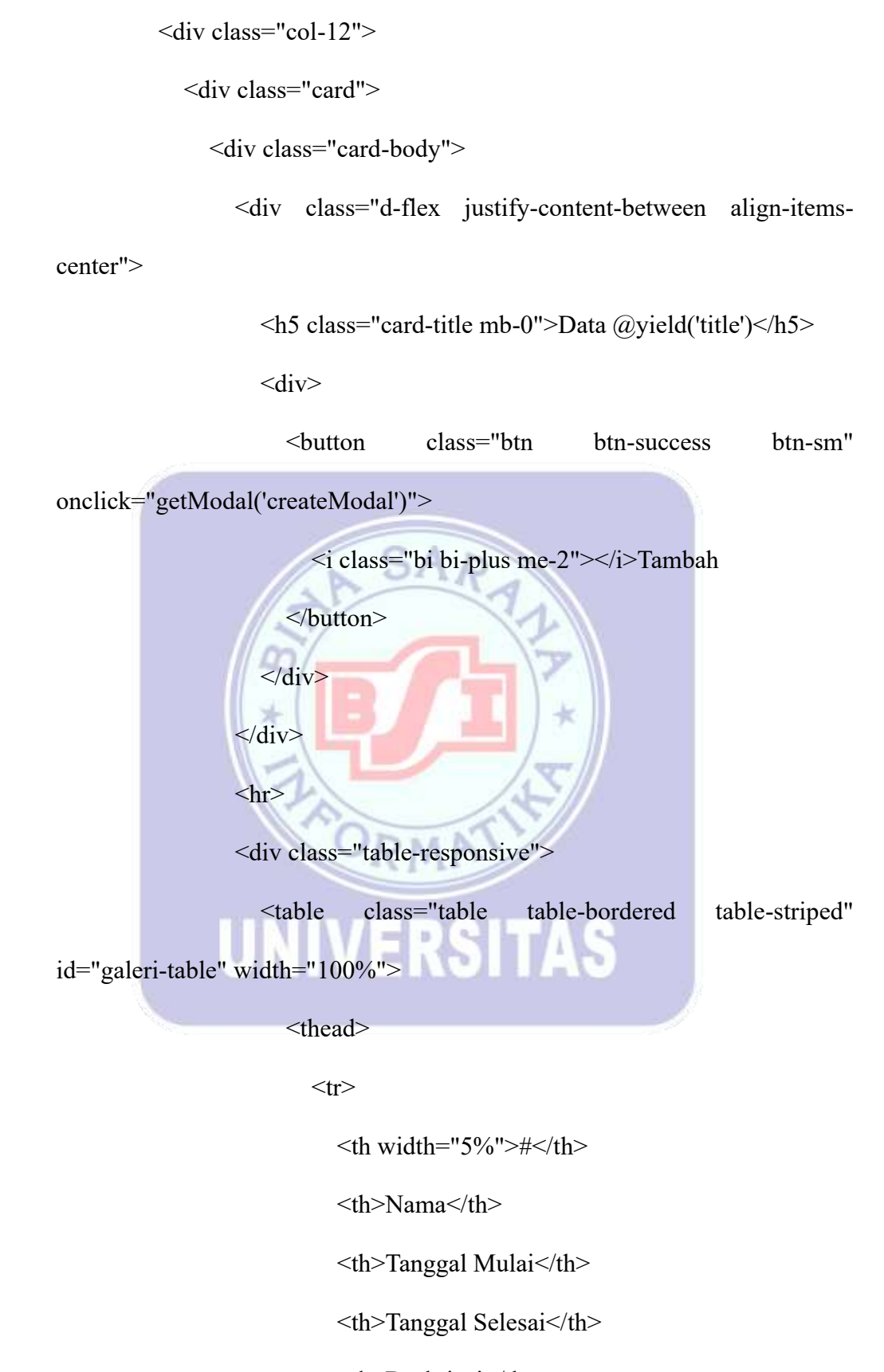

Deskripsi

Aksi

</thead>

</div>

</div>

```
</div>
```

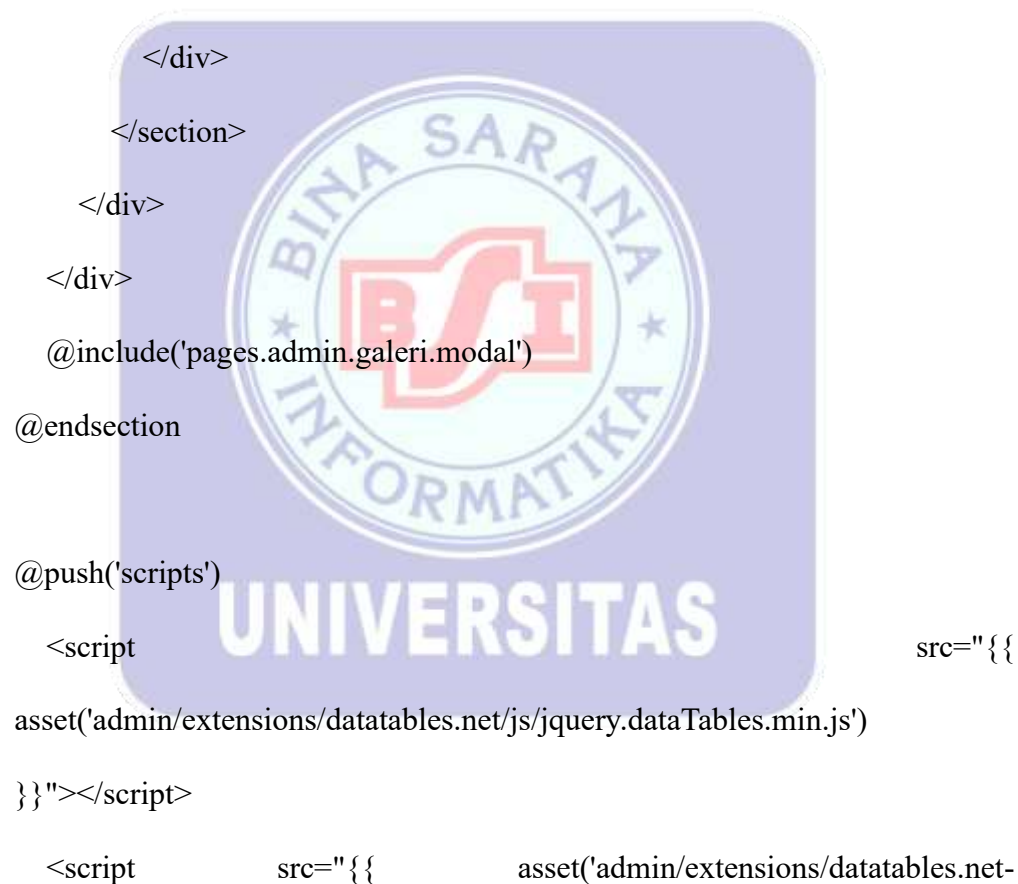

bs5/js/dataTables.bootstrap5.min.js') }}"></script>

<script src="{{ asset('admin/extensions/sweetalert2/sweetalert2.min.js')

}}"></script>

<script>

\$(document).ready(function() {

```
datatableCall('galeri-table', '{{ route('admin.galeri.index') }}', [{
    data: 'DT_RowIndex',
    name: 'DT_RowIndex'
  },
  {
     data: 'nama',
    name: 'nama'
  },
  {
    data: 'tanggal_mulai',
    name: 'tanggal_mulai'
  },
  {
    data: 'tanggal_selesai',
    name: 'tanggal_selesai'
  },
             NIVERSITAS
   {
    data: 'deskripsi',
    name: 'deskripsi'
  },
  {
     data: 'aksi',
    name: 'aksi',
  }
]);
```

\$("#saveData").submit(function(e) {

setButtonLoadingState("#saveData .btn.btn-primary", true);

e.preventDefault();

const kode = \$("#saveData #id").val();

let url = "{{ route('admin.galeri.store') }}";

const data = new FormData(this);

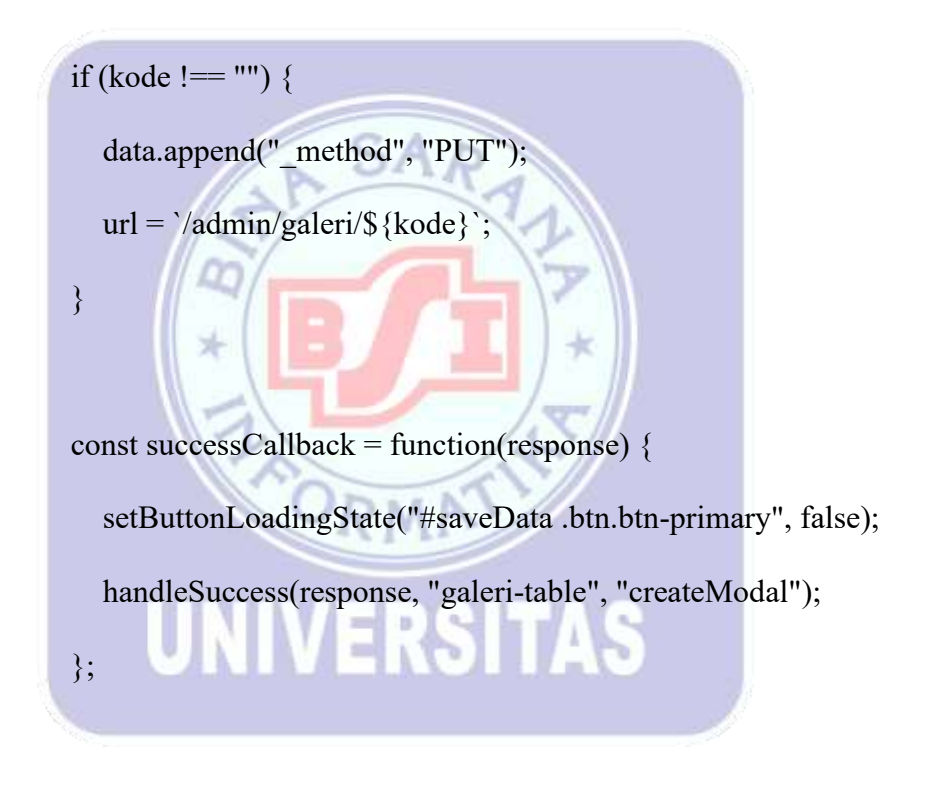

const errorCallback = function(error) {

setButtonLoadingState("#saveData .btn.btn-primary", false);

handleValidationErrors(error, "saveData", ["nama",

"deskripsi", "tanggal\_mulai", "tanggal\_selesai"

```
]);
```

};

ajaxCall(url, "POST", data, successCallback, errorCallback);
});
});
</script>
@endpush

 Script pada tampilan modal yang mana disini berfungsi sebagai form tambah dan edit pada galeri.

class="modal fade" id="createModal" tabindex="-1" <div arialabelledby="exampleModalLabel" aria-hidden="true" data-bs-backdrop="static" data-bs-keyboard="false"> <div class="modal-dialog modal-dialog-centered"> <div class="modal-content"> <div class="modal-header"> <h5 class="modal-title" id="exampleModalLabel"><span id="label-modal"></span> Data @yield('title') </h5>

<button type="button" class="btn-close" data-bs-dismiss="modal" aria-label="Close"></button>

</div>

<form id="saveData" autocomplete="off">

<div class="modal-body">

<input type="hidden" id="id">

<div class="form-group mb-3">

<label for="nama" class="form-label">Nama <span class="text-danger">\*</span></label> <input type="text" class="form-control" id="nama" name="nama"> <small class="invalid-feedback" id="errornama"></small> </div> <div class="form-group mb-3"> <label for="tanggal\_mulai" class="form-label">Tanggal Mulai <span class="text-danger">\*</span></label> <input type="date" class="form-control" id="tanggal mulai" name="tanggal mulai"> <small class="invalid-feedback" id="errortanggal mulai"></small> </div> <div class="form-group mb-3"> <label for="tanggal selesai" class="form-label">Tanggal Selesai <span class="text-danger">\*</span></label> <input type="date" class="form-control" id="tanggal\_selesai" name="tanggal selesai"> <small class="invalid-feedback" id="errortanggal selesai"></small> </div> <div class="form-group mb-3">

```
<label for="deskripsi" class="form-label">Deskripsi <span
class="text-danger">*</span></label>
             <textarea type="text" class="form-control" id="deskripsi"
rows="4" name="deskripsi"></textarea>
             <small class="invalid-feedback" id="errordeskripsi"></small>
           </div>
         </div>
         <div class="modal-footer">
                                    class="btn
           <button type="button"
                                                btn-secondary"
                                                                data-bs-
dismiss="modal">Batal</button>
                           type="submit"
           <button
                                                 class="btn
                                                                   btn-
primary">Simpan</button>
         </div>
       </form>
    </div>
  </div>
                            =
</div>
```

 Script pada proses tambah data galeri disini ada beberapa validasi untuk data yang diinput untuk dapat mendapatkan data yang valid dan disimpan pada database

public function store(Request \$request)

```
{
    $validator = Validator::make($request->all(), [
    'nama' => 'required|string',
```

```
'tanggal_mulai' => 'required|date',
```

```
'tanggal_selesai' => 'required|date|after_or_equal:tanggal_mulai',
```

```
'deskripsi' => 'required|string',
```

]);

```
if ($validator->fails()) {
```

return \$this->errorResponse(\$validator->errors(), 'Data tidak valid.',

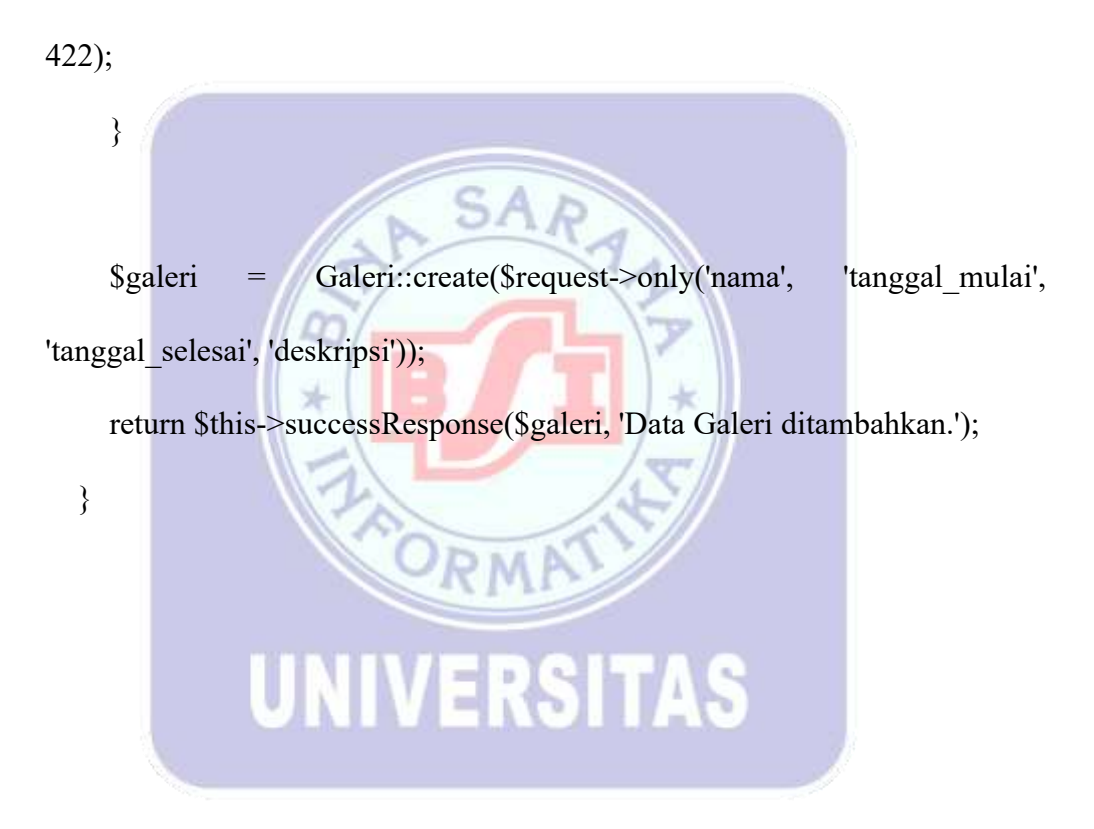

### F. Membuat Form Master Galeri Gambar

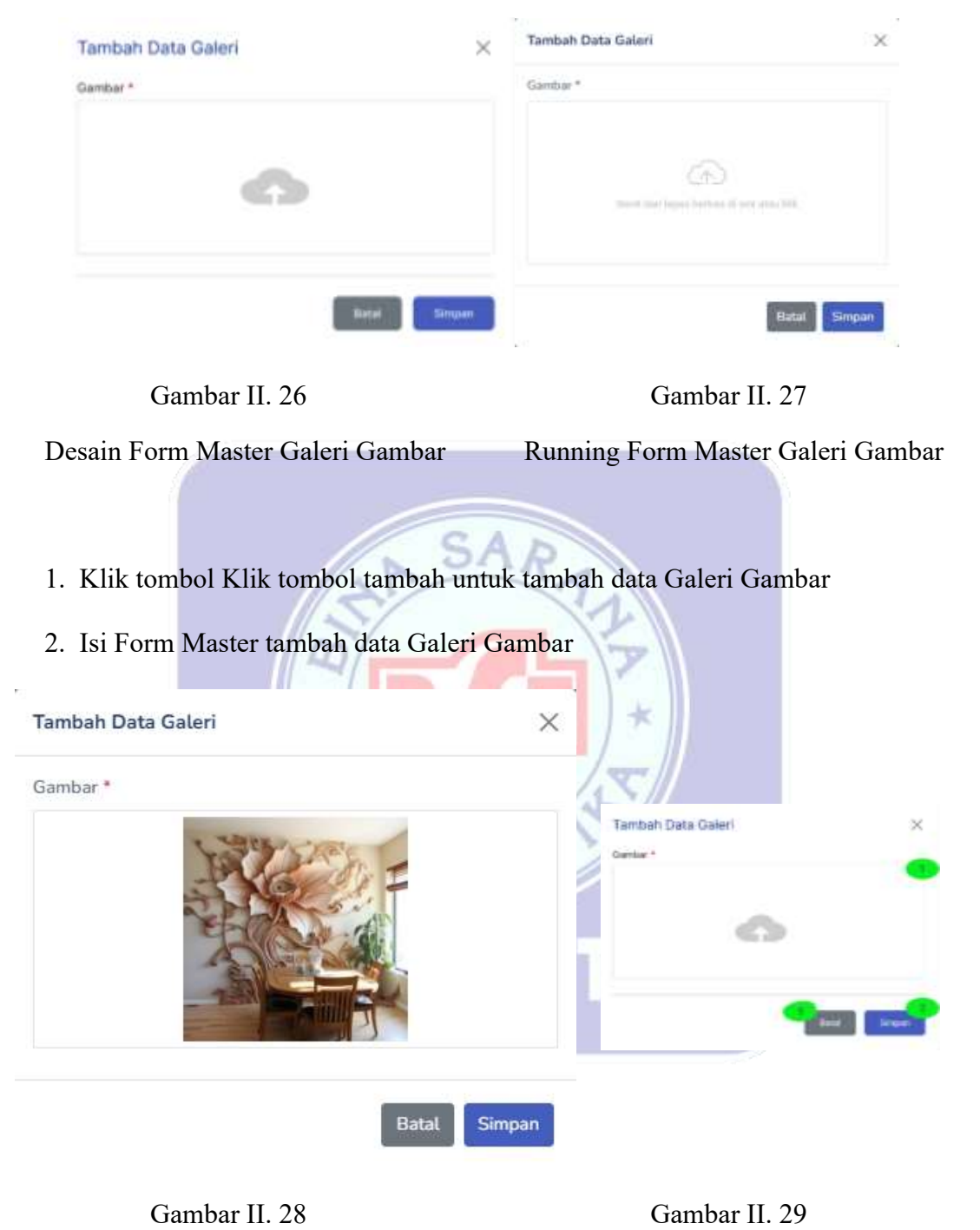

Tambah Data Galeri Gambar

Form Master tambah\_galeri\_gambar

#### Tabel II. 29

| No | Komponen        | Properti           |
|----|-----------------|--------------------|
| 1  | Form input file | gambar             |
|    |                 | File : (kosongkan) |
| 2  | Button 1        | tombol_simpan      |
|    |                 | Teks : Simpan      |
| 3  | Button 2        | tombol_batal       |
|    |                 | Teks : Batal       |

Spesifikasi properties komponen Form Master\_Tambah\_Galeri\_Gambar

Sumber : Hasil Penelitian (2024)

Logika Jalannya Program

a. Masuk ke halaman admin galeri gambar.

b. Klik tombol "Tambah" untuk menampilkan modal form data galeri gambar.

c. Isi data galeri: gambar.

- d. Jika ada data yang tidak sesuai, sistem memberikan validasi. Jika semua data valid, form disimpan ke database
- 3. Script pada tampilan modal detail galeri yang mana disini berfungsi sebagai form tambah dan edit pada data gambar galeri.

<div class="modal fade" id="createModal" tabindex="-1" arialabelledby="exampleModalLabel" aria-hidden="true"

data-bs-backdrop="static" data-bs-keyboard="false">

<div class="modal-dialog modal-dialog-centered">

<div class="modal-content">

<div class="modal-header">

<h5 class="modal-title" id="exampleModalLabel"><span id="labelmodal"></span> Data @yield('title')

</h5>

<button type="button" class="btn-close" data-bs-dismiss="modal" aria-label="Close"></button>

</div>

<form id="saveData" autocomplete="off">

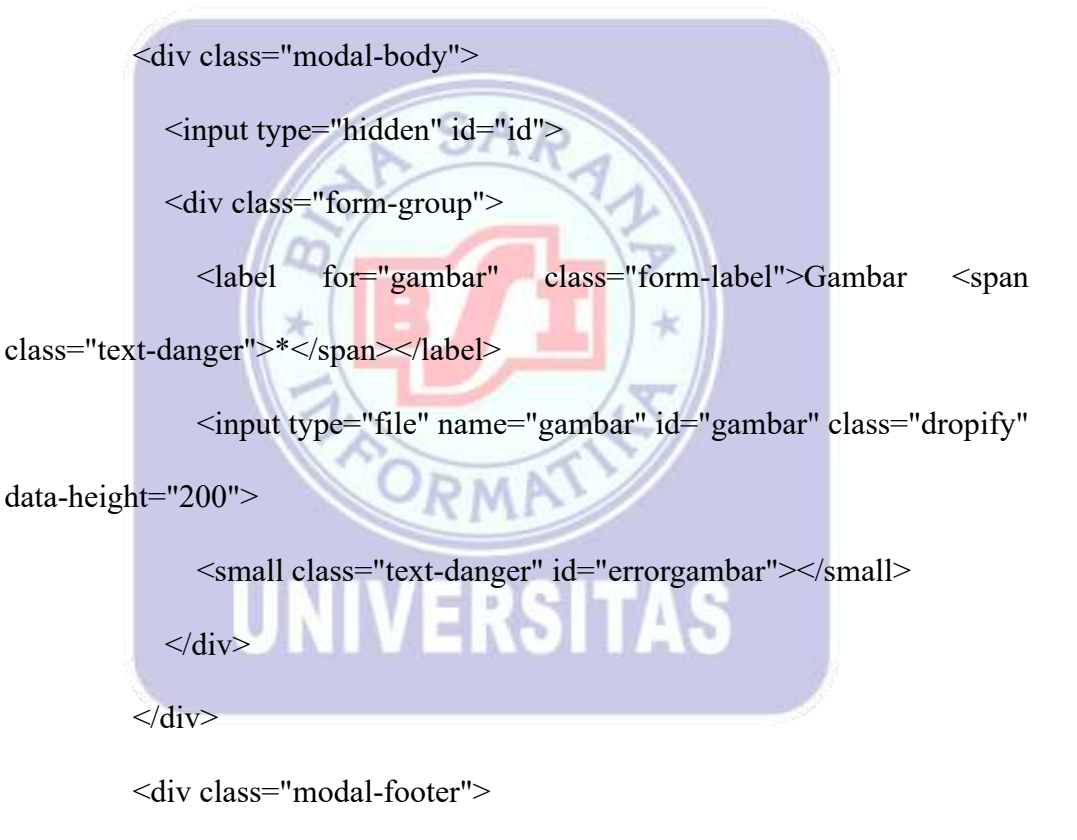

<button type="submit" class="btn btn-primary">Simpan</button>

</div>

</form>

</div>

</div>

 Script pada proses tambah data galeri di detail galeri disini ada beberapa validasi untuk data yang diinput untuk dapat mendapatkan data yang valid dan disimpan pada database

public function store(Request \$request)

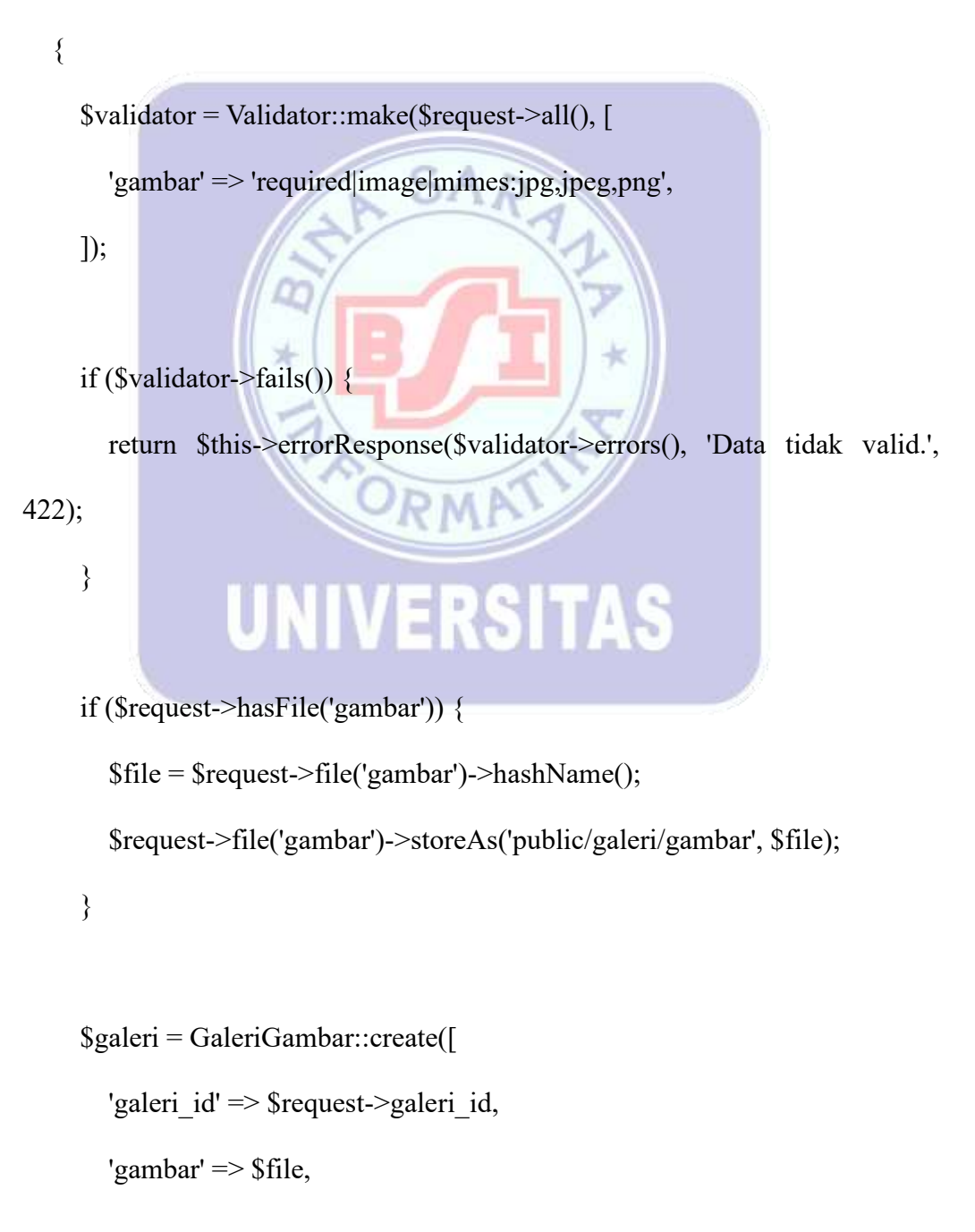

return \$this->successResponse(\$galeri, 'Data Galeri Gambar ditambahkan.');

}

## G. Membuat Form Master Pengaturan

| Data Pengaturan 🛛 🗙 | Pengaturan                                                        |
|---------------------|-------------------------------------------------------------------|
| Name *              | S Data Pergeturan                                                 |
| Errad *             | Tan AD                                                            |
| No Hin *            | Ind*                                                              |
|                     | internation                                                       |
| Alamst *            | Aurorat *<br>A ANIC TAL LIES                                      |
| Dearnpsi *          |                                                                   |
|                     | R Dealingse<br>Tales ABC added takes palling larges of tradeways. |
| tiesan              |                                                                   |
| ~~~                 |                                                                   |
| Gambar II. 30       | Gambar II. 31                                                     |

Desain Form Master Pengaturan Running Form Master Pengaturan

- 1. Klik tombol sidebar Pengaturan
- 2. Ubah Form Master Pengaturan

| Data Pengaturan                                       | Data Pengaturan X           |
|-------------------------------------------------------|-----------------------------|
| Nama *                                                | Hama *                      |
| Esa Gallery                                           | 11                          |
| Email *                                               | Email                       |
| wida@gmail.com                                        | Elitar.                     |
| No. HP *                                              |                             |
| +6282126056028                                        | No Hp *                     |
| Alamat *                                              |                             |
| Jl. Nasional 3, Sukamanah 04/02, sindangkasih, ciamis | Alamat *                    |
|                                                       |                             |
| <i>B</i>                                              | Deskripsi *                 |
| Deskripsi                                             |                             |
| Esd Gattery                                           |                             |
|                                                       |                             |
| Simpan                                                | Binpan                      |
| SA SA                                                 | D                           |
| Gambar II. 32                                         | Gambar II. 33               |
| Edit Dat Pengaturan                                   | Form Master ubah_pengaturan |
|                                                       |                             |
|                                                       |                             |

 Tabel II. 30

 Spesifikasi properties komponen Form Master\_Pengaturan

| No | Komponen          | Properti                     |
|----|-------------------|------------------------------|
| 1  | Form input text 1 | nama<br>Teks : (kosongkan)   |
| 2  | Form input text 2 | email<br>Teks : (kosongkan)  |
| 3  | Form input text 3 | no_hp<br>Teks : (kosongkan)  |
| 4  | Form input text 4 | alamat<br>Teks : (kosongkan) |
| 5  | Form input text 5 | deskripsi                    |

|   |          | Teks : (kosongkan) |
|---|----------|--------------------|
| 6 | Button 1 | tombol_simpan      |
|   |          | Teks : Simpan      |

Sumber : Hasil Penelitian (2024)

#### Logika Jalannya Program

- a. Masuk ke halaman admin pengaturan yang menampilkan form pengaturan.
- b. Ubah data pengaturan : nama, email, no hp, alamat dan deskripsi.
- c. Jika ada data yang tidak sesuai, sistem memberikan validasi. Jika semua data valid, form diubah pada database.
- Script pada tampilan halaman admin pengaturan yang mana disini dapat melakukan ubah data pengaturan.

@extends('layouts.admin')

@section('title', 'Pengaturan')

@push('style')

| <li>k</li>             | rel="stylesheet"                         | href="{{ |
|------------------------|------------------------------------------|----------|
| asset('admin/extension | ons/sweetalert2/sweetalert2.min.css') }} | ">       |

RSITAS

@endpush

@section('main')

<div class="content-wrapper container">

<div class="page-heading">

<div class="page-title">

<div class="row">

<div class="col-12 col-md-6 order-md-1 order-last">

<h3>@yield('title')</h3>

</div>

<div class="col-12 col-md-6 order-md-2 order-first">

<nav aria-label="breadcrumb" class="breadcrumb-header float-

start float-lg-end">

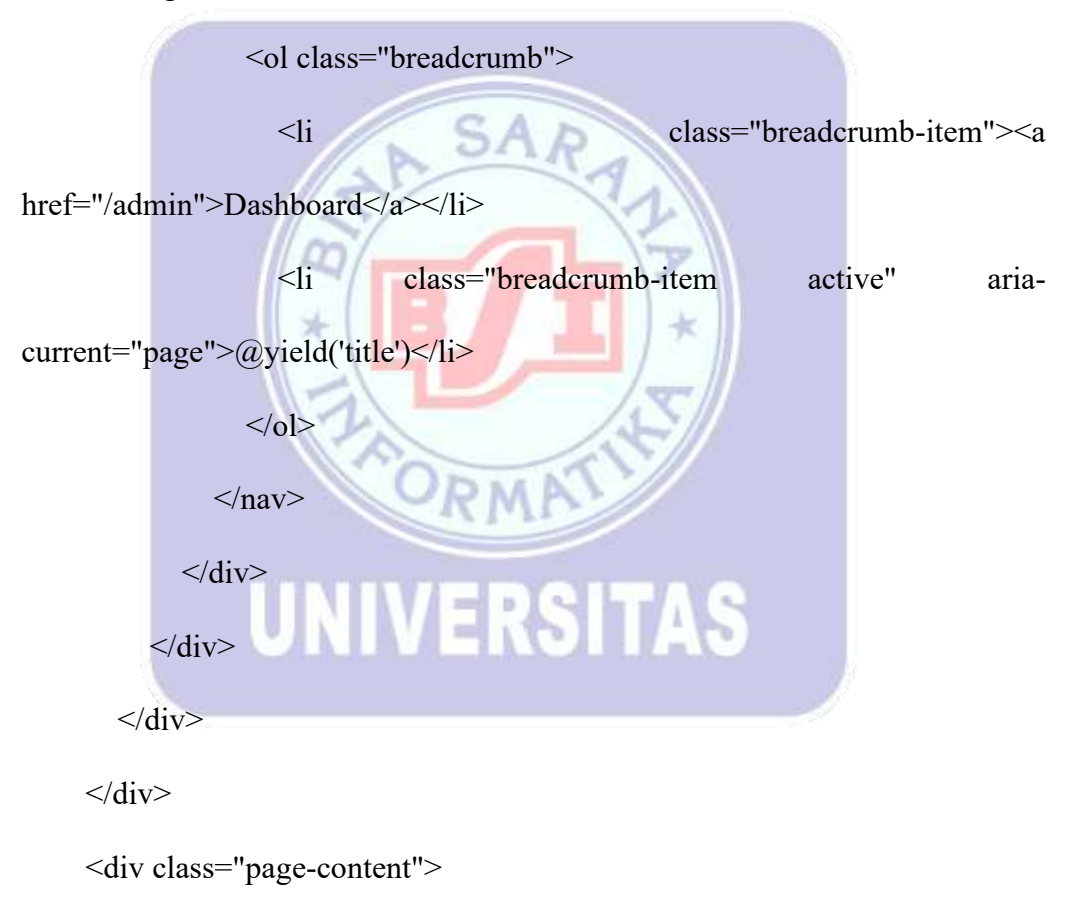

<section class="row">

<div class="col-12 col-lg-6">

<div class="card">

<div class="card-header">

<h4 class="text-dark">Data @yield('title')</h4>

```
</div>
```

<div class="card-body">

<form id="updateData">

@method('PUT')

<div class="form-group mb-3">

<label for="nama" class="form-label">Nama <span

class="text-danger">\*</span></label>

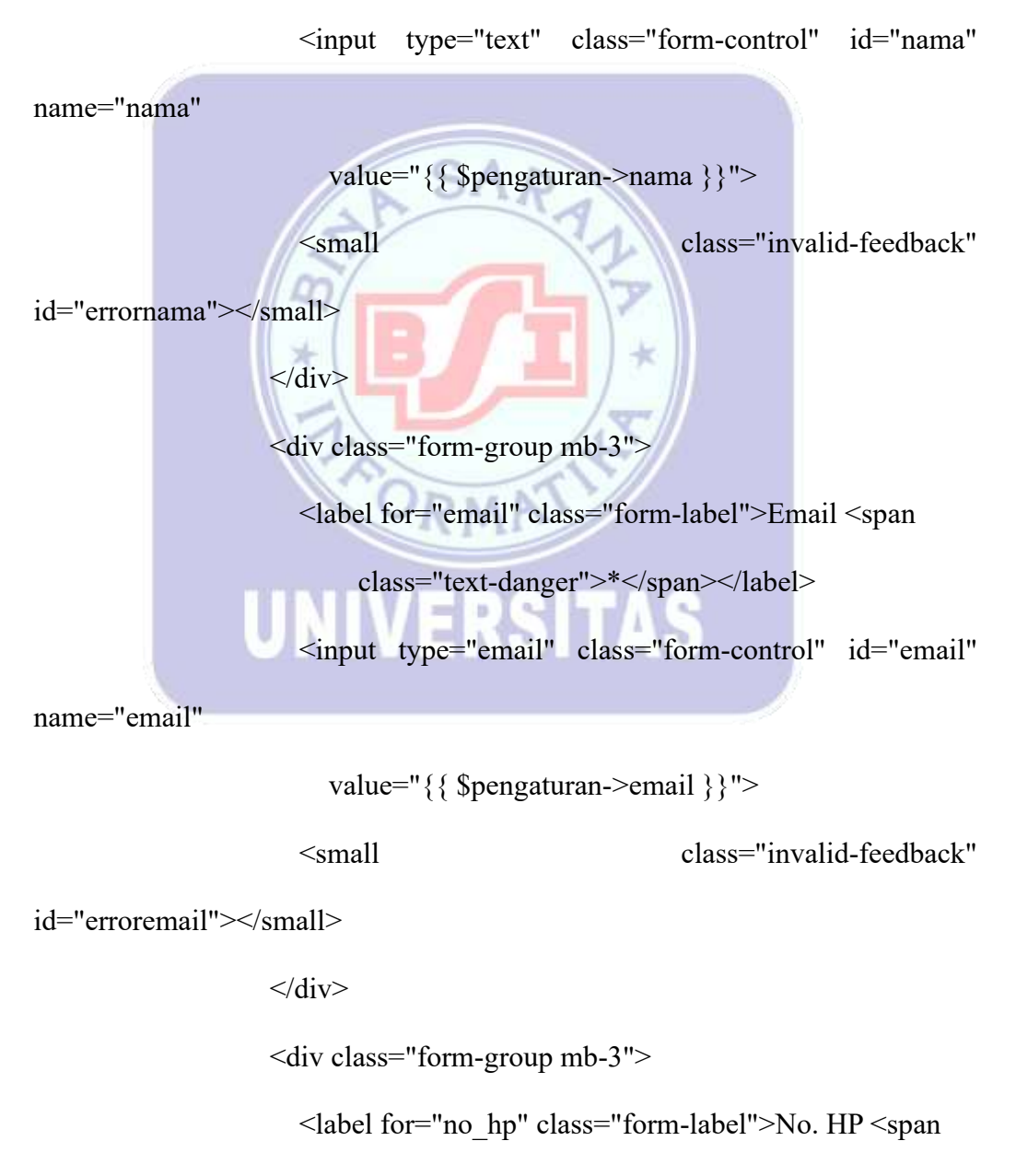

class="text-danger">\*</span></label>

<input type="text" class="form-control" id="no hp"

name="no hp"

```
value="{{ $pengaturan->no hp }}">
```

<small

class="invalid-feedback"

id="errorno hp"></small>

</div>

<div class="form-group mb-3">

<label for="alamat" class="form-label">Alamat <span

class="text-danger">\*</span></label>

<textarea name="alamat" id="alamat" class="formcontrol" rows="4">{{ \$pengaturan->alamat }}</textarea>

<small class="invalid-feedback" \* id="erroralamat"></small> </div>

# <div class="form-group mb-3">

<label for="deskripsi" class="formlabel">Deskripsi</label>

id="deskripsi" class="form-control" <textarea

name="deskripsi" rows="4">{{ \$pengaturan->deskripsi }}</textarea>

class="invalid-feedback" <small id="errordeskripsi"></small> </div> <div class="form-group">

<button

type="submit" class="btn

btn-

primary">Simpan</button>

```
</div>
```

</form>

</div>

</div>

</div>

</section>

</div>

</div>

@endsection

@push('scripts')

<script src="{{

}}"></script>

<script>

\$(document).ready(function() {

\$("#updateData").submit(function(e) {

SA

setButtonLoadingState("#updateData .btn.btn-primary", true);

asset('admin/extensions/sweetalert2/sweetalert2.min.js')

e.preventDefault();

const url = `{{ route('admin.pengaturan') }}`;

const data = new FormData(this);

const successCallback = function(response) {

setButtonLoadingState("#updateData .btn.btn-primary", false);

handleSuccess(response, null, null, "no");

};

```
const errorCallback = function(error) {
```

setButtonLoadingState("#updateData .btn.btn-primary", false);

handleValidationErrors(error, "updateData", ["nama", "email",

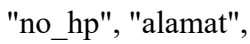

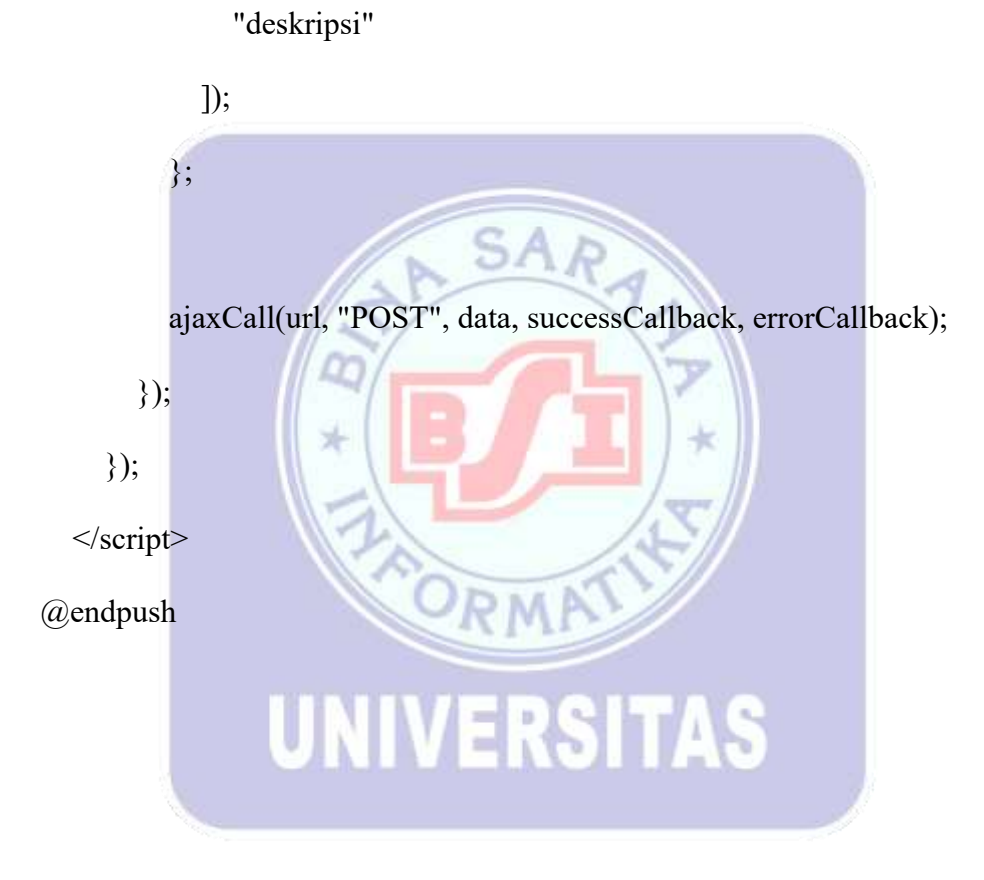

# H. Membuat Form Master Profile

| Data Profile             | ×                           | Data Profile                |  |  |  |
|--------------------------|-----------------------------|-----------------------------|--|--|--|
| Nama *                   |                             | Nama *                      |  |  |  |
|                          |                             | Administrator               |  |  |  |
| Errol *                  |                             | Email *                     |  |  |  |
| 5                        |                             | wide@gmail.com              |  |  |  |
| ( instance)              |                             | Singan                      |  |  |  |
| Contrast Manufactures    |                             | Ubah Password               |  |  |  |
| Purces of Lane *         | <u>_</u>                    | Password Lama *             |  |  |  |
| Password Sanu *          |                             | Pessword Baru *             |  |  |  |
| Kpolemani passanoi *     |                             | Konfirmasi Pessword *       |  |  |  |
| Sirgen                   |                             | Smean                       |  |  |  |
| Gambar II. 34            | TB                          | Gambar II. 35               |  |  |  |
| Desain Form Master I     | Profile                     | Running Form Master Profile |  |  |  |
|                          | 1A                          |                             |  |  |  |
| 1. Klik tombol sidebar   | Klik tombol sidebar Profile |                             |  |  |  |
| Ubah Form Master Profile |                             |                             |  |  |  |
|                          |                             |                             |  |  |  |

| Data Profile      | Da                                   | ta Profile ×               |
|-------------------|--------------------------------------|----------------------------|
| Nama *            |                                      | na* 🕢                      |
| Admin             |                                      |                            |
| Email *           | Em                                   | el *                       |
| wida@gmail.com    |                                      |                            |
| Simpan            |                                      | iner i                     |
| Ubah Password     | 1                                    | ush Descenard X            |
| Password Lama *   | -                                    |                            |
|                   |                                      |                            |
| Password Baru *   | Per                                  | need Baru*                 |
| Konfirmasi Passwo | rd*                                  | firmest password *         |
| Simpan            |                                      | Repair                     |
|                   | Gambar II. 36                        | Gambar II. 37              |
|                   | Ubah Profile Fo                      | orm Master ubah_profile    |
|                   | Tabel II. 31                         | *                          |
|                   | Spesifikasi properties komponen Form | Master_Profile             |
| No                | Komponen                             | Properti                   |
| 1                 | Form input text 1                    | nama<br>Teks : (kosongkan) |
| 2                 | Form input text 2                    | email                      |
|                   |                                      | Teks : (kosongkan)         |
| 3                 | Button 1                             | tombol_simpan              |
|                   |                                      | Teks : Simpan              |

Sumber : Hasil Penelitian (2024)

#### Tabel II. 32

| No | Komponen          | Properti            |
|----|-------------------|---------------------|
| 1  | Form input text 1 | password lama       |
|    |                   | Teks : (kosongkan)  |
| 2  | Form input text 2 | password baru       |
|    |                   | Teks : (kosongkan)  |
| 3  | Form input text   | konfirmasi password |
|    |                   | Teks : Simpan       |
| 4  | Button 1 SAP      | tombol_simpan       |
|    |                   | Teks : Simpan       |

Spesifikasi properties komponen Form Master\_Ubah\_Password

Sumber : Hasil Penelitian (2024)

Logika Jalannya Program

- a. Masuk ke halaman admin pengaturan yang menampilkan form pengaturan.
- b. Ubah data pengaturan : nama, email, no hp, alamat dan deskripsi.
- c. Jika ada data yang tidak sesuai, sistem memberikan validasi. Jika semua data valid, form diubah pada database.
- d. Script pada tampilan halaman admin profile yang mana disini dapat melakukan ubah data profile.
  - Script pada tampilan halaman admin profile yang mana disini dapat mengubah data profile dan ubah password.

@extends('layouts.admin')

#### @section('title', 'Profile')

@push('style')

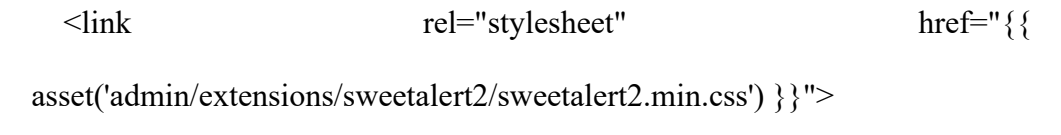

@endpush

@section('main')

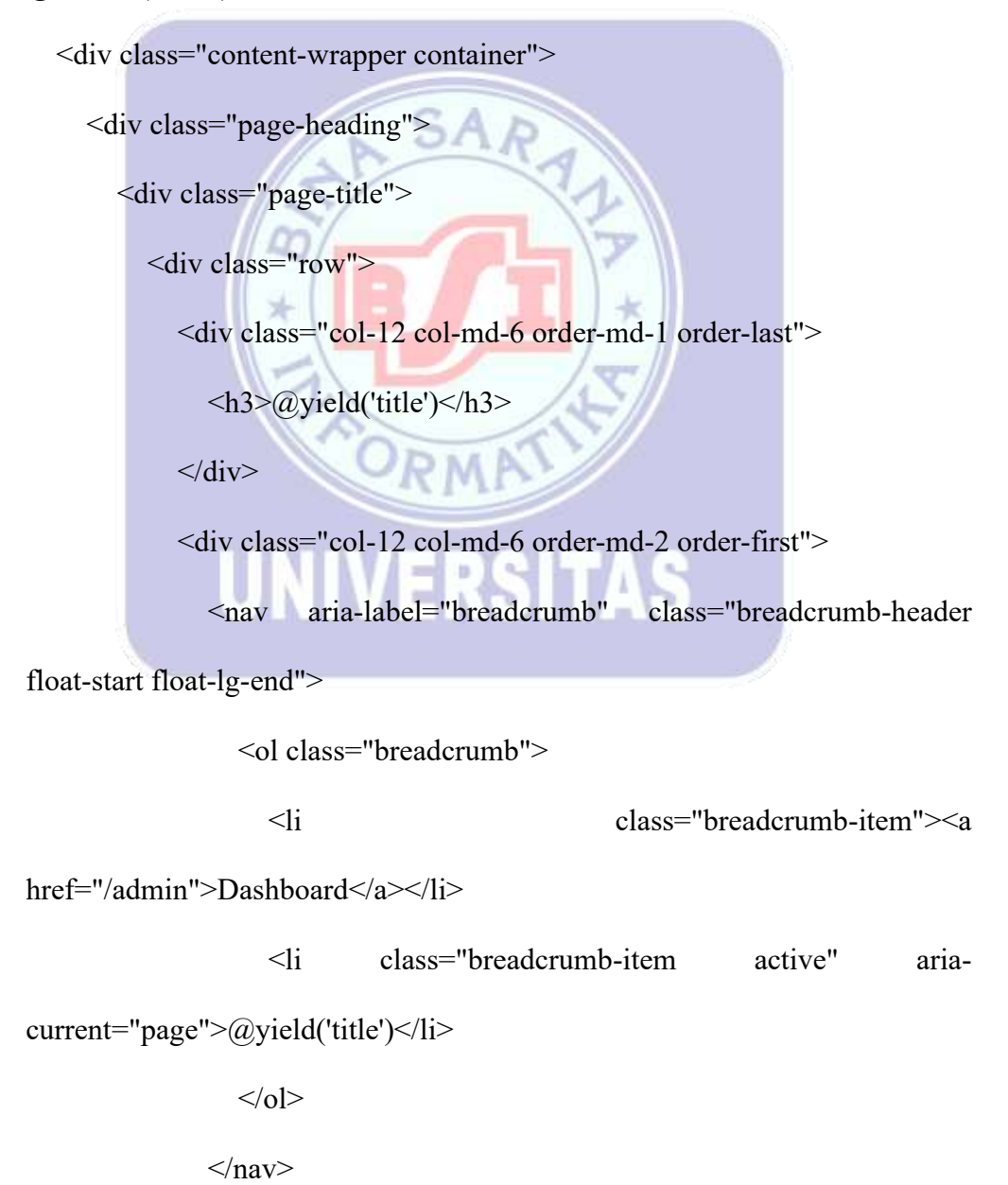

</div>

</div>

</div>

</div>

<div class="page-content">

<section class="row">

<div class="col-12 col-lg-6">

<div class="card">

<div class="card-header">

<h4 class="text-dark">Data @yield('title')</h4>

</div>

<div class="card-body">

<form id="updateData">

@method('PUT')

<div class="form-group mb-3">

<label for="nama" class="form-label">Nama <span

class="text-danger">\*</span></label>

<input type="text" class="form-control" id="nama"

name="nama"

value="{{ auth()->user()->nama }}">

<small

class="invalid-feedback"

id="errornama"></small>

</div>

<div class="form-group mb-3">

<label for="email" class="form-label">Email <span

```
class="text-danger">*</span></label>
```

<input type="email" class="form-control" id="email"

name="email"

class="invalid-feedback"

id="erroremail"></small>

</div>

<small

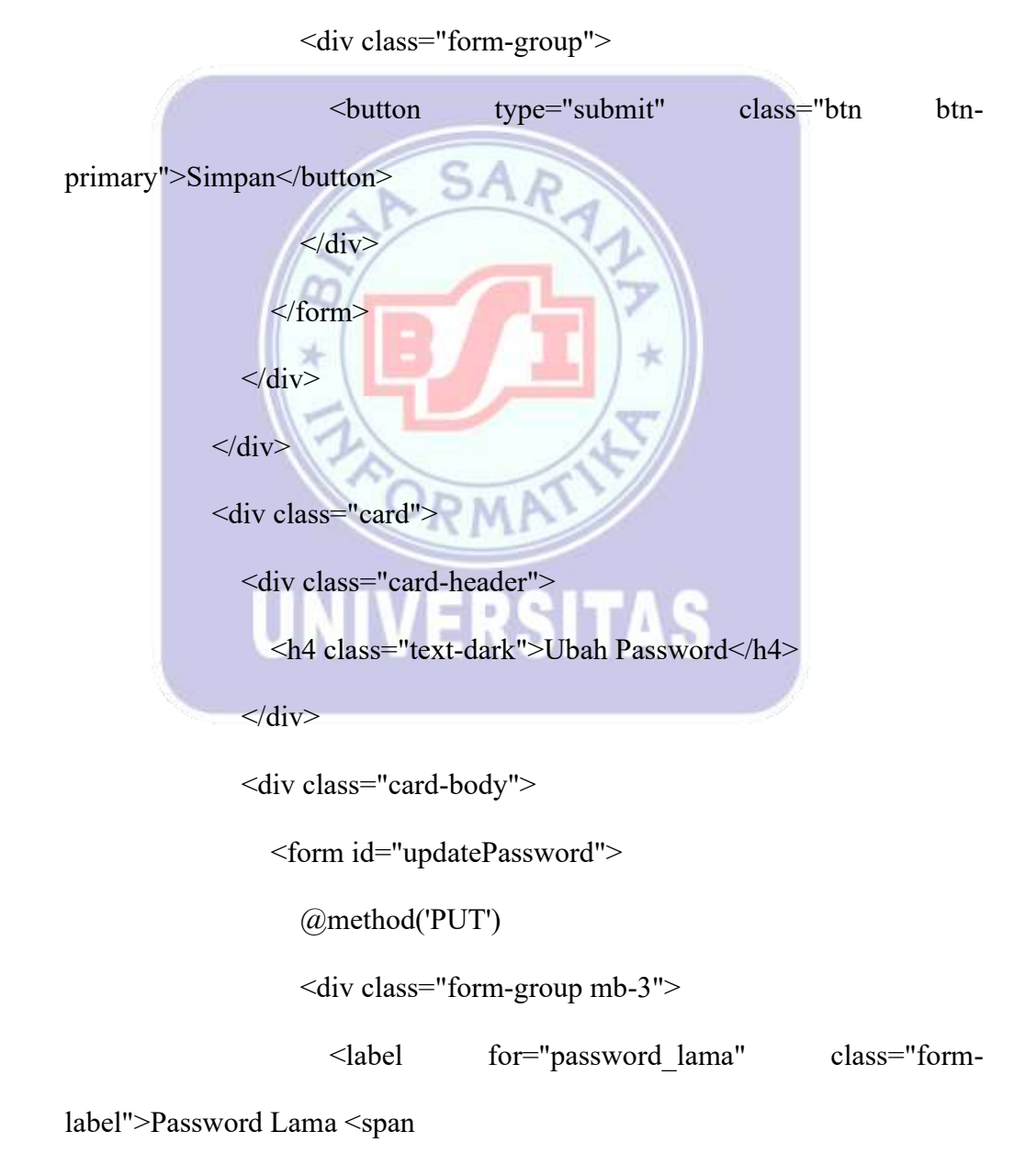

class="text-danger">\*</span></label>

<input type="password" class="form-control"

id="password\_lama" name="password\_lama">

<small

class="invalid-feedback"

id="errorpassword lama"></small>

</div>

<div class="form-group mb-3">

<label for="password" class="form-label">Password

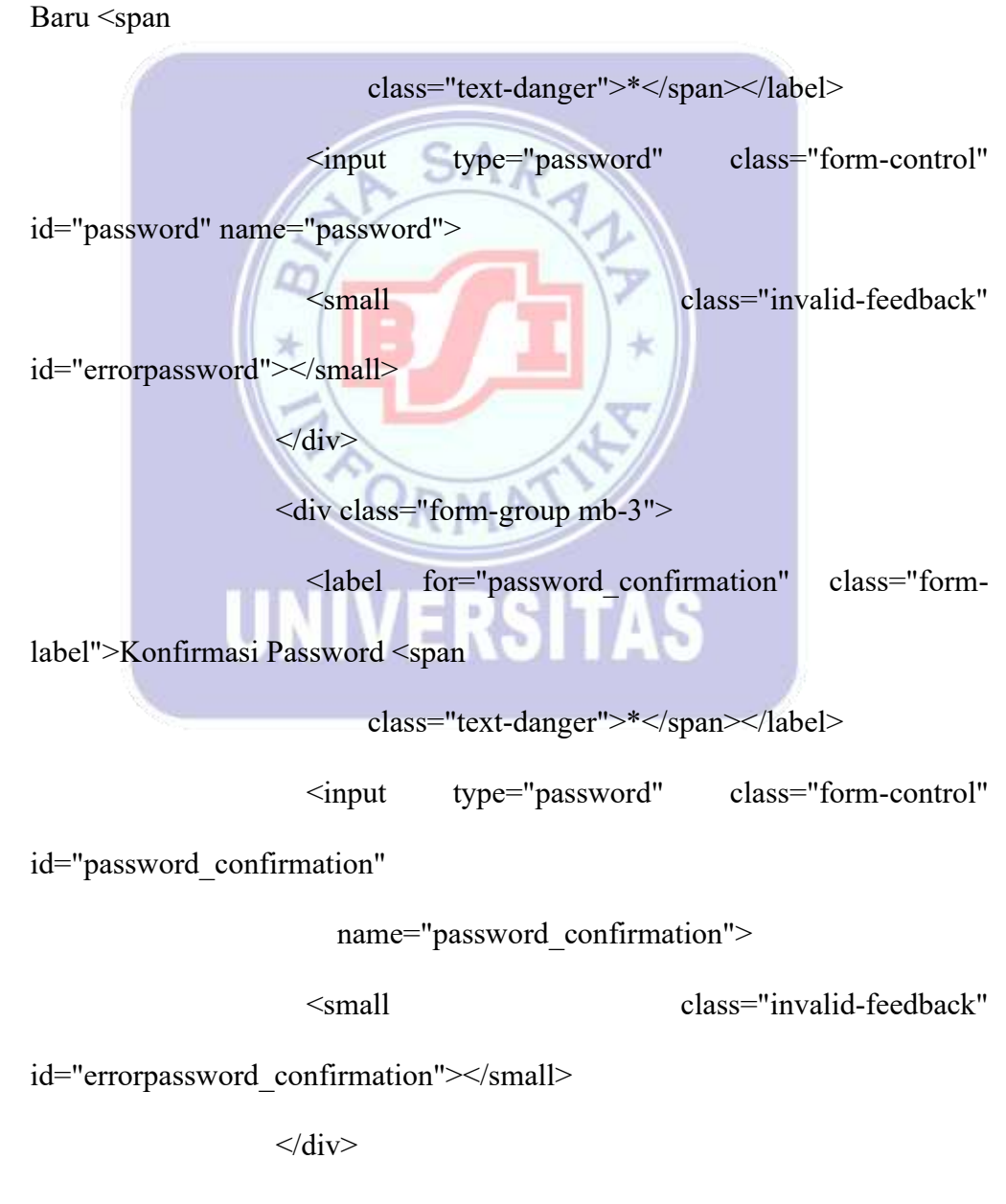

<div class="form-group">

```
<button
                                  type="submit"
                                                       class="btn
                                                                      btn-
primary">Simpan</button>
                   </div>
                </form>
              </div>
            </div>
         </div>
       </section>
    </div>
  </div>
@endsection
@push('scripts')
                    asset('admin/extensions/sweetalert2/sweetalert2.min.js')
  <script src="{{
}}"></script>
  <script>
                                          145
    $(document).ready(function() {
       $("#updateData").submit(function(e) {
         setButtonLoadingState("#updateData .btn.btn-primary", true);
         e.preventDefault();
         const url = `{{ route('admin.profile') }}`;
         const data = new FormData(this);
         const successCallback = function(response) {
```

setButtonLoadingState("#updateData .btn.btn-primary", false);
handleSuccess(response, null, null, "no");

};

const errorCallback = function(error) {

setButtonLoadingState("#updateData .btn.btn-primary", false);

handleValidationErrors(error, "updateData", ["nama", "email"]);

};

ajaxCall(url, "POST", data, successCallback, errorCallback);

});

\$("#updatePassword").submit(function(e) {
 setButtonLoadingState("#updatePassword .btn.btn-primary", true);
 e.preventDefault();
 const url = `{{ route('admin.profile.password') }}`;
 const data = new FormData(this);

const successCallback = function(response) {

setButtonLoadingState("#updatePassword .btn.btn-primary",

false);

handleSuccess(response, null, null, "no");

\$('#updatePassword .form-control').removeClass("is-

invalid").val("");

\$('#updatePassword .invalid-feedback').html("");

};

const errorCallback = function(error) {

setButtonLoadingState ("#updatePassword

.btn.btn-primary",

false);

handleValidationErrors(error,

"updatePassword",

["password\_lama", "password"]);

};

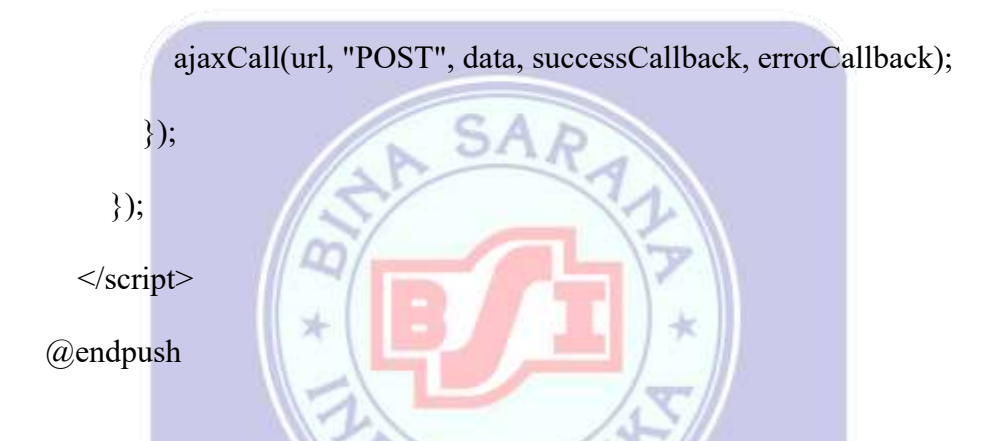

 Script pada proses ubah password di profile disini ada validasi untuk data yang diinput untuk dapat mendapatkan data yang valid dan disimpan pada database

public function updatePassword(Request \$request)

{

\$validator = Validator::make(\$request->all(), [

'password\_lama' => 'required|min:8',

'password' => 'required|min:8|confirmed',

]);

if (\$validator->fails()) {

```
return $this->errorResponse($validator->errors(), 'Data tidak valid.',
422);
     }
     $user = auth()->user();
    if (!$user) {
       return $this->errorResponse(null, 'Data Profil tidak ditemukan.', 404);
     }
                                 SAR
    if (!Hash::check($request->password lama, $user->password)) {
       return $this->errorResponse(null, 'Password lama tidak sesuai.', 422);
     }
     $user->update($request->only('password'));
    return $this->successResponse($user, 'Data password diubah.');
  }
```

# 2.4 Rancangan Transaksi

## A. Membuat Form Transaksi User

Desain Transaksi User

<complex-block>

Gambar II. 40

Masukan Keranjang

Gambar II. 41

Running Transaksi User

Form\_master\_masukkan\_keranjang

### Tabel II. 33

Spesifikasi properties komponan form\_master \_transaksi

| 1 | Button 1 | Tombol_Beli   |
|---|----------|---------------|
|   |          | Teks : Beli   |
| 2 | Button 2 | Tombol_Detail |
|   |          | Teks : Detail |

Sumber : Hasil Penelitian (2024)

Logika Jalannya Program

- a. Masuk ke halaman Barang
- b. Klik tombol "Detail" Untuk Melihat Detail Barang
- c. Klik Tombol "Beli" Untuk Membeli Barang
- d. Jika sudah klik tombol beli maka selanjutnya masuk ke halaman keranjang
- Script pada tampilan halaman barang yang mana disini dapat melakukan transaksi.

RM

@forelse (\$barang as \$row)

<div class="col-lg-4 col-12 col-md-6 mb-3">

<div class="card shadow-sm rounded-3 h-100">

<div class="card-body p-0">

<div class="mb-3">

<div class="owl-carousel owl-theme">

@forelse (\$row->barangGambars as \$barangGambars)

<div class="item">

<img src="/storage/galeri/barang/{{ \$barangGambars-

>gambar }}" class="img-fluid-custom"

```
alt="{{ $row->nama }}">
```

</div>

@empty

<div class="item">

<img src="{{ asset('frontend/assets/tidakada.jpg') }}"

class="img-fluid-custom"

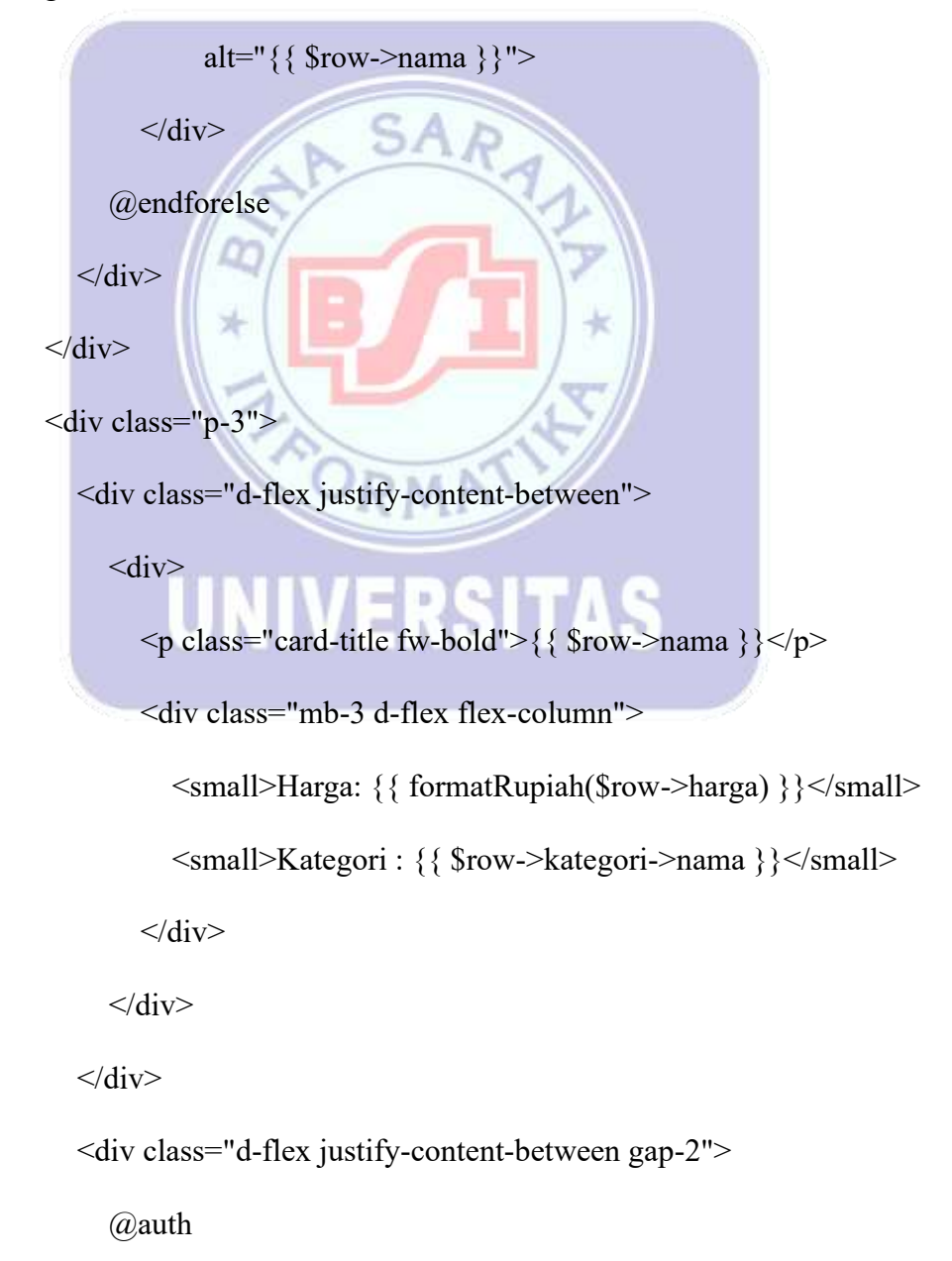

<button onclick="addCart({{ \$row->id }})" class="btn btn-

```
success d-block w-100"><i
```

class="bi bi-cart me-2"></i>Beli</button>

```
<a href="/barang/{{ $row->id }}" class="btn btn-outline-info
```

d-flex"><i

class="bi bi-eye me-2"></i>Detail</a>

@else

<a href="/barang/{{ \$row->id }}" class="btn btn-outline-info

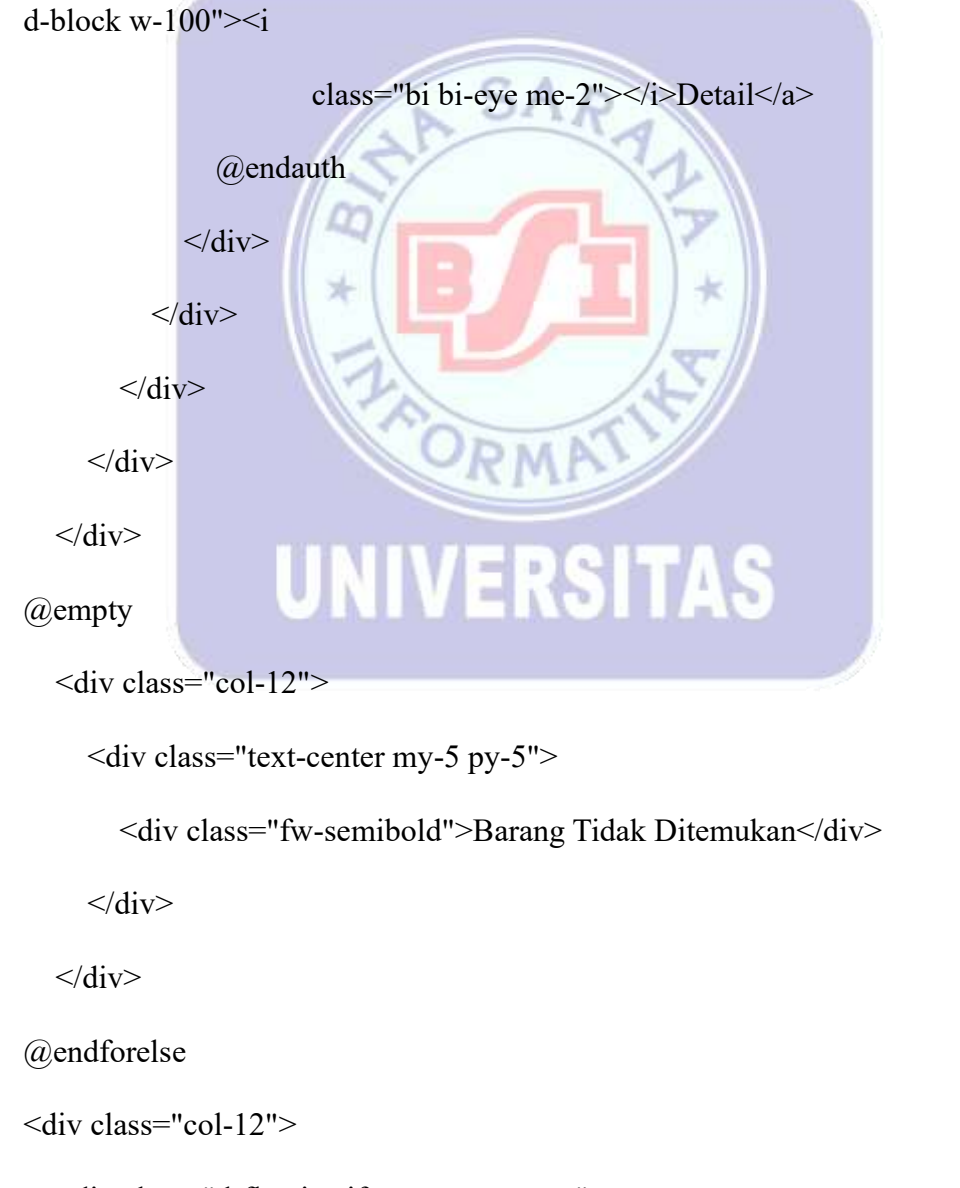

<div class="d-flex justify-content-center">

```
{!! $barang->links() !!}
</div>
```

</div>

# **B.Membuat Form Transaksi Keranjang**

| Desain Transaksi Keranjang                                                                                                    | Running Transaksi Keranjang                                                                                                    |
|----------------------------------------------------------------------------------------------------|----------------------------------------------------------------------------------------------------|
| San Ladary mail from a loss and thing from the former and the second second sec |                                                                                                    |
|                                                                                                    |                                                                                                    |
| Gambar II. 42                                                                                                    | Gambar II. 43                                                                                                    |
| Desain Form Master Profile                                                                                                    | Running Form Master Profile                                                                                                    |
|                                                                                                    |                                                                                                    |
| 1. Klik tombol bayar untuk melanju                                                                                                    | tkan transaksi                                                                                                    |
| 2. Form Master Keranjang                                                                                                    | MATL                                                                                                    |
|                                                                                                    | In Soley two Tables and Hong Sound Report Hon -                                                                                                    |
| At leases                                                                                                    | Data terreproj                                                                                                    |
|                                                                                                    | Brank (2011) Contract     Started         Image: Starte (1)     Image: Starte (1)       Image: Starte (1)     Image: Starte (1)       Image: Starte (1)     Image: Starte (1) |
|                                                                                                    |                                                                                                    |

Gambar II. 44 Keranjang

Gambar II. 45 Form\_master\_keranjang

### Tabel II. 34

Spesifikasi properties komponan form\_master \_transaksi

| 1  | Button 1 | Tombol_Edit  |
|----|----------|--------------|
| 2  | Button 2 | Tombol_Hapus |
| 3. | Button 3 | Tombol Bayar |
|    |          | Teks : Bayar |

Sumber : Hasil Penelitian (2024)

Logika Jalannya Program

- a. Masuk ke halaman Keranjang
- b. Klik tombol "Edit" untuk menampilkan modal form data edit quantity

SA

- c. Klik icon "hapus" untuk menghapus
- d. Klik tombol "bayar" untuk membayar
- e. Selanjutnya jika sudah membayar maka akan muncul kode transaksi
- Script pada tampilan halaman keranjang yang mana disini dapat melakukan edit quantity, hapus barang dan bayar.

\*

@extends('layouts.frontend')

@section('title', 'Keranjang')

@push('style')

k rel="stylesheet" href="{{

asset('admin/extensions/sweetalert2/sweetalert2.min.css') }}">

k rel="stylesheet" href="{{ asset('admin/extensions/datatables.net-

bs5/css/dataTables.bootstrap5.min.css') }}">

k rel="stylesheet" href="{{ asset('admin/compiled/css/table-datatable-datatable-da

jquery.css') }}">

@endpush

@section('main')

<header class="py-5 min-vh-100">

<div class="container">

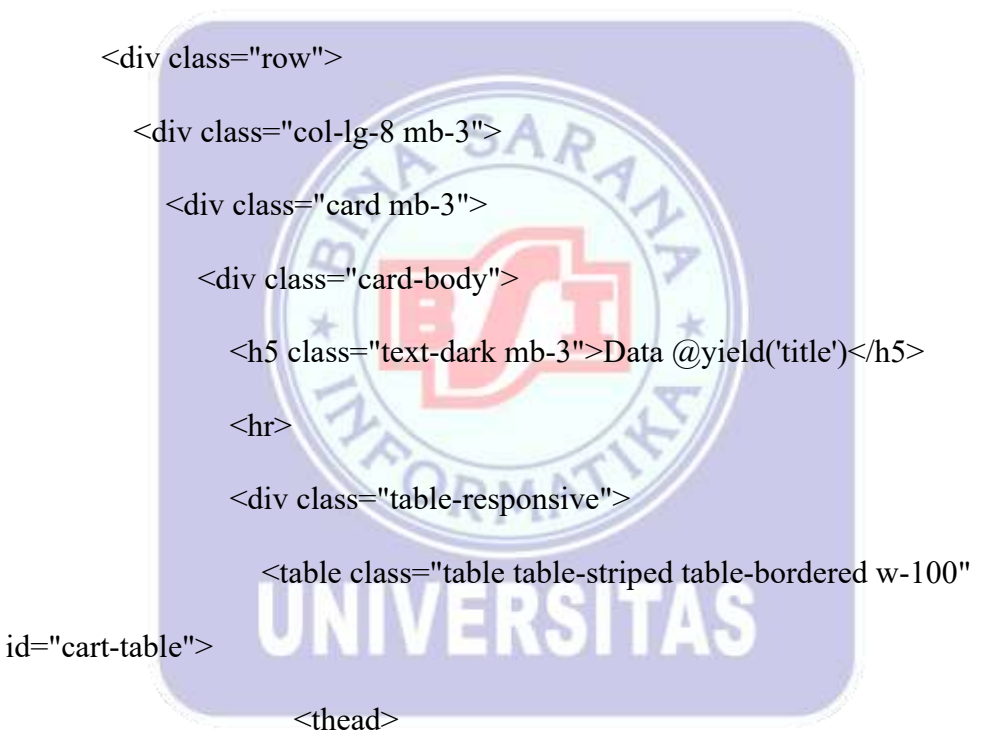

#

Barang

Harga

Quantity

Jumlah

Aksi

</thead>

</div>

</div>

</div>

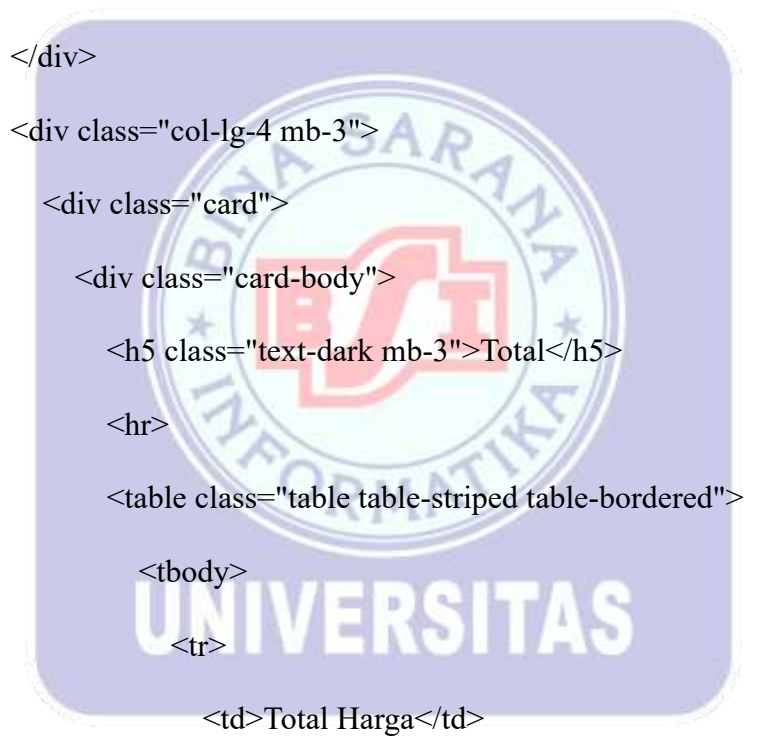

{{

Total Bayar

{{

formatRupiah(\$cart->sum('jumlah')) }}

<button onclick="payMidtrans()" type="submit"

class="btn btn-success w-100"><i

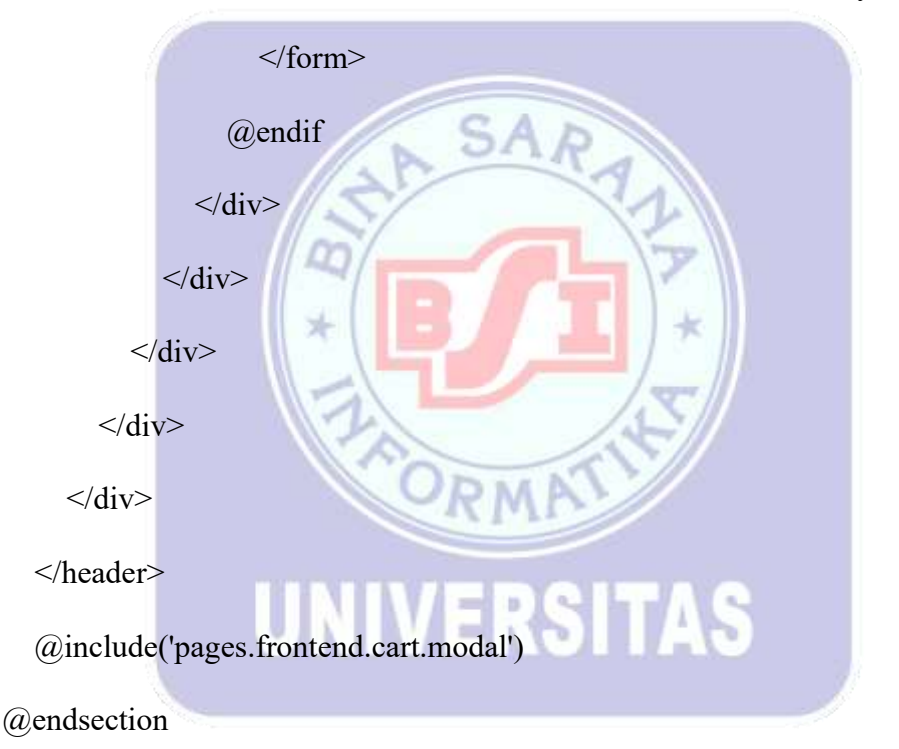

class="bi bi-credit-card me-2"></i> Bayar</button>

@push('scripts')

<script src="{{ asset('admin/extensions/sweetalert2/sweetalert2.min.js')

}}"></script>

<script src="{{

asset('admin/extensions/datatables.net/js/jquery.dataTables.min.js') }}"></script>

<script src="{{ asset('admin/extensions/datatables.net-

bs5/js/dataTables.bootstrap5.min.js') }}"></script>

<script src="https://app.sandbox.midtrans.com/snap/snap.js"

```
data-client-key="{{ config('services.midtrans.clientKey') }}"></script>
```

<script>

\$(document).ready(function() {

datatableCall('cart-table', '{{ route('cart.index') }}', [{

```
name: 'DT_RowIndex'
},
{
  data: 'barang',
  name: 'barang'
},
{
  data: 'harga',
                                            AS
  name: 'harga'
},
{
  data: 'quantity',
  name: 'quantity'
},
{
  data: 'jumlah',
  name: 'jumlah'
```

data: 'DT\_RowIndex',

```
},
{
    data: 'aksi',
    name: 'aksi'
}
```

```
]);
```

\$("#saveData").submit(function(e) {

setButtonLoadingState("#saveData .btn.btn-primary", true);

e.preventDefault();

const kode = \$("#saveData #id").val();

const url = `/cart/\$ {kode}`;

const data = new FormData(this);

data.append("\_method", "PUT");

const successCallback = function(response) {

getTotalCart();

setButtonLoadingState("#saveData .btn.btn-primary", false); handleSuccess(response, "cart-table", "createModal");

};

const errorCallback = function(error) {

setButtonLoadingState("#saveData .btn.btn-primary", false);

handleValidationErrors(error, "saveData", ["quantity"]);

};

ajaxCall(url, "POST", data, successCallback, errorCallback);

});

\$("#payMidtrans").submit(function(e) {

```
e.preventDefault();
```

Swal.fire({

title: 'Konfirmasi Pembayaran',

text: "Apakah Anda yakin akan melanjutkan transaksi pembayaran?",

icon: 'warning',

showCancelButton: true,

confirmButtonColor: '#3085d6',

cancelButtonColor: '#d33',

confirmButtonText: 'Ya, Lanjutkan!',

cancelButtonText: 'Batal' ERSITAS

}).then((result) => {

if (result.isConfirmed) {

processPayment();

}

});

});

function processPayment() {

setButtonLoadingState("#payMidtrans .btn.btn-success", true,

"Bayar");

```
const url = "{{ route('transaksi.index') }}";
```

const successCallback = function(response) {

setButtonLoadingState("#payMidtrans .btn.btn-success", false,

"Bayar");

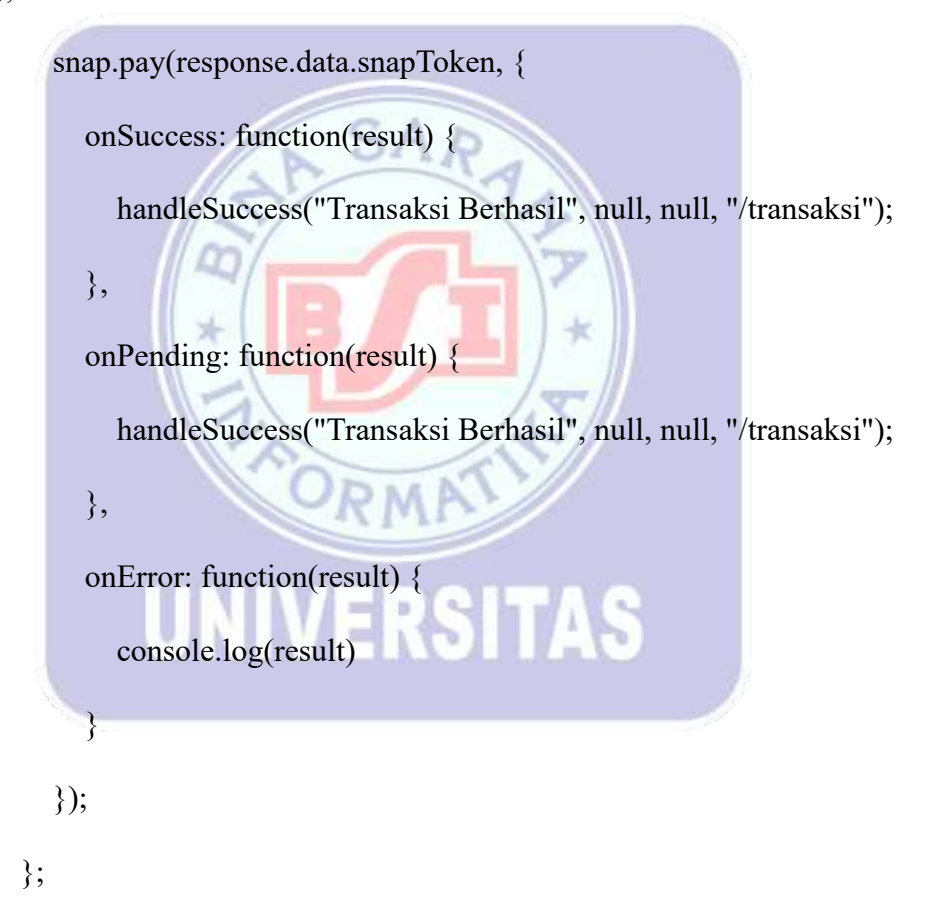

const errorCallback = function(error) {

setButtonLoadingState("#payMidtrans .btn.btn-success", false,

"Bayar");

handleValidationErrors(error, "payMidtrans");

ajaxCall(url, "POST", null, successCallback, errorCallback);

}

```
});
```

</script>

@endpush

 Script pada tampilan modal yang mana disini berfungsi sebagai form tambah dan edit pada user.edit data quantity pada keranjang
 <div class="modal fade" id="createModal" tabindex="-1" arialabelledby="exampleModalLabel" aria-hidden="true"

data-bs-backdrop="static" data-bs-keyboard="false">

<div class="modal-dialog modal-dialog-centered">

<div class="modal-content">

<div class="modal-header">

```
<h5 class="modal-title" id="exampleModalLabel"><span id="label-
```

modal"></span> Data @yield('title')

</h5>

<button type="button" class="btn-close" data-bs-dismiss="modal" aria-label="Close"></button>

</div>

<form id="saveData" autocomplete="off">

<div class="modal-body">

<input type="hidden" id="id">

```
<div class="form-group mb-3">
```

<label for="quantity" class="form-label">Quantity <span

class="text-danger">\*</span></label>

<input type="number" class="form-control" id="quantity"

name="quantity">

<small class="invalid-feedback" id="errorquantity"></small>

</div>

</div>

<div class="modal-footer">

<button type="button" class="btn btn-secondary" data-bs-

dismiss="modal">Batal</button>

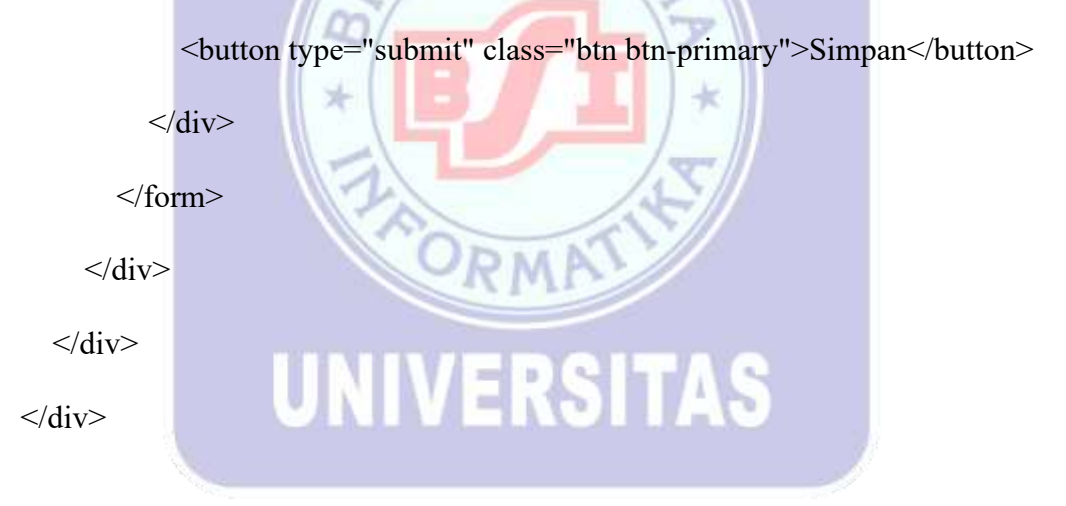

 Script pada proses edit quantity disini ada beberapa validasi untuk data yang diinput untuk dapat mendapatkan data yang valid dan disimpan pada database.

public function store(Request \$request)

{
 \$validator = Validator::make(\$request->all(), [
 'barang' => 'required|exists:barangs,id',

]);

```
if ($validator->fails()) {
```

return \$this->errorResponse(\$validator->errors(), 'Data tidak valid.', 422);
}

\$barang = Barang::find(\$request->barang);

\$cart = DetailTransaksi::where('barang\_id', \$request->barang)-

>whereNull('transaksi\_id')->where('cart\_id', auth()->user()->id)->first();

```
if (!$cart) {
    $cart = DetailTransaksi::create([
    'cart_id' => auth()->user()->id,
    'barang_id' => $request->barang,
    'quantity' => 1,
    'jumlah' => 1 * $barang->harga,
    ]);
} else {
    $quantity = $cart->quantity + 1;
    $cart->update([
```

```
'quantity' => $quantity,
'jumlah' => $quantity * $barang->harga,
]);
```

}

\$count = DetailTransaksi::whereNull('transaksi\_id')->where('cart\_id', auth()>user()->id)->count();

return \$this->successResponse(compact('cart', 'count'), 'Data ditambahkan ke keranjang.');

}

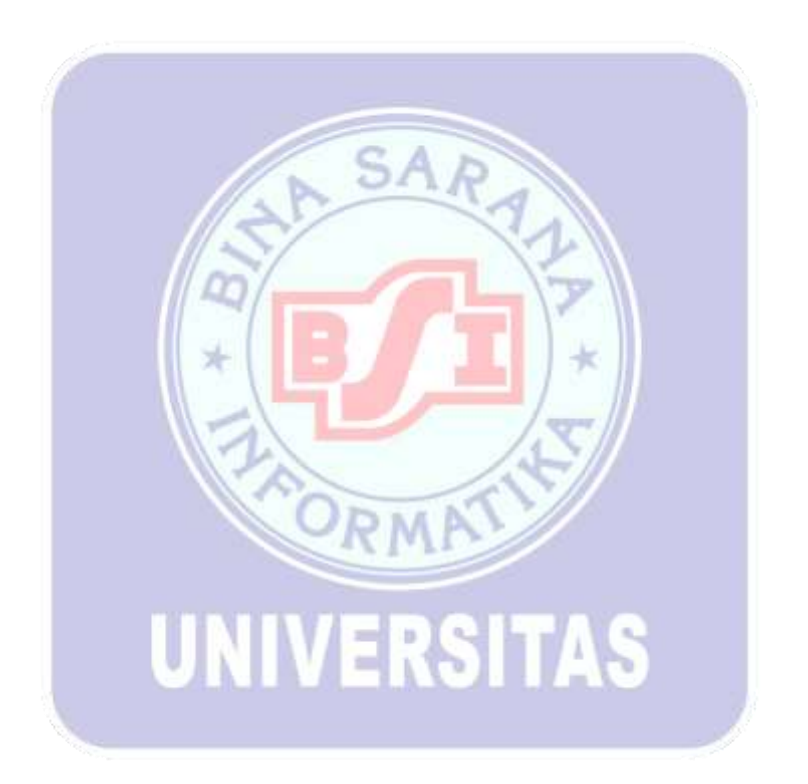

## 2.5 Rancangan Laporan

A. Membuat Laporan Transaksi Admin Per Periode

Langkah – langkah untuk membuat laporan transaksi per periode adalah sebagai berikut :

 Membuat script untuk mengeksekusi laporan transaksi periode yang ada pada TransaksiController dengan function index yang menampung beberapa request yang mana disini mengambil data bulan dan tahun. Melakukan query dengan model berdasarkan data transaksi user.

public function index(Request \$request)

{

\$bulan = \$request->bulan ?? date('m');

\$tahun = \$request->tahun ?? date('Y');

\$transaksis = Transaksi::with('user')->whereMonth('created\_at', \$bulan)-

>whereYear('created\_at', \$tahun)->latest()->get();

if (\$request->ajax()) {

if (\$request->mode == "datatable") {

return DataTables::of(\$transaksis)

->addColumn('total', function (\$transaksi) {

return formatRupiah(\$transaksi->total);

})

->addColumn('tanggal', function (\$transaksi) {
 return formatTanggal(\$transaksi->created\_at);

})

->addColumn('customer', function (\$transaksi) {
 return \$transaksi->user->nama;
})
->addColumn('status', function (\$transaksi) {
 return formatStatusLabel(\$transaksi->status);
})
->addColumn('aksi', function (\$transaksi) {

\$detailButton = '<a class="btn btn-sm btn-info me-1 d-inline-flex"

SAR

href="/admin/transaksi/' . \$transaksi->id . "'><i class="bi bi-info-circle me-

1"></i>Detail</a>';

if (\$transaksi->status == 'pending') {

\$confirmationButton = '<button class="btn btn-sm btn-success dinline-flex" onclick="confirmTransaction('' . \$transaksi->id . '')"><i class="bi bicheck-circle me-1"></i>Konfirmasi</button>';

return \$detailButton . \$confirmationButton;

} elseif (\$transaksi->status == 'disetujui') {

\$cetakButton = '<a class="btn btn-sm btn-primary me-1 d-inlineflex" href="/admin/transaksi/struk/' . \$transaksi->id . "'><i class="bi bi-printer me-</pre>

1"></i>Cetak</a>';

return \$detailButton . \$cetakButton;

} else {

return \$detailButton;

}

})

->addIndexColumn()

```
->rawColumns(['total', 'tanggal', 'customer', 'status', 'aksi'])
->make(true);
}
```

if (\$request->mode == "pdf") {

}

\$bulanTahun = formatTanggal(\$tahun . "-" . \$bulan . "-01", 'F Y'); \$pdf = PDF::loadView('pages.admin.transaksi.pdf', ['transaksis' => \$transaksis->where('status', 'disetujui'), 'bulanTahun' => \$bulanTahun]);

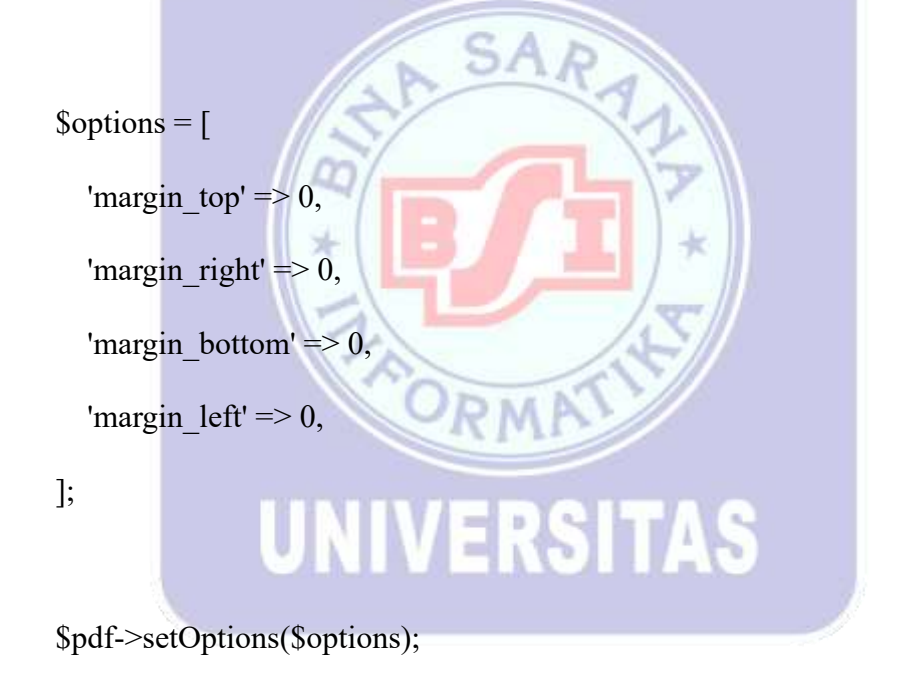

\$pdf->setPaper('a4', 'landscape');

return \$pdf->stream('Laporan Transaksi ' . \$bulanTahun . '.pdf');

}

return view('pages.admin.transaksi.index');

}

2. Menambahkan tampilan untuk memilih bulan dan tahun dan tombol laporan pada admin presensi untuk laporan transaksi per periode.

@extends('layouts.admin')

@section('title', 'Transaksi')

@push('style')

k rel="stylesheet" href="{{ asset('admin/extensions/datatables.net-

bs5/css/dataTables.bootstrap5.min.css') }}">

k rel="stylesheet" href="{{ asset('admin/compiled/css/table-datatable-

UNIVERSITAS

\*

jquery.css') }}">

k rel="stylesheet" href="{{

asset('admin/extensions/sweetalert2/sweetalert2.min.css') }}">

@endpush

@section('main')

<div class="content-wrapper container">

<div class="page-heading">

<div class="page-title">

<div class="row">

<div class="col-12 col-md-6 order-md-1 order-last">

<h3>@yield('title')</h3>

</div>

<div class="col-12 col-md-6 order-md-2 order-first">

<nav aria-label="breadcrumb" class="breadcrumb-header float-start

float-lg-end">

class="breadcrumb-item"><a</li>

```
href="/admin">Dashboard</a>
```

class="breadcrumb-item active" aria-

```
current="page">@yield('title')
```

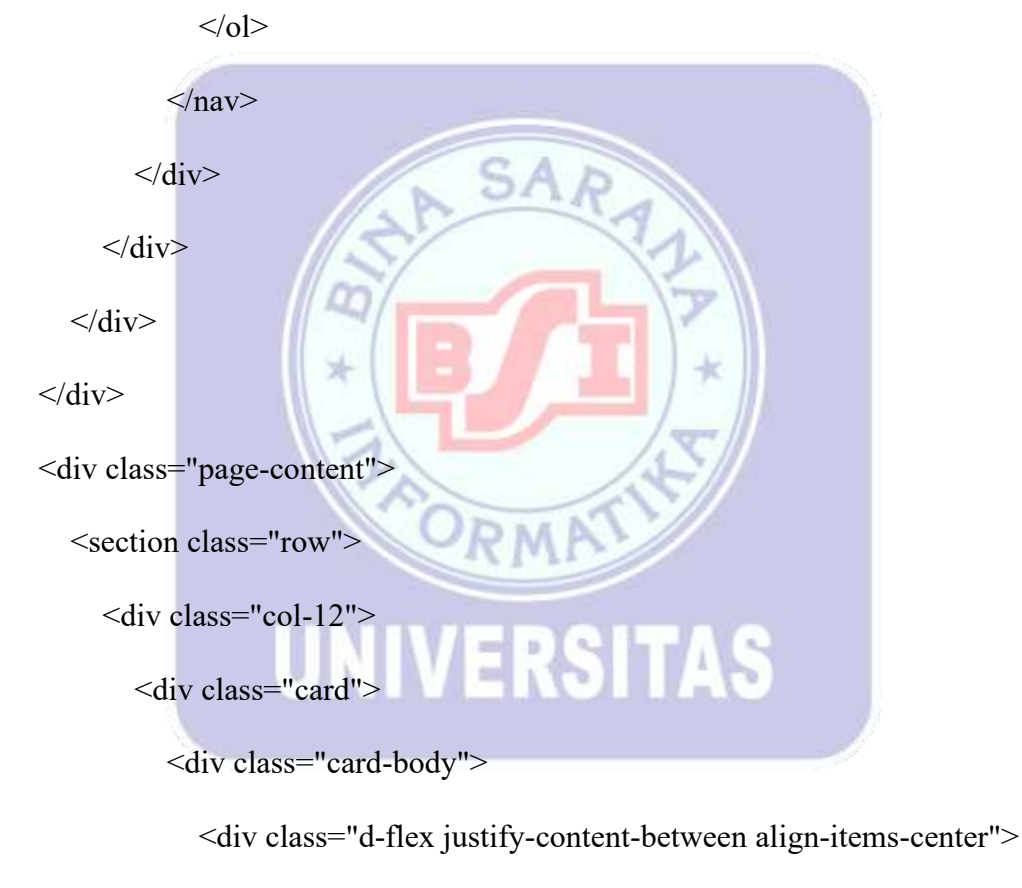

<h5 class="card-title mb-0">Data @yield('title')</h5>

<div>

<a id="downloadPdf" class="btn btn-sm btn-danger"

target="\_blank"><i

```
class="bi bi-file-pdf me-2"></i>Laporan</a>
```

</div>

</div>

<hr>

<div class="row mb-3">

<div class="col-lg-6">

<div class="form-group">

<label for="bulan\_filter" class="form-label">Bulan</label>

<select name="bulan\_filter" id="bulan\_filter" class="form-

control">

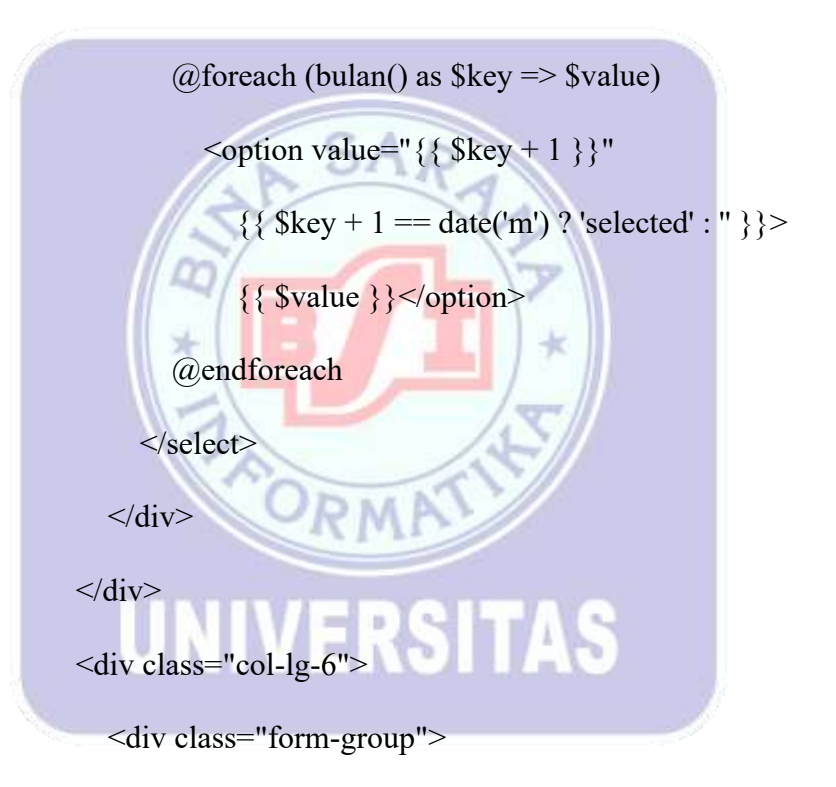

<label for="tahun\_filter" class="form-label">Tahun</label> <select name="tahun\_filter" id="tahun\_filter" class="form-

control">

:"}}>

 $\{\{ \$i \}\}$ 

</option> @endfor </select> </div> </div>

<div class="table-responsive">

<table class="table table-bordered table-striped" id="transaksi-

| table" width="1 | 00%">                                     |
|-----------------|-------------------------------------------|
|                 | #TanggalTanggalKode TransaksiStatus>Total |
|                 | Aksi                                      |
|                 |                                           |
|                 |                                           |
|                 |                                           |
|                 |                                           |
|                 |                                           |
|                 |                                           |
| <               |                                           |

```
</div>
```

</div>

</section>

</div>

</div>

@endsection

@push('scripts')

<script src="{{ asset('admin/extensions/datatables.net/js/jquery.dataTables.min.js')</pre>

}}"></script>

<script src="{{ asset('admin/extensions/datatables.net-</pre>

bs5/js/dataTables.bootstrap5.min.js') }}"></script>

<script src="{{ asset('admin/extensions/sweetalert2/sweetalert2.min.js')

}}"></script>

<script>

```
$(document).ready(function() {
    renderData();
```

datatableCall('transaksi-table', '{{ route('admin.transaksi.index') }}', [{

45

data: 'DT\_RowIndex',

```
name: 'DT_RowIndex'
```

},

{

data: 'tanggal',

name: 'tanggal'

```
},
   {
     data: 'kode_transaksi',
     name: 'kode_transaksi'
  },
   {
     data: 'customer',
     name: 'customer'
  },
   {
                                SA
     data: 'status',
     name: 'status'
  },
   {
     data: 'total',
     name: 'total'
                                            TAS
                                1:4
  },
   {
     data: 'aksi',
     name: 'aksi'
  },
]);
```

\$("#bulan\_filter, #tahun\_filter").on("change", function() {
 renderData();

}); });

const renderData = () => {

const downloadPdf =

`/admin/transaksi?mode=pdf&bulan=\${\$("#bulan\_filter").val()}&tahun=\${\$("#tahu
n\_filter").val()}`;

\$("#downloadPdf").attr("href", downloadPdf); } const confirmTransaction = (id) => { Swal.fire({ title: 'Konfirmasi Transaksi', text: 'Apakah anda yakin ingin mengkonfirmasi transaksi ini?', icon: 'warning', /ERSITAS showCancelButton: true, confirmButtonColor: '#3085d6', cancelButtonColor: '#d33', confirmButtonText: 'Setujui', showDenyButton: true, denyButtonColor: '#ffc107', denyButtonText: 'Batalkan', showCloseButton: true, closeButtonAriaLabel: 'Batalkan'

```
):then((result) => \{
```

const kode = id;

const url = `/admin/transaksi/\$ {kode}`;

const data = new FormData();

if (result.isConfirmed) {

data.append("\_method", "PUT");

data.append("status", "disetujui");

const successCallback = function(response) {

handleSuccess(response, "transaksi-table");

};

const errorCallback = function(error) {

handleValidationErrors(error, "transaksi-table");

};

# UNIVERSITAS

\*

ajaxCall(url, "POST", data, successCallback, errorCallback);

} else if (result.isDenied) {

data.append("\_method", "PUT");

data.append("status", "ditolak");

const successCallback = function(response) {

handleSuccess(response, "transaksi-table");

};

```
const errorCallback = function(error) {
```

handleValidationErrors(error, "transaksi-table");

};

ajaxCall(url, "POST", data, successCallback, errorCallback);

SAR

```
} else {
```

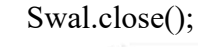

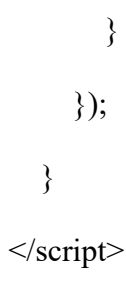

@endpush

 Membuat tampilan cetak pdf pada laporan transaksi per periode dengan menampilkan user.
 @extends('layouts.pdf')

@section('title', 'Laporan Transaksi ' . \$bulanTahun)

@push('style')

@endpush

@section('main')

<div>

<thead>

#

Tanggal

Kode Transaksi

Customer

Status

Total

</thead>

@foreach (\$transaksis as \$transaksi)

{{ \$loop->iteration }}

{{ formatTanggal(\$transaksi->created\_at) }}

SAR

{{ \$transaksi->kode\_transaksi }}

{{ \$transaksi->user->nama }}

{{ \$transaksi->status }}

{{ formatRupiah(\$transaksi->total) }}

@endforeach

<tfoot>

```
Total

Total

{{ formatRupiah($transaksis->sum('total')) }}

</tfoot>

</tdots</td>

</div>

@endsection
```

@push('scripts')

@endpush

4. Melakukan pengetesan laporan dengan mengakses halaman admin transaksi dan memilih data bulan Juli dengan tahun 2024

RMA

UNIVERSITAS

SAR

| mard.  | Balan                      |                     | Tablet                |       |                 |                |
|--------|----------------------------|---------------------|-----------------------|-------|-----------------|----------------|
| -      | 54                         |                     | 10024                 |       |                 |                |
|        | Dow 10 w. attras           |                     |                       |       | 20              | -              |
|        | # * Tergal                 | Kath Trenakal       | Castania              | Dates | Total           | Aku            |
| -      | 1 Arrest, 29 Aut 2024      | 854-24033-M2802     | 194                   | E2510 | Rep 9440.0003   | Cores (        |
| here . | 3 Seriel 18 Ioi 2034       | 154-140715-1771.007 | mida -                | Denge | Rp 500.000      | Contrast (     |
| 6      | 0 Annual 10 kali 2024      | 154-140716-0010011  | and the second second | -     | No 101.000.000  | and the second |
|        | 4 Summer, 718 Sail 20234   | PA-10070-01113-0    | i.e.                  |       | Re 250 000.000  |                |
|        | N Array, 18 Int 2014       | 153-11075-000004    | -                     | -     | Ny 1111100-000  | -              |
|        | 6 Jamas, 19 Juli 2034      | 154-340158-24180M   | nitte                 | -     | Par 193-348.000 | al tinkbrown   |
|        | 7 Peter 37 no. 3324        | 054-340737-0473039  | (Adverseries)         |       | fle:101.000.000 |                |
|        | Meaning 2 to 7 M 2 animate |                     |                       |       |                 |                |
|        | (1014-1) (so theory        |                     |                       |       |                 | and all On I   |
|        |                            | 1                   | 1                     |       |                 |                |

5. Klik tombol "Laporan" yang mana akan mengarahkan ke halaman laporan transaksi

-

.

Т

per periode sesuai dengan data yang dipilih.

| Laporan Transaksi Juli 2024 |                      |                    |                |             |                |
|-----------------------------|----------------------|--------------------|----------------|-------------|----------------|
|                             | Tanggal              | Kode Tramaksi      | Customer       | Status      | Total          |
| 1                           | Jumai, 19 Juli 2004  | ESA-248719-9626812 | rime           | diartojni   | 82 900:000     |
| 2                           | Jumat, 19 Juli 2024  | ESA-240719-1771107 | wide           | disertajisi | Rg 510.000     |
| 3                           | Junial, 19 Juli 2024 | EXA-240719-3911340 | rine           | diversion   | Ng-250.000.000 |
| 4                           | Raba, 17 Juli 2024   | ESA-240717-0673939 | Administration | disetupa    | Rp 150.000.000 |
| Total                       |                      |                    |                |             | Ng-401,400,000 |

Gambar II. 47

Laporan Transaksi

B. Membuat Laporan Transaksi User

Langkah – langkah untuk membuat laporan transaksi per periode adalah sebagai berikut :

1. Membuat script untuk mengeksekusi laporan transaksi periode yang ada pada TransaksiController dengan function index yang menampung beberapa request yang mana disini mengambil data bulan dan tahun. Melakukan query dengan model berdasarkan data transaksi userMenambahkan tampilan untuk memilih bulan dan tahun dan tombol laporan pada admin izin untuk laporan izin per periode

public function index(Request \$request)

\$bulan = \$request->bulan ?? date('m');

\$tahun = \$request->tahun ?? date('Y');

\$transaksis = Transaksi::with('user')->whereMonth('created\_at', \$bulan)>whereYear('created\_at', \$tahun)->where('user\_id', auth()->user()->id)->latest()-

>get();

{

if (\$request->ajax()) {

if (\$request->mode == "datatable") {

return DataTables::of(\$transaksis)

->addColumn('total', function (\$transaksi) {

return formatRupiah(\$transaksi->total);

})

->addColumn('tanggal', function (\$transaksi) {
 return formatTanggal(\$transaksi->created\_at);

})
->addColumn('status', function (\$transaksi) {

return formatStatusLabel(\$transaksi->status);

})

->addColumn('aksi', function (\$transaksi) {

\$detailButton = '<a class="btn btn-sm btn-info me-1 d-inline-flex"
href="/transaksi/' . \$transaksi->id . "'><i class="bi bi-info-circle me1"></i>Detail</a>';

if (\$transaksi->status == 'disetujui') {

\$cetakButton = '<a class="btn btn-sm btn-primary me-1 d-inlineflex" href="/transaksi/struk/' . \$transaksi->id . "'><i class="bi bi-printer me-1"></i>Cetak</a>'; return \$detailButton . \$cetakButton; } else { return \$detailButton; }) ->addIndexColumn()

->rawColumns(['total', 'tanggal', 'status', 'aksi'])

```
->make(true);
```

}

if (\$request->mode == "pdf") {

\$bulanTahun = formatTanggal(\$tahun . "-" . \$bulan . "-01", 'F Y');

\$pdf = PDF::loadView('pages.admin.transaksi.pdf', ['transaksis' =>
\$transaksis->where('status', 'disetujui'), 'bulanTahun' => \$bulanTahun]);

```
$options = [
    'margin_top' => 0,
    'margin_right' => 0,
    'margin_bottom' => 0,
    'margin_left' => 0,
    'margin_left' => 0,
    ;
    $pdf->setOptions($options);
    $pdf->setPaper('a4', 'landscape');
    return $pdf->stream('Laporan Transaksi ' . $bulanTahun . '.pdf);
}
return view('pages.frontend.transaksi.index');
```

2. Menambahkan tampilan untuk memilih bulan dan tahun dan tombol cetak pada user untuk laporan per transaksi

```
@extends('layouts.frontend')
```

}

@section('title', 'Transaksi')

@push('style')

asset('admin/extensions/sweetalert2/sweetalert2.min.css') }}">

k rel="stylesheet" href="{{ asset('admin/extensions/datatables.netbs5/css/dataTables.bootstrap5.min.css')}}">

k rel="stylesheet" href="{{ asset('admin/compiled/css/table-datatablejquery.css')}}">

@endpush

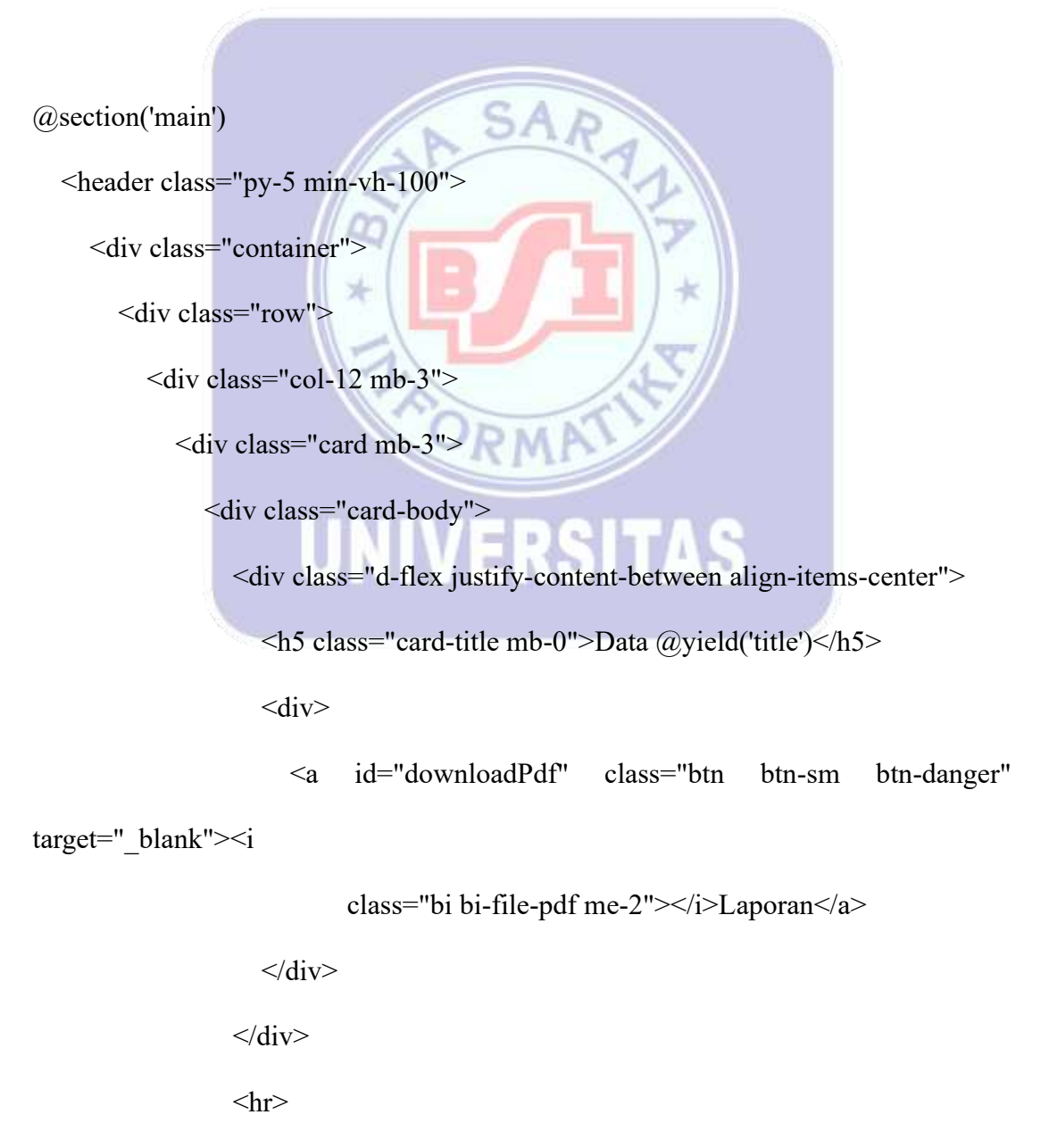

<div class="row mb-3">

<div class="col-lg-6">

<div class="form-group">

<label for="bulan\_filter" class="form-label">Bulan</label>

<select name="bulan\_filter" id="bulan\_filter" class="form-

control">

@foreach (bulan() as \$key => \$value)

<option value="{{ \$key + 1 }}"</pre>

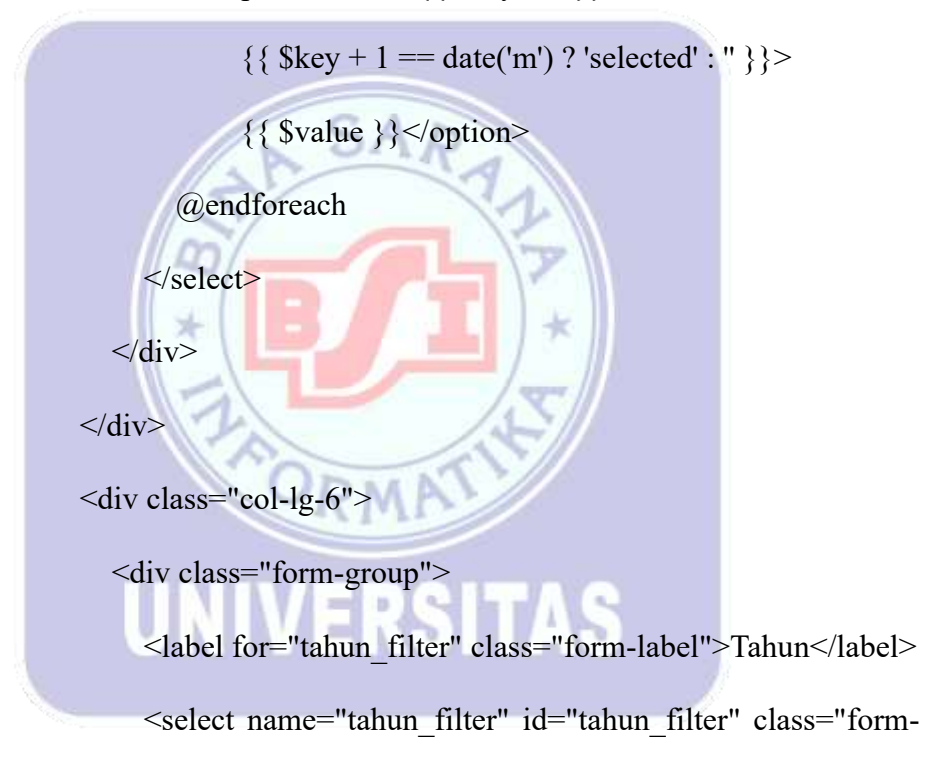

control">

:"}}>

 $\{\{ \$i \}\}$ 

</option>

@endfor

```
</select>
```

```
</div>
```

```
</div>
```

</div>

table" width="100%">

<thead>

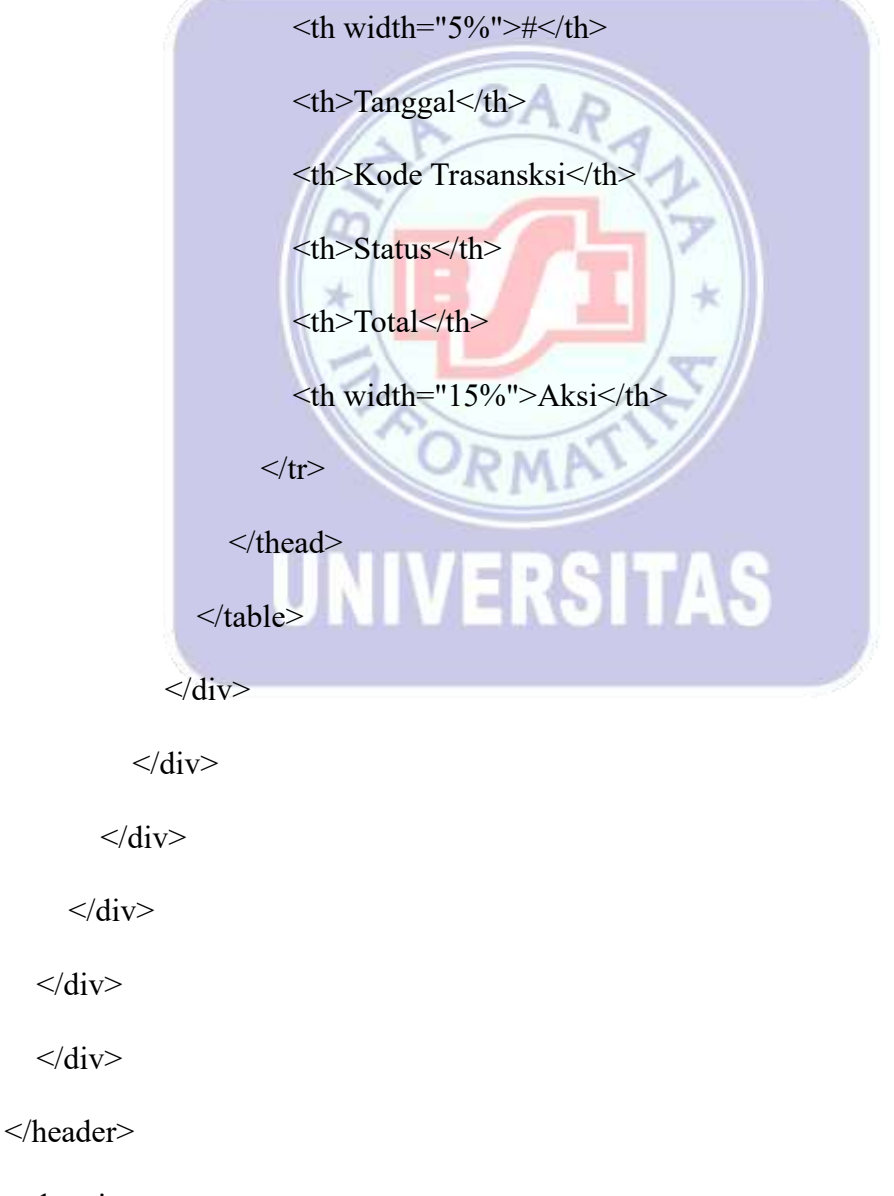

@endsection

@push('scripts')

```
<script
              src="{{
                           asset('admin/extensions/sweetalert2/sweetalert2.min.js')
}}"></script>
  <script src="{{ asset('admin/extensions/datatables.net/js/jquery.dataTables.min.js')</pre>
}}"></script>
                                           asset('admin/extensions/datatables.net-
  <script
                      src="{{
bs5/js/dataTables.bootstrap5.min.js') }}"></script>
  <script>
    $(document).ready(function() {
                                     SA
       renderData();
       datatableCall('transaksi-table', '{{ route('transaksi.index') }}', [{
           data: 'DT_RowIndex',
           name: 'DT_RowIndex'
         },
                      UNIVERSITAS
         {
           data: 'tanggal',
           name: 'tanggal'
         },
         {
           data: 'kode transaksi',
           name: 'kode transaksi'
         },
         {
```

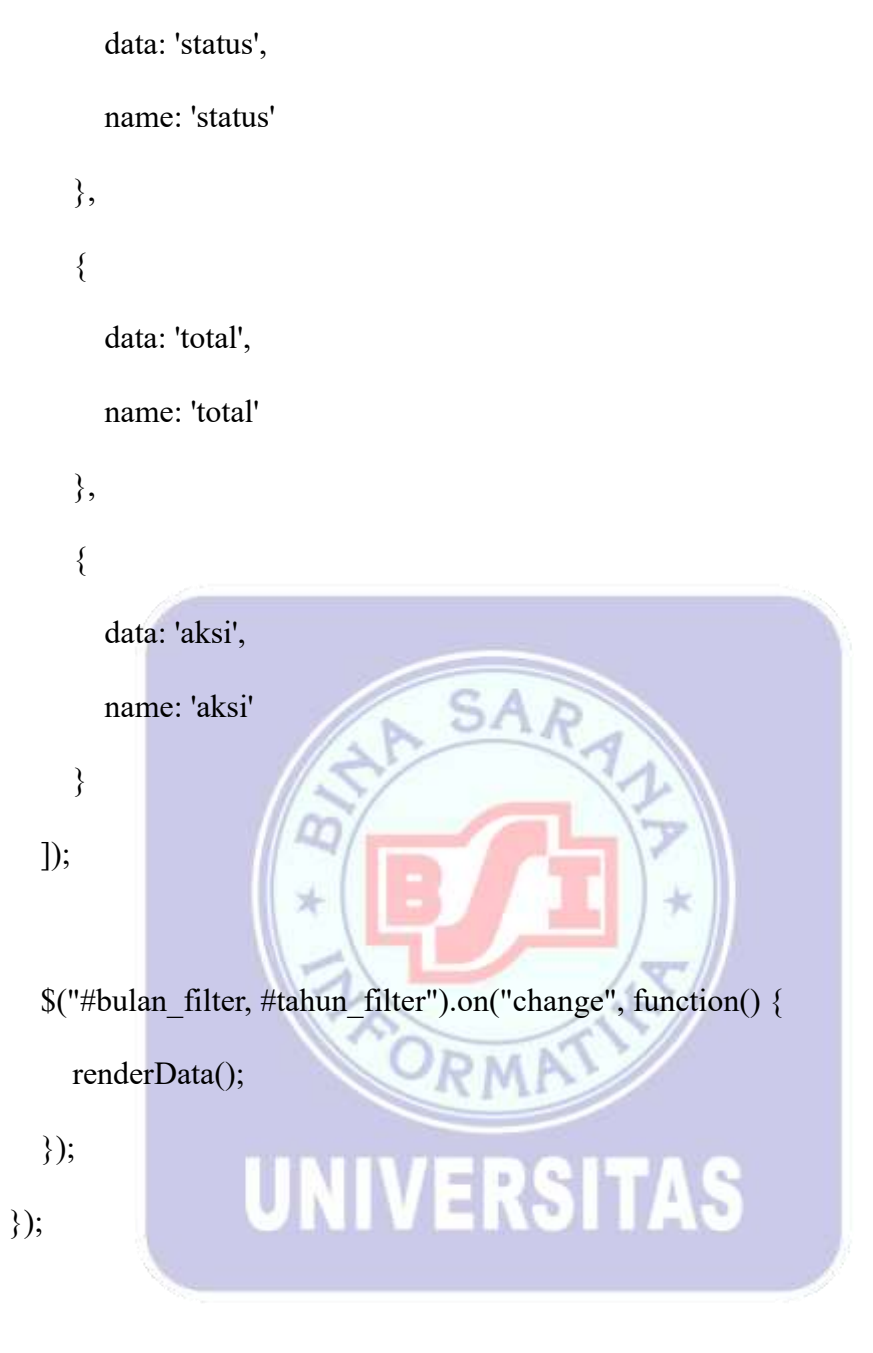

const renderData = () => {

```
const downloadPdf =
```

`/transaksi?mode=pdf&bulan=\${\$("#bulan\_filter").val()}&tahun=\${\$("#tahun\_filter").val()}`;

```
$("#downloadPdf").attr("href", downloadPdf);
```

}

```
</script>
```

@endpush

 Membuat tampilan cetak pdf pada laporan transaksi user per transaksi dengan menampilkan data transaksi user yang disetujui.

@extends('layouts.pdf')

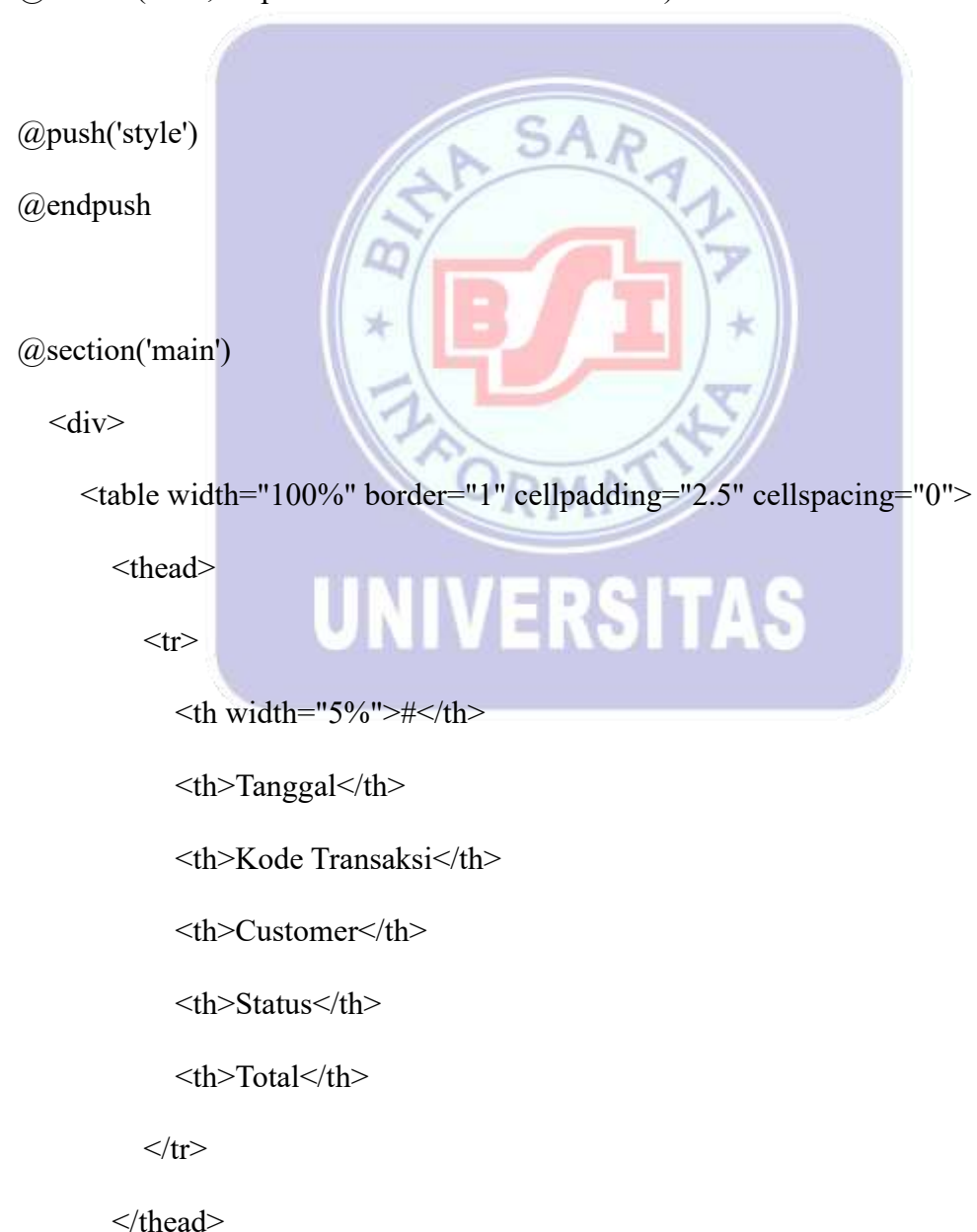

@section('title', 'Laporan Transaksi ' . \$bulanTahun)

184

@foreach (\$transaksis as \$transaksi)

{{ \$loop->iteration }}

{{ formatTanggal(\$transaksi->created at) }}

{{ \$transaksi->kode\_transaksi }}

{{ \$transaksi->user->nama }}

{{ \$transaksi->status }}

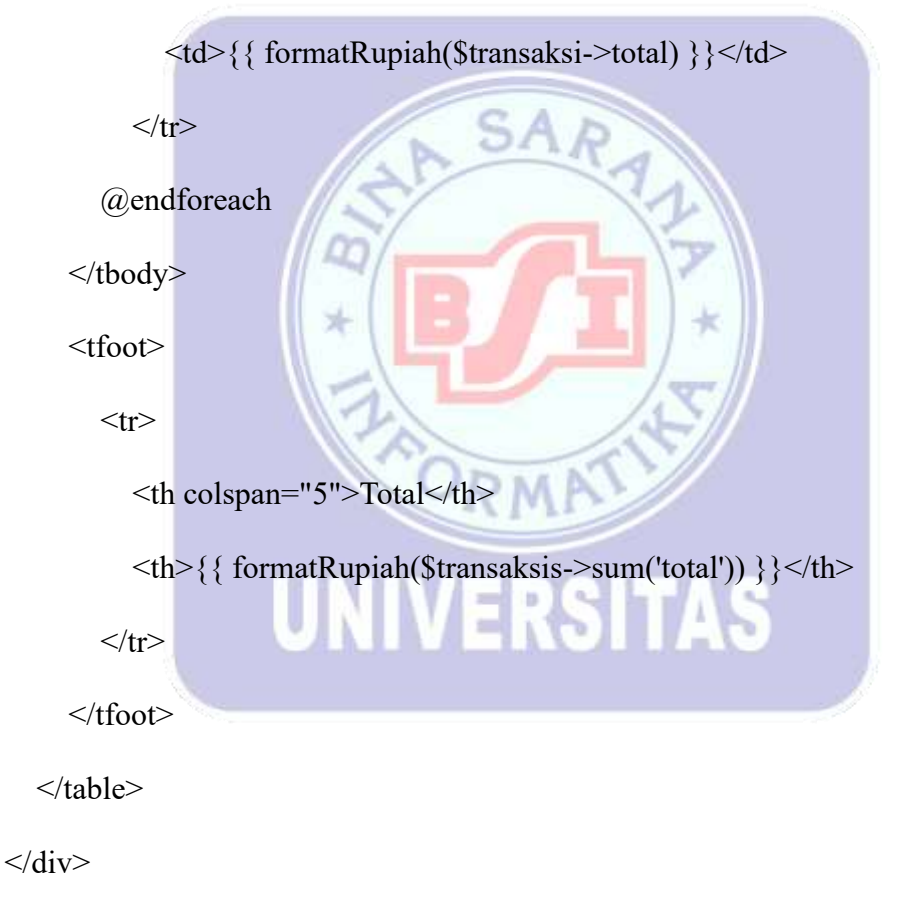

```
@endsection
```

@push('scripts')

@endpush

4. Melakukan pengetesan laporan dengan mengakses halaman admin transaksi dan memilih data bulan Juli dengan tahun 2024.

| Tanggal             | Kode Transaksi     | Customer    | Status     | Total          |
|---------------------|--------------------|-------------|------------|----------------|
| Mingga, 21 Juli 202 | ESA-240721-9673756 | widaaryanti | disentijui | Rp 210.000.000 |

Laporan Transaksi Juli 2024

Gambar II. 48

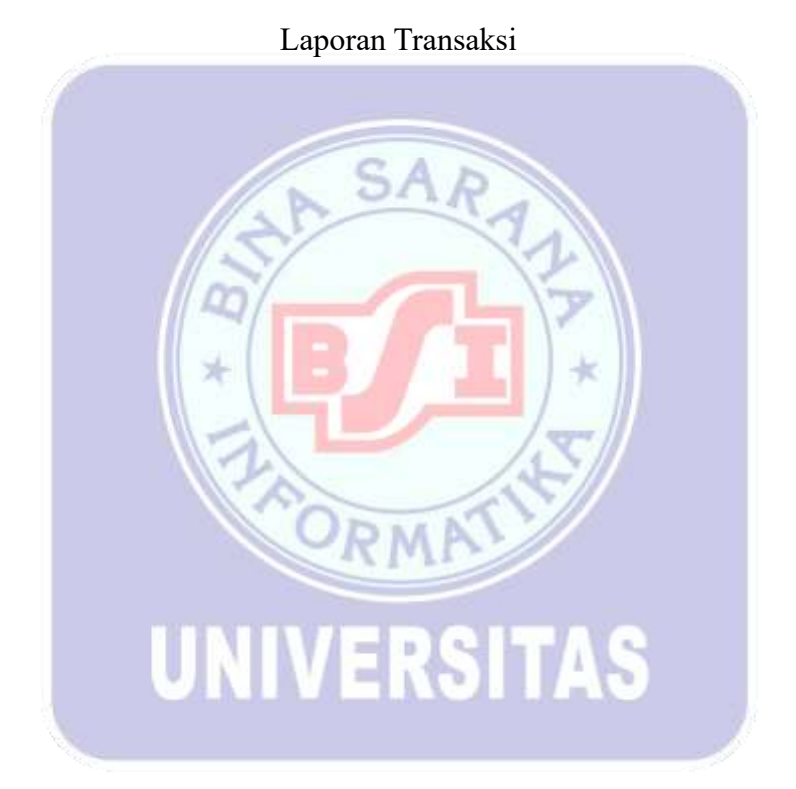

#### 2.6 Pengujian Unit

Pengujian terhadap program yang mana disini terdapat beberapa validasi menggunakan metode blackbox testing yang berfokus terhadap data yang dimasukan. Menurut (Perdana et al., 2024) Pengujian black box bertujuan untuk menguji aplikasi secara menyeluruh, memeriksa fitur, usecase, dan fungsionalitasnya. Karena berfokus pada perilaku eksternal perangkat lunak tanpa memerhatikan struktur internalnya, black box testing adalah teknik pengujian yang cukup mudah digunakan.

#### A. Pengujian Terhadap Form Login

|    |                       | Tab               | el II. 35                |                    |            |
|----|-----------------------|-------------------|--------------------------|--------------------|------------|
|    |                       | Pengujian U       | Jnit Form Login          |                    |            |
| No | Skenario<br>Pengujian | Test case         | Hasil yang<br>diharapkan | Hasil<br>Pengujian | Kesimpulan |
| 1  | Email dan             | Email:(kosong)    | Sistem                   | Sesuai             | Valid      |
|    | Password              | Password:(kosong) | otomatis                 | Harapan            |            |
|    | tidak diisi           | OR                | menolak data             |                    |            |
|    | kemudian              |                   | login dengan             |                    |            |
|    | klik                  | UNIVE             | tampilan                 | 15                 |            |
|    | tombol                | -                 | pesan validasi           |                    |            |
|    | Login                 |                   | form "Email              |                    |            |
|    |                       |                   | harus diisi."            |                    |            |
|    |                       |                   | dan                      |                    |            |
|    |                       |                   | "Password                |                    |            |
|    |                       |                   | harus diisi"             |                    |            |

| 2 | Email diisi  | Email:            | Sistem akan    | Sesuai  | Valid |
|---|--------------|-------------------|----------------|---------|-------|
|   | terdaftar di | wida@gmail.com    | menolak data   | Harapan |       |
|   | tabel users  | Password:         | login dengan   |         |       |
|   | dan          | (kosong)          | menampilkan    |         |       |
|   | Password     |                   | pesan validasi |         |       |
|   | tidak diisi  |                   | form           |         |       |
|   | kemudian     |                   | "Password      |         |       |
|   | klik         |                   | harus diisi"   |         |       |
|   | tombol       |                   |                |         |       |
|   | Login        |                   | SAR            |         |       |
| 3 | Email        | Email: (kosong)   | Sistem akan    | Sesuai  | Valid |
|   | tidak diisi  | Password:         | menolak data   | Harapan |       |
|   | dan          | 11221122          | login dengan   |         |       |
|   | Password     | 2                 | menampilkan    | //      |       |
|   | diisi        | OR                | pesan          |         |       |
|   | kemudian     |                   | validasi form  |         |       |
|   | klik         | UNIVE             | "Email harus   |         |       |
|   | tombol       |                   | diisi"         |         |       |
|   | Login        |                   |                |         |       |
| 4 | Email diisi  | Email:            | Sistem akan    | Sesuai  | Valid |
|   | namun        | wid@gmail.com     | menolak data   | Harapan |       |
|   | tidak        | Password : 112211 | login dengan   |         |       |
|   | terdaftar di |                   | menampilkan    |         |       |
|   | tabel users  |                   | pesan          |         |       |

|   | dan          |                | validasi form |           |       |
|---|--------------|----------------|---------------|-----------|-------|
|   | Password     |                | "Pilihan      |           |       |
|   | diisi        |                | email yang    |           |       |
|   | kurang       |                | dipilih tidak |           |       |
|   | dari 8 digit |                | valid." dan   |           |       |
|   | kemudian     |                | "Password     |           |       |
|   | klik         |                | harus         |           |       |
|   | tombol       |                | setidaknya 8  | 100 miles |       |
|   | Login        |                | karakter."    |           |       |
| 5 | Email diisi  | Email:         | Sistem akan   | Sesuai    | Valid |
|   | terdaftar di | wida@gmail.com | menolak data  | Harapan   |       |
|   | tabel users  | Password:      | login dengan  |           |       |
|   | dan          | 12345678       | menampilkan   | ×         |       |
|   | Password     | 20             | pesan         | //        |       |
|   | diisi yang   | OR             | "Password     |           |       |
|   | tidak        |                | Tidak Valid"  |           |       |
|   | sesuai       | UNIVE          | ROLL          | 19        |       |
|   | dengan di    |                |               |           |       |
|   | tabel user   |                |               |           |       |
|   | kemudian     |                |               |           |       |
|   | klik         |                |               |           |       |
|   | tombol       |                |               |           |       |
|   | Login        |                |               |           |       |

| 6 | Email diisi  | Email:         | Sistem akan  | Sesuai  | Valid |
|---|--------------|----------------|--------------|---------|-------|
|   | dan          | wida@gmail.com | menerima     | Harapan |       |
|   | Password     | Password:      | data login   |         |       |
|   | diisi yang   | 11221122       | dengan       |         |       |
|   | terdaftar di |                | menampilkan  |         |       |
|   | tabel user   |                | pesan "Login |         |       |
|   | kemudian     |                | berhasil"    |         |       |
|   | klik         | 1              |              |         |       |
|   | tombol       |                |              |         |       |
|   | Login        | AN             | SARA         |         |       |

# B. Pengujian Terhadap Form Lupa Password

Tabel II. 36

\*

# Pengujian Unit Form Lupa Password

|    | Skenario    |                | Hasil yang   | Hasil     |            |
|----|-------------|----------------|--------------|-----------|------------|
| No | Pengujian   | Test case      | diharapkan   | Pengujian | Kesimpulan |
| 1  | Email       | Email : kosong | Sistem akan  | Sesuai    | Valid      |
|    | tidak diisi |                | menolak data | harapan   |            |
|    | kemudian    |                | lupa         |           |            |
|    | klik        |                | password     |           |            |
|    | tombol      |                | dengan       |           |            |
|    | Lupa        |                | menampilkan  |           |            |
|    | Password    |                | pesan        |           |            |

|   |              |                   | validasi form |         |       |
|---|--------------|-------------------|---------------|---------|-------|
|   |              |                   | "Email harus  |         |       |
|   |              |                   | diisi."       |         |       |
| 2 | Email diisi  | Email :           | Sistem akan   | Sesuai  | Valid |
|   | dengan       | aryanti@gmail.com | menolak data  | harapan |       |
|   | email yang   |                   | lupa          |         |       |
|   | tidak        |                   | password      |         |       |
|   | terdaftar di |                   | dengan        |         |       |
|   | tabel user   |                   | menampilkan   |         |       |
|   | kemudian     | A S               | pesan         |         |       |
|   | klik         | S                 | validasi form |         |       |
|   | tombol       |                   | "Pilihan      |         |       |
|   | Lupa         |                   | email yang    |         |       |
|   | Password     | 20                | dipilih tidak |         |       |
|   |              | OR                | valid."       | 8       |       |
| 3 | Email diisi  | Email :           | Sistem akan   | Sesuai  | Valid |
|   | dengan       | widaar@gmail.com  | menerima      | harapan |       |
|   | email yang   |                   | data lupa     |         |       |
|   | terdaftar di |                   | password      |         |       |
|   | tabel user   |                   | dengan        |         |       |
|   | kemudian     |                   | menampilkan   |         |       |
|   | klik         |                   | pesan "Reset  |         |       |
|   | tombol       |                   | password      |         |       |

| Lupa     | email     |  |
|----------|-----------|--|
| Password | terkirim" |  |

#### C. Pengujian Terhadap Form Reset Password

Tabel II. 37

### Pengujian Unit Form Reset Password

| No | Skenario<br>Pengujian | Test case                 | Hasil yang<br>diharapkan | Hasil<br>Pengujian | Kesimpulan |
|----|-----------------------|---------------------------|--------------------------|--------------------|------------|
| 1  | Password dan          | Password :                | Sistem akan              | Sesuai             | Valid      |
|    | Konfirmasi            | (kosong)                  | menolak data             | harapan            |            |
|    | Password tidak        | Konfir <mark>mas</mark> i | reset                    | *                  |            |
|    | diisi kemudian        | Password :                | password                 | -                  |            |
|    | klik tombol           | (kosong)                  | dengan                   | 1                  |            |
|    | Reset Password        |                           | menampilkan              |                    |            |
|    |                       | JNIV                      | pesan validasi<br>form   | AS                 |            |
|    | 1000                  |                           | "Password                |                    |            |
|    |                       |                           | harus diisi."            |                    |            |
|    |                       |                           | dan                      |                    |            |
|    |                       |                           | "Konfirmasi              |                    |            |
|    |                       |                           | Password                 |                    |            |
|    |                       |                           | harus diisi"             |                    |            |

| 2 | Password dan   | Password : | Sistem akan    | Sesuai  | Valid  |
|---|----------------|------------|----------------|---------|--------|
|   | Konfirmasi     | 12345678   | menolak data   | harapan |        |
|   | Password diisi | Konfirmasi | reset          |         |        |
|   | namun tidak    | Password : | password       |         |        |
|   | sama datanya   | 09876543   | dengan         |         |        |
|   | kemudian klik  |            | menampilkan    |         |        |
|   | tombol Reset   |            | pesan validasi |         |        |
|   | Password       |            | form           |         |        |
|   |                |            | "Password      |         | \<br>\ |
|   |                |            | konfirmasi     |         |        |
|   |                | (SI        | dan password   |         |        |
|   |                |            | harus cocok."  |         |        |
| 3 | Password dan   | Password : | Sistem akan    | Sesuai  | Valid  |
|   | Konfirmasi     | 1234567    | menolak data   | harapan |        |
|   | Password diisi | Konfirmasi | reset          |         |        |
|   | namun tidak 8  | Password : | password       | AG      |        |
|   | karakter,      | 1234567    | dengan         | AO ,    | į.     |
|   | kemudian klik  |            | menampilkan    |         |        |
|   | tombol Reset   |            | pesan validasi |         |        |
|   | Password       |            | form           |         |        |
|   |                |            | "Password      |         |        |
|   |                |            | dan            |         |        |
|   |                |            | Konfirmasi     |         |        |
|   |                |            | Password       |         |        |

|          |                |            | harus        |         |       |
|----------|----------------|------------|--------------|---------|-------|
|          |                |            | setidaknya 8 |         |       |
|          |                |            | karakter."   |         |       |
| 4        | Password dan   | Password : | Sistem akan  | Sesuai  | Valid |
|          | Konfirmasi     | 12345678   | menerima     | harapan |       |
|          | Password diisi | Konfirmasi | data reset   |         |       |
|          | dengan data    | Password : | password     |         |       |
|          | yang sama      | 12345678   | dengan       |         |       |
|          | kemudian klik  |            | menampilkan  |         |       |
|          | tombol Reset   |            | pesan        |         |       |
|          | Password       | 1ST        | "Password    |         |       |
|          |                | <b>2</b>   | berhasil     |         |       |
|          |                | 115        | direset"     |         |       |
| <u> </u> |                |            |              |         |       |

D. Pengujian Terhadap Form User

Pengujian Unit Form User

Tabel II. 38

45

RM

| No | Skenario   | Test case       | Hasil yang   | Hasil     | Kesimpulan |
|----|------------|-----------------|--------------|-----------|------------|
|    | Pengujian  |                 | diharapkan   | Pengujian |            |
| 1  | Nama,      | Nama: (kosong)  | Sistem akan  | Sesuai    | Valid      |
|    | Email,     | Email: (kosong) | menolak data | harapan   |            |
|    | Password,  | Password:       | reset        |           |            |
|    | Konfirmasi | (kosong)        | password     |           |            |

|   | Password,                                                               | Konfirmasi                                                          | dengan                                                                                                    |                   |       |
|---|-------------------------------------------------------------------------|---------------------------------------------------------------------|----------------------------------------------------------------------------------------------------|-------------------|-------|
|   | Role, No                                                                | Password:                                                           | menampilkan                                                                                                    |                   |       |
|   | Hp, Alamat                                                              | (kosong)                                                            | pesan validasi                                                                                                    |                   |       |
|   | tidak diisi                                                             | Role : (kosong)                                                     | form "Nama                                                                                                    |                   |       |
|   | kemudian                                                                | No Hp : (kosong)                                                    | harus diisi.",                                                                                                    |                   |       |
|   | klik tombol                                                             | Alamat: (kosong)                                                    | "Email harus                                                                                                    |                   |       |
|   | Simpan                                                                  |                                                                     | diisi.",                                                                                                    |                   |       |
|   | pada form                                                               |                                                                     | "Password                                                                                                    | Sec. as           |       |
|   | User                                                                    |                                                                     | harus diisi.",                                                                                                    |                   |       |
|   |                                                                         | A S                                                                 | "Konfirmasi                                                                                                    |                   |       |
|   |                                                                         | S                                                                   | Password                                                                                                    |                   |       |
|   |                                                                         |                                                                     | harus diisi.",                                                                                                    |                   |       |
|   |                                                                         |                                                                     | "Role harus                                                                                                    |                   |       |
|   |                                                                         | 20                                                                  | diisi.", "No                                                                                                    |                   |       |
|   |                                                                         | OR                                                                  | Hp harus                                                                                                    |                   |       |
|   |                                                                         |                                                                     | diisi.",                                                                                                    | 0                 |       |
|   |                                                                         | UNIVE                                                               | "Alamat harus                                                                                                    | 0                 |       |
|   |                                                                         |                                                                     | diisi."                                                                                                    |                   |       |
| 2 | Nama,                                                                   | Nama: (kosong)                                                      | Sistem akan                                                                                                    | Sesuai            | Valid |
|   | Password,                                                               | Email:                                                              | menolak data                                                                                                    | harapan           |       |
|   | Konfirmasi                                                              | wida@gmail.com                                                      | user dengan                                                                                                    |                   |       |
|   | Password,                                                               | Password:                                                           | menampilkan                                                                                                    |                   |       |
|   | Role, No                                                                | (kosong)                                                            | pesan validasi                                                                                                    |                   |       |
|   | Hp, Alamat                                                              |                                                                     | form "Nama                                                                                                    |                   |       |
| 2 | Nama,<br>Password,<br>Konfirmasi<br>Password,<br>Role, No<br>Hp, Alamat | Nama: (kosong)<br>Email:<br>wida@gmail.com<br>Password:<br>(kosong) | Hp harus<br>diisi.",<br>"Alamat harus<br>diisi."<br>Sistem akan<br>menolak data<br>user dengan<br>menampilkan<br>pesan validasi<br>form "Nama | Sesuai<br>harapan | Valid |

|   | tidak diisi, | Konfirmasi       | harus diisi.", |         |       |
|---|--------------|------------------|----------------|---------|-------|
|   | dan email    | Password:        | "Email sudah   |         |       |
|   | diisi dengan | (kosong)         | ada.",         |         |       |
|   | email yang   | Role : (kosong)  | "Password      |         |       |
|   | sudah ada    | No Hp : (kosong) | harus diisi.", |         |       |
|   | kemudian     | Alamat: (kosong) | "Konfirmasi    |         |       |
|   | klik tombol  |                  | Password       |         |       |
|   | Simpan       |                  | harus diisi.", |         |       |
|   | pada form    |                  | "Role harus    |         |       |
|   | User         | A S              | diisi.", "No   |         |       |
|   |              | S                | Hp harus       |         |       |
|   |              |                  | diisi.",       |         |       |
|   |              |                  | "Alamat harus  |         |       |
|   |              | 2                | diisi."        |         |       |
| 3 | Nama,        | Nama: widaa      | Sistem akan    | Sesuai  | Valid |
|   | Email,       | Email:           | menerima       | harapan |       |
|   | Password,    | widaa@gmail.com  | data user      | 0       |       |
|   | Konfirmasi   | Password:        | menampilkan    |         |       |
|   | Password,    | 12345678         | pesan "Data    |         |       |
|   | Role, No     | Konfirmasi       | user berhasil  |         |       |
|   | Hp, Alamat   | Password:        | ditambahkan"\  |         |       |
|   | diisi        | 12345678         |                |         |       |
|   | kemudian     | Role : User      |                |         |       |
|   | klik tombol  | No Hp : 09876543 |                |         |       |
|   |              |                  |                |         | 1     |

|   | Simpan      | Alamat: Ciamis   |                |         |       |
|---|-------------|------------------|----------------|---------|-------|
|   | pada form   |                  |                |         |       |
|   | User        |                  |                |         |       |
| 4 | Pengguna    | Tombol edit user | Sistem akan    | Sesuai  | Valid |
|   | klik tombol |                  | menampilkan    | harapan |       |
|   | edit pada   |                  | modal form     |         |       |
|   | user        |                  | edit data user |         |       |
|   |             |                  | yang dipilih   |         |       |
| 5 | Pengguna    | Tombol hapus     | Sistem tidak   | Sesuai  | Valid |
|   | klik tombol | user konfirmasi  | akan           | harapan |       |
|   | hapus pada  | Cancel           | menghapus      |         |       |
|   | user dan    |                  | data user yang |         |       |
|   | memilih     |                  | dipilih        |         |       |
|   | Cancel      | 2.0              | - AN           | /       |       |
| 6 | Pengguna    | Tombol hapus     | Sistem akan    | Sesuai  | Valid |
|   | klik tombol | user konfirmasi  | menghapus      | harapan |       |
|   | hapus pada  | ок               | data user yang | 0       |       |
|   | user dan    |                  | dipilih        |         |       |
|   | memilih     |                  |                |         |       |
|   | OK          |                  |                |         |       |

### E. Pengujian terhadap Form Kategori

Tabel II. 39

# Pengujian Unit Form Kategori

| No | Skenario         |           | Hasil yang     | Hasil     | Kesimpulan |
|----|------------------|-----------|----------------|-----------|------------|
|    | Pengujian        | Test case | diharapkan     | Pengujian |            |
| 1  | Nama tidak diisi | Nama :    | Sistem akan    | Sesuai    | Valid      |
|    | kemudian klik    | (kosong)  | menolak data   | Harapan   |            |
|    | tombol Simpan    |           | kategori       |           |            |
|    | pada form        |           | dengan         |           | 1          |
|    | kategori         | A         | menampilkan    |           |            |
|    |                  | S         | pesan validasi |           |            |
|    |                  | () ( E    | form "Nama     |           |            |
|    |                  | 1-1-1     | harus diisi."  |           |            |
| 2  | Nama diisi       | Nama :    | Sistem akan    | Sesuai    | Valid      |
|    | dengan data      | Funiture  | menolak data   | Harapan   |            |
|    | yang sama        | IMIV      | kategori       | 18        |            |
|    | dengan nama      | JNIV      | dengan         | AO        | 1          |
|    | kategori yang    |           | menampilkan    |           |            |
|    | lain kemudian    |           | pesan validasi |           |            |
|    | klik tombol      |           | form "Nama     |           |            |
|    | Simpan pada      |           | sudah ada."    |           |            |
|    | form kategori    |           |                |           |            |

| 3 | Nama diisi      | Nama :                 | Sistem akan   | Sesuai  | Valid |
|---|-----------------|------------------------|---------------|---------|-------|
|   | dengan data     | Kitchen Set            | menerima      | Harapan |       |
|   | terbaru yang    |                        | data kategori |         |       |
|   | tidak ada di    |                        | dengan        |         |       |
|   | tabel kategoris |                        | menampilkan   |         |       |
|   | kemudian klik   |                        | pesan "Data   |         |       |
|   | tombol Simpan   |                        | kategori      |         |       |
|   | pada form       |                        | berhasil      |         |       |
|   | kategori        |                        | ditambahkan"  |         | 1     |
|   |                 |                        | SAD           |         |       |
| 4 | Pengguna klik   | Tombol                 | Sistem akan   | Sesuai  | Valid |
|   | tombol edit     | edit                   | menampilkan   | Harapan |       |
|   | pada kategori   | katego <mark>ri</mark> | modal form    |         |       |
|   |                 | 1-17                   | edit data     | _//     |       |
|   |                 | 1200                   | kategori yang | 1       |       |
|   |                 |                        | dipilih       |         |       |
|   |                 | JNIV                   | ERSIT         | AS      |       |
| 5 | Pengguna klik   | Tombol                 | Sistem tidak  | Sesuai  | Valid |
|   | tombol hapus    | hapus                  | akan          | Harapan |       |
|   | pada kategori   | kategori               | menghapus     |         |       |
|   | dan memilih     | konfirmasi             | data kategori |         |       |
|   | Cancel          | Cancel                 | yang dipilih  |         |       |
|   |                 |                        |               |         |       |
| 6 | Pengguna klik   | Tombol                 | Sistem akan   | Sesuai  | Valid |
|   | tombol hapus    | hapus                  | menghapus     | Harapan |       |

| pada kategori  | kategori   | data kategori |  |
|----------------|------------|---------------|--|
| dan memilih YA | konfirmasi | yang dipilih  |  |
|                | YA         |               |  |

# F. Pengujian Terhadap Form Barang

Tabel II. 40

### Pengujian Unit Form Barang

| No | Skenario<br>Pengujian | Test case  | Hasil yang<br>diharapkan | Hasil<br>Pengujian | Kesimpulan |
|----|-----------------------|------------|--------------------------|--------------------|------------|
| 1  | Nama, Kategori,       | Nama:      | Sistem akan              | Sesuai             | Valid      |
| 1  | Harga dan             | (kosong)   | menolak data             | Harapan            | , and      |
|    | Deskripsi tidak       | Kategori:  | barang                   |                    |            |
|    | diisi. Kemudian       | (kosong)   | dengan                   | ¥/                 |            |
|    | klik tombol           | Harga:     | menampilkan              |                    |            |
|    | Simpan pada           | (kosong)   | pesan validasi           | AG                 |            |
|    | form barang           | Deskripsi: | form "Nama               |                    | ý.         |
|    |                       | (kosong)   | harus diisi.",           |                    |            |
|    |                       |            | "Kategori                |                    |            |
|    |                       |            | harus diisi",            |                    |            |
|    |                       |            | "Harga harus             |                    |            |
|    |                       |            | diisi",                  |                    |            |
|    |                       |            | "Deskripsi               |                    |            |
|    |                       |            | harus diisi"             |                    |            |

| 2 | Nama diisi       | Nama:      | Sistem akan    | Sesuai     | Valid |
|---|------------------|------------|----------------|------------|-------|
|   | dengan nama      | Meja       | menolak data   | Harapan    |       |
|   | barang yang      | Kategori:  | barang         |            |       |
|   | sudah ada di     | (kosong)   | dengan         |            |       |
|   | tabel barangs,   | Harga:     | menampilkan    |            |       |
|   | Kategori,        | (kosong)   | pesan validasi |            |       |
|   | Harga, dan       | Deskripsi: | form "Nama     |            |       |
|   | Deskripsi tidak  | (kosong)   | sudah ada." ,  |            |       |
|   | diisi. Kemudian  |            | "Kategori      |            |       |
|   | klik tombol      |            | harus diisi",  |            |       |
|   | Simpan pada      | 1ST        | "Harga harus   |            |       |
|   | form barang      |            | diisi",        | 2          |       |
|   |                  |            | "Deskripsi     | *          |       |
|   |                  | 2          | harus diisi"   | <b>%</b> / |       |
| 3 | Nama, Kategori,  | Nama:      | Sistem akan    | Sesuai     | Valid |
|   | Harga dan        | Kursi      | menerima       | Harapan    |       |
|   | Deskripsi diisi. | Kategori:  | data barang    | 40         | 1     |
|   | Kemudian klik    | Furniture  | dengan         |            |       |
|   | tombol Simpan    | Harga:     | menampilkan    |            |       |
|   | pada form        | Rp.120.000 | pesan "Data    |            |       |
|   | barang           | Deskripsi: | barang         |            |       |
|   |                  | Kursi Kayu | berhasil       |            |       |
|   |                  |            | ditambahkan"   |            |       |

| 4 | Pengguna klik   | Tombol      | Sistem akan  | Sesuai  | Valid |
|---|-----------------|-------------|--------------|---------|-------|
|   | tombol edit     | edit barang | menampilkan  | Harapan |       |
|   | pada barang     |             | modal form   |         |       |
|   |                 |             | edit data    |         |       |
|   |                 |             | barang yang  |         |       |
|   |                 |             | dipilih      |         |       |
| 5 | Pengguna klik   | Tombol      | Sistem tidak | Sesuai  | Valid |
|   | tombol hapus    | hapus       | akan         | Harapan |       |
|   | pada barang dan | barang      | menghapus    |         | à     |
|   | memilih Cancel  | konfirmasi  | data barang  |         |       |
|   |                 | Cancel      | yang dipilih |         |       |
|   |                 |             | 7-1          | 7       |       |
| 6 | Pengguna klik   | Tombol      | Sistem akan  | Sesuai  | Valid |
|   | tombol hapus    | hapus       | menghapus    | Harapan |       |
|   | pada barang dan | barang      | data barang  |         |       |
|   | memilih YA      | konfirmasi  | yang dipilih |         |       |
|   |                 | YA          | -KOII        | 40      |       |
|   |                 |             |              |         |       |

Sumber : Hasil Penelitian (2024)

### G. Pengujian Terhadap Form Barang Gambar

Tabel II. 41

# Pengujian Unit Form Barang Gambar

| No | Skenario     |                | Hasil yang     | Hasil     | Kesimpulan |
|----|--------------|----------------|----------------|-----------|------------|
|    | Pengujian    | Test case      | diharapkan     | Pengujian |            |
| 1  | Gambar       | Gambar:        | Sistem akan    | Sesuai    | Valid      |
|    | tidak diisi  | (kosong)       | menolak data   | Harapan   |            |
|    |              |                | barang dengan  |           |            |
|    |              |                | menampilkan    |           |            |
|    |              | A              | pesan validasi |           |            |
|    |              |                | form "Gambar   |           |            |
|    |              |                | harus diisi."  |           |            |
| 2  | Gambar       | Gambar:        | Sistem akan    | Sesuai    | Valid      |
|    | diisi dengan | Manualbook.pdf | menolak data   | Harapan   |            |
|    | format .pdf  |                | barang dengan  |           |            |
|    | kemudian     | UNIV           | menampilkan    | S         |            |
|    | klik tombol  |                | pesan validasi |           |            |
|    | Simpan       |                | form "Gambar   |           |            |
|    | pada form    |                | harus berupa   |           |            |
|    | barang       |                | gambar."       |           |            |
| 3  | Gambar       | Gambar:        | Sistem akan    | Sesuai    | Valid      |
|    | diisi dengan | Picture1       | menolak data   | Harapan   |            |
|    | format .png  |                | barang dengan  |           |            |
|    | kemudian     |                | menampilkan    |           |            |

|   | klik tombol |               | pesan validasi |         |       |
|---|-------------|---------------|----------------|---------|-------|
|   | Simpan      |               | form " Data    |         |       |
|   | pada form   |               | Barang         |         |       |
|   | barang      |               | Gambar         |         |       |
|   |             |               | Berhasil       |         |       |
|   |             |               | Ditambahkan"   |         |       |
| 4 | Pengguna    | Tombol edit   | Sistem akan    | Sesuai  | Valid |
|   | klik tombol | barang gambar | menampilkan    | Harapan |       |
|   | edit pada   |               | modal form     |         |       |
|   | data galeri |               | edit data      |         |       |
|   | barang      | 1 ST          | barang yang    |         |       |
|   |             |               | dipilih        |         |       |
|   |             |               |                | *       |       |
| 4 | Pengguna    | Tombol hapus  | Sistem tidak   | Sesuai  | Valid |
|   | klik tombol | barang gambar | akan           | Harapan |       |
|   | hapus pada  | konfirmasi    | menghapus      |         |       |
|   | data galeri | Cancel        | data barang    | 19      | 2     |
|   | barang dan  |               | yang dipilih   |         |       |
|   | memilih     |               |                |         |       |
|   | Cancel      |               |                |         |       |
| 5 | Pengguna    | Tombol hapus  | Sistem akan    | Sesuai  | Valid |
|   | klik tombol | barang        | menghapus      | Harapan |       |
|   | hapus pada  | konfirmasi YA | data barang    |         |       |
|   |             |               | yang dipilih   |         |       |
|   |             |               |                |         |       |

| barang dan |  |  |
|------------|--|--|
| memilih YA |  |  |

### H. Pengujian Terhadap Form Galeri

Tabel II. 42

| No | Skenario<br>Pengujian | Test case  | Hasil yang<br>diharapkan | Hasil<br>Pengujian | Kesimpulan |
|----|-----------------------|------------|--------------------------|--------------------|------------|
| 1  | Nama, Tanggal         | Nama:      | Sistem akan              | Sesuai             | Valid      |
|    | Mulai, Tanggal        | (kosong)   | menolak data             | Harapan            |            |
|    | Selesai dan           | Tanggal    | galeri dengan            |                    |            |
|    | Deskripsi tidak       | Mulai:     | menampilkan              |                    |            |
|    | diisi. Kemudian       | (kosong)   | pesan validasi           | Ŋ                  |            |
|    | klik tombol           | Tanggal    | form "Nama               |                    |            |
|    | Simpan pada           | Selesai:   | harus diisi.",           | AS                 |            |
|    | form galeri           | (kosong)   | "Tanggal                 |                    | 1          |
|    |                       | Deskripsi: | Mulai harus              |                    |            |
|    |                       | (kosong)   | diisi.",                 |                    |            |
|    |                       |            | "Tanggal                 |                    |            |
|    |                       |            | Selesai harus            |                    |            |
|    |                       |            | diisi.",                 |                    |            |
|    |                       |            | "Deskripsi               |                    |            |
|    |                       |            | harus diisi."            |                    |            |

| 2 Nama diis | Nama diisi                                                      |              | Sistem    | akan    | Sesuai       | Valid |
|-------------|-----------------------------------------------------------------|--------------|-----------|---------|--------------|-------|
| dengan na   | ama                                                             | Kolam        | menolak   | data    | Harapan      |       |
| galeri yan  | galeri yang                                                     |              | galeri d  | engan   |              |       |
| sudah ada   | di                                                              | Mulai:       | menamp    | ilkan   |              |       |
| tabel gale  | ris,                                                            | (kosong)     | pesan va  | alidasi |              |       |
| Tanggal N   | /Iulai,                                                         | Tanggal      | form "    | Nama    |              |       |
| Tanggal S   | elesai                                                          | Selesai:     | sudah a   | ıda",   |              |       |
| dan Deskr   | ripsi                                                           | (kosong)     | "Tangga   | 1       |              |       |
| tidak diisi |                                                                 | Deskripsi:   | Mulai     | harus   |              | 1     |
| Kemudiar    | n klik                                                          | (kosong)     | diisi.",  |         |              |       |
| tombol Si   | mpan                                                            | S            | "Tangga   | i       |              |       |
| pada form   | n galeri                                                        |              | Selesai   | harus   |              |       |
|             |                                                                 |              | diisi.",  |         | *            |       |
|             |                                                                 | 20           | "Deskrip  | osi     | <i>\$</i> // |       |
|             |                                                                 | 0            | harus dii | isi."   |              |       |
| 3 Nama, Tar | nggal                                                           | Nama:        | Sistem    | akan    | Sesuai       | Valid |
| Mulai, Ta   | nggal                                                           | Kolam        | menerim   | na      | Harapan      | 4     |
| Selesai da  | in                                                              | Pribadi      | data      | galeri  |              |       |
| Deskripsi   | Deskripsi diisi.<br>Kemudian klik<br>tombol Simpan<br>pada form |              | dengan    |         |              |       |
| Kemudiar    |                                                                 |              | menamp    | oilkan  |              |       |
| tombol Si   |                                                                 |              | pesan     | "Data   |              |       |
| pada form   |                                                                 |              | Galeri    |         |              |       |
| barang      |                                                                 | Selesai: 02- | berhasil  |         |              |       |
|             |                                                                 | 08-2024      | ditambal  | hkan"   |              |       |

|   |                 | Deskripsi:               |              |                 |       |
|---|-----------------|--------------------------|--------------|-----------------|-------|
|   |                 | Kolam                    |              |                 |       |
|   |                 | Pribadi                  |              |                 |       |
| 4 | Pengguna klik   | Tombol                   | Sistem akan  | Sesuai          | Valid |
|   | tombol edit     | edit galeri              | menampilkan  | Harapan         |       |
|   | pada galeri     |                          | modal form   |                 |       |
|   |                 |                          | edit data    |                 |       |
|   |                 |                          | galeri yang  |                 |       |
|   |                 |                          | dipilih      |                 |       |
| 5 | Pengguna klik   | Tombol                   | Sistem tidak | Sesuai          | Valid |
|   | tombol hapus    | hapus                    | akan         | Harapan         |       |
|   | pada galeri dan | galeri                   | menghapus    | 7               |       |
|   | memilih Cancel  | konfir <mark>masi</mark> | data galeri  | *               |       |
|   |                 | Cancel                   | yang dipilih | <del>9</del> // |       |
|   |                 | 0                        | RMAT         |                 |       |
| 6 | Pengguna klik   | Tombol                   | Sistem akan  | Sesuai          | Valid |
|   | tombol hapus    | hapus                    | menghapus    | Harapan         | 8     |
|   | pada galeri dan | galeri                   | data galeri  |                 | 7     |
|   | memilih YA      | konfirmasi               | yang dipilih |                 |       |
|   |                 | YA                       |              |                 |       |
|   |                 | 1                        |              | 1               |       |

### I. Pengujian Terhadap Form Galeri Gambar

Tabel II. 43

# Pengujian Unit Form Galeri Gambar

| No | Skenario     |                | Hasil yang            | Hasil     | Kesimpulan |
|----|--------------|----------------|-----------------------|-----------|------------|
|    | Pengujian    | Test case      | diharapkan            | Pengujian |            |
| 1  | Gambar       | Gambar:        | Sistem akan           | Sesuai    | Valid      |
|    | tidak diisi  | (kosong)       | menolak data          | Harapan   |            |
|    |              |                | galeri gambar         |           |            |
|    |              |                | dengan<br>menampilkan |           |            |
|    |              | and a second   | pesan validasi        |           |            |
|    |              |                | form "Gambar          |           |            |
|    |              | 1              | harus diisi."         | -//       |            |
| 2  | Gambar       | Gambar:        | Sistem akan           | Sesuai    | Valid      |
|    | diisi dengan | Manualbook.pdf | menolak data          | Harapan   |            |
|    | format .pdf  | IINIV          | galeri gambar         | S         |            |
|    | kemudian     |                | dengan                |           |            |
|    | klik tombol  |                | menampilkan           |           |            |
|    | Simpan       |                | pesan validasi        |           |            |
|    | pada form    |                | form "Gambar          |           |            |
|    | galeri       |                | harus berupa          |           |            |
|    | gambar       |                | gambar."              |           |            |
| 3  | Gambar       | Gambar:        | Sistem akan           | Sesuai    | Valid      |
|    | diisi dengan | Picture1       | menolak data          | Harapan   |            |

|   | format .png |               | galeri gambar    |         |       |
|---|-------------|---------------|------------------|---------|-------|
|   | kemudian    |               | dengan           |         |       |
|   | klik tombol |               | menampilkan      |         |       |
|   | Simpan      |               | pesan validasi   |         |       |
|   | pada form   |               | form " Data      |         |       |
|   | galeri      |               | Galeri           |         |       |
|   | gambar      |               | Gambar           |         |       |
|   |             |               | Berhasil         |         |       |
|   |             |               | Ditambahkan"     |         |       |
| 4 | Pengguna    | Tombol edit   | Sistem akan      | Sesuai  | Valid |
|   | klik tombol | galeri gambar | menampilkan      | Harapan |       |
|   | edit pada   |               | modal form       |         |       |
|   | data galeri |               | edit data galeri | *       |       |
|   | galeri      | 20            | gambar yang      |         |       |
|   | gambar      | 0             | dipilih          |         |       |
|   |             |               | DEIT             | 9       |       |
| 4 | Pengguna    | Tombol hapus  | Sistem tidak     | Sesuai  | Valid |
|   | klik tombol | galeri gambar | akan             | Harapan |       |
|   | hapus pada  | konfirmasi    | menghapus        |         |       |
|   | data galeri | Cancel        | data galeri      |         |       |
|   | galeri      |               | gambar yang      |         |       |
|   | gambar dan  |               | dipilih          |         |       |
|   | memilih     |               |                  |         |       |
|   | Cancel      |               |                  |         |       |
|   |             |               |                  |         |       |

| 5 | Pengguna                           | Tombol  | hapus  | Sistem akan            | Sesuai  | Valid |
|---|------------------------------------|---------|--------|------------------------|---------|-------|
|   | klik tombol                        | galeri  | gambar | menghapus              | Harapan |       |
|   | hapus pada                         | konfirm | asi YA | data galeri            |         |       |
|   | galeri                             |         |        | gambar yang            |         |       |
|   | gambar dan                         |         |        | dipilih                |         |       |
|   | memilih YA                         |         |        |                        |         |       |
|   | galeri<br>gambar dan<br>memilih YA |         |        | gambar yang<br>dipilih |         |       |

### J. Pengujian Terhadap Form Transaksi

Tabel II. 44 Pengujian Unit Form Transaksi

| No | Skenario   | Test case   | Hasil yang   | Hasil   | Kesimpulan |
|----|------------|-------------|--------------|---------|------------|
|    | Pengujian  | i est cuse  | diharapkan   |         |            |
| 1  | Melakukan  | Konfirmasi  | Sistem akan  | Sesuai  | Valid      |
|    | konfirmasi | Transaksi : | menampilkan  | Harapan |            |
|    | status     | Cancel      | kembali data | AS      |            |
|    | pemesanan  |             | transaksi    |         | ý.         |
| 2  | Melakukan  | Konfirmasi  | Sistem akan  | Sesuai  | Valid      |
|    | konfirmasi | Transaksi : | menampilkan  | Harapan |            |
|    | status     | Batalkan    | "Status      |         |            |
|    | pemesanan  |             | Transaksi    |         |            |
|    |            |             | Berhasil     |         |            |
|    |            |             | Diupdate"    |         |            |

210

| 3                                | Melakukan      | Konfirmasi  | Sistem akan    | Sesuai     | Valid |  |  |
|----------------------------------|----------------|-------------|----------------|------------|-------|--|--|
|                                  | konfirmasi     | Transaksi : | menampilkan    | Harapan    |       |  |  |
|                                  | status         | Setujui     | "Status        |            |       |  |  |
|                                  | pemesanan      |             | Transaksi      |            |       |  |  |
|                                  |                |             | Berhasil       |            |       |  |  |
|                                  |                |             | Diupdate"      |            |       |  |  |
| 4                                | Melihat detail |             | Sistem akan    | Sesuai     | Valid |  |  |
|                                  | pertransaksi   |             | menampilkan    | Harapan    |       |  |  |
|                                  |                |             | halaman detail |            |       |  |  |
|                                  |                |             | data per       |            |       |  |  |
|                                  |                | 1 St        | transaksi      |            |       |  |  |
| 5                                | Melakukan      |             | Sistem akan    | Sesuai     | Valid |  |  |
|                                  | cetak pdf pada |             | menampilkan    | Harapan    |       |  |  |
|                                  | laporan        | 20          | laporan        | <b>]</b> ] |       |  |  |
|                                  |                |             | transaksi yang |            |       |  |  |
|                                  | 1              | INIV        | disetujui      | AS         |       |  |  |
| Sumber : Hasil Penelitian (2024) |                |             |                |            |       |  |  |

### K. Pengujian terhadap Form Ubah Pengaturan

#### Tabel II. 45

# Pengujian Unit Form Ubah Pengaturan

| No | Skenario     |                     | Hasil yang     | Hasil     | Kesimpulan |
|----|--------------|---------------------|----------------|-----------|------------|
|    | Pengujian    | Test case           | diharapkan     | Pengujian |            |
| 1  | Nama,        | Nama: (kosong)      | Sistem akan    | Sesuai    | Valid      |
|    | Email, No    | Email:(kosong)      | menolak data   | Harapan   |            |
|    | HP,          | No Hp: (kosong)     | pengaturan     |           |            |
|    | Alamat       | Alamat: (kosong)    | dengan         |           |            |
|    | dan          | Deskripsi: (kosong) | menampilkan    |           |            |
|    | Deskripsi    | S.                  | pesan          | λ         |            |
|    | tidak diisi. |                     | validasi form  |           |            |
|    | Kemudian     |                     | "Nama harus    | )         |            |
|    | klik         | 20                  | diisi.",       |           |            |
|    | tombol       | ORN                 | "Email harus   |           |            |
|    | Simpan       |                     | diis-3/.", "No | 8         |            |
|    | pada form    | UNIVE               | HP harus       |           |            |
|    | pengaturan   |                     | diisi.",       |           |            |
|    |              |                     | "Alamat        |           |            |
|    |              |                     | harus diisi.", |           |            |
|    |              |                     | "Deskripsi     |           |            |
|    |              |                     | harus diisi."  |           |            |
| 2  | Nama,        | Nama: Esa Gallery   | Sistem akan    | Sesuai    | Valid      |
|    | Email, No    | Email:wida@gmail.co | menolak data   | Harapan   |            |
|   | HP,          | No Hp: 098765432       | pengaturan    |         |       |
|---|--------------|------------------------|---------------|---------|-------|
|   | Alamat       | Alamat: Jl. Nasional   | dengan        |         |       |
|   | diisi dan    | 3, Sukamanah 04/02,    | menampilkan   |         |       |
|   | Deskripsi    | sindangkasih, ciamis   | pesan         |         |       |
|   | tidak diisi. | Deskripsi: (kosong)    | validasi form |         |       |
|   | Kemudian     |                        | "Deskripsi    |         |       |
|   | klik         |                        | harus diisi." |         |       |
|   | tombol       |                        |               |         |       |
|   | Simpan       |                        |               |         |       |
|   | pada form    | A SI                   | AR            |         |       |
|   | pengaturan   | SI                     | 22            | N I     |       |
| 3 | Nama,        | Nama: Esa Gallery      | Sistem akan   | Sesuai  | Valid |
|   | Email, No    | Email:wida@gmail.co    | menerima      | Harapan |       |
|   | HP,          | No Hp: 098765432       | data          |         |       |
|   | Alamat       | Alamat: Jl. Nasional   | pengaturan    |         |       |
|   | dan          | 3, Sukamanah 04/02,    | dengan        | 2       |       |
|   | Deskripsi    | sindangkasih, ciamis   | menampilkan   | •       |       |
|   | diisi.       | Deskripsi: Esa Gallery | pesan "Data   |         |       |
|   | Kemudian     |                        | Pengaturan    |         |       |
|   | klik         |                        | berhasil      |         |       |
|   | tombol       |                        | diubah"       |         |       |
|   | Simpan       |                        |               |         |       |
|   | pada form    |                        |               |         |       |
|   | pengaturan   |                        |               |         |       |

Sumber : Hasil Penelitian (2024)

### L. Pengujian Terhadap Form Ubah Profile

Tabel II. 46

## Pengujian Unit Form Ubah Profile

| No | Skenario     |                 | Hasil yang    | Hasil     | Kesimpulan |
|----|--------------|-----------------|---------------|-----------|------------|
|    | Pengujian    | Test case       | diharapkan    | Pengujian |            |
| 1  | Nama,        | Nama: (kosong)  | Sistem akan   | Sesuai    | Valid      |
|    | Email,       | Email: (kosong) | menolak data  | Harapan   |            |
|    | tidak diisi. |                 | profile       |           |            |
|    | Kemudian     |                 | dengan        |           |            |
|    | klik tombol  | AN S            | menampilkan   | <u></u>   |            |
|    | Simpan       | m               | pesan         |           |            |
|    | pada form    |                 | validasi form |           |            |
|    | profile      |                 | "Nama harus   |           |            |
|    |              | 120             | diisi.",      | /         |            |
|    |              | OR              | "Email harus  |           |            |
|    |              | UNIVE           | diisi."       | S         |            |
| 2  | Nama diisi,  | Nama:           | Sistem akan   | Sesuai    | Valid      |
|    | Email tidak  | Administrator   | menolak data  | Harapan   |            |
|    | diisi.       | Email: (kosong) | profile       |           |            |
|    | Kemudian     |                 | dengan        |           |            |
|    | klik tombol  |                 | menampilkan   |           |            |
|    | Simpan       |                 | pesan         |           |            |
|    | pada form    |                 | validasi form |           |            |
|    | profile      |                 |               |           |            |

|   |              |                  | "Email harus  |         |       |
|---|--------------|------------------|---------------|---------|-------|
|   |              |                  | diisi."       |         |       |
| 3 | Nama,        | Nama:            | Sistem akan   | Sesuai  | Valid |
|   | Email diisi. | Administrator    | menerima      | Harapan |       |
|   | Kemudian     | Email:           | data          |         |       |
|   | klik tombol  | widaar@gmail.com | pengaturan    |         |       |
|   | Simpan       |                  | dengan        |         |       |
|   | pada form    | + 5              | menampilkan   |         |       |
|   | profile      |                  | pesan "Data   |         |       |
|   |              | A S              | Profile       |         |       |
|   |              | S                | berhasil      |         |       |
|   |              |                  | diubah"       |         |       |
| 4 | Password     | Password Lama:   | Sistem akan   | Sesuai  | Valid |
|   | Lama,        | (kosong)         | menolak data  | Harapan |       |
|   | Password     | Password Baru    | profile       |         |       |
|   | Baru dan     | (kosong)         | dengan        | e       |       |
|   | Konfirmasi   | UNIVE            | menampilkan   |         |       |
|   | Password     |                  | pesan         |         |       |
|   | tidak diisi. |                  | validasi form |         |       |
|   | Kemudian     |                  | "Password     |         |       |
|   | klik tombol  |                  | Lama harus    |         |       |
|   | Simpan       |                  | diisi.",      |         |       |
|   | pada form    |                  | "Password     |         |       |
|   | profile      |                  |               |         |       |

|   |              |                                   | Lama harus    |         |       |
|---|--------------|-----------------------------------|---------------|---------|-------|
|   |              |                                   | diisi."       |         |       |
| 5 | Password     | Nama:                             | Sistem akan   | Sesuai  | Valid |
|   | Lama,        | Administrator                     | menolak data  | Harapan |       |
|   | Password     | Email:                            | profile       |         |       |
|   | Baru diisi   | wida@gmail.com                    | dengan        |         |       |
|   | dan          | Password Lama:                    | menampilkan   |         |       |
|   | Konfirmasi   | 11221122                          | pesan         | Sec.    |       |
|   | Password     | Password Baru:                    | validasi form |         | 1     |
|   | tidak diisi. | 12345678                          | "Konfirmasi   |         |       |
|   | Kemudian     | Konfirmasi                        | password      |         |       |
|   | klik tombol  | Password: (k <mark>osong</mark> ) | tidak cocok"  |         |       |
|   | Simpan       |                                   |               |         |       |
|   | pada form    | 2                                 | 1×            |         |       |
|   | profile      | OR                                | MATT          | 6       |       |
| 6 | Password     | Nama:                             | Sistem akan   | Sesuai  | Valid |
|   | Lama,        | Administrator                     | menerima      | Harapan |       |
|   | Password     | Email:                            | data          |         |       |
|   | Baru dan     | wida@gmail.com                    | pengaturan    |         |       |
|   | Konfirmasi   | Password Lama:                    | dengan        |         |       |
|   | Password     | 11221122                          | menampilkan   |         |       |
|   | diisi.       | Password Baru:                    | pesan "Data   |         |       |
|   | Kemudian     | 12345678                          | Password      |         |       |
|   | klik tombol  |                                   |               |         |       |

| Konfirmasi | berhasil                            |                                            |                                            |
|------------|-------------------------------------|--------------------------------------------|--------------------------------------------|
| Password:  | diubah"                             |                                            |                                            |
| 12345678   |                                     |                                            |                                            |
|            | Konfirmasi<br>Password:<br>12345678 | KonfirmasiberhasilPassword:diubah"12345678 | KonfirmasiberhasilPassword:diubah"12345678 |

Sumber : Hasil Penelitian (2024)

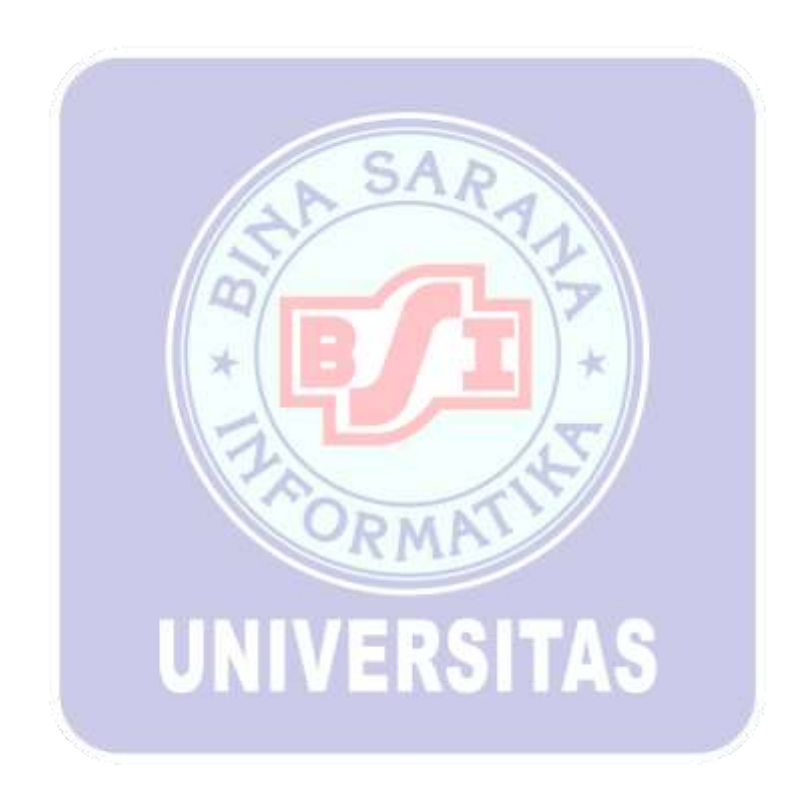

#### **BAB III**

#### **KESIMPULAN**

#### 3.1 Kesimpulan

Esa Gallery adalah perusahaan yang bergerak di bidang jasa konstruksi, desain interior dan eksterior. Berdasarkan hasil riset, ditemukan bahwa sistem manajemen proyek mereka saat ini masih menggunakan metode manual. Hal ini menyebabkan berbagai masalah seperti penyimpanan dokumen proyek dan desain yang tersebar dan tidak terpusat, serta media visual yang tidak terstruktur dengan baik. Kondisi ini meningkatkan risiko kehilangan atau kerusakan data dan menghambat efisiensi operasional perusahaan.

Untuk mengatasi masalah ini, diusulkan pengembangan aplikasi sistem informasi bernama Explora. Aplikasi ini dirancang untuk menyimpan semua dokumen dan media secara terpusat dan terorganisir, serta meningkatkan efisiensi dan keamanan dalam pengelolaan proyek. Pendekatan yang digunakan adalah metode manajemen proyek berbasis Scrum, yang fleksibel dan adaptif terhadap perubahan, serta teknik observasi partisipatif untuk mendapatkan wawasan yang lebih akurat tentang kebutuhan pengguna dan tantangan yang dihadapi.

Penelitian sebelumnya menunjukkan adanya kekurangan dalam manajemen media visual dan dokumen dalam konteks seni dan pameran, serta kurangnya pengarsipan digital yang terstruktur. Oleh karena itu, penelitian ini bertujuan untuk mengembangkan sistem manajemen proyek yang lebih efisien dan terstruktur, dengan fokus pada manajemen media visual dan dokumen. Aplikasi Explora diharapkan dapat meminimalkan risiko kehilangan data dan memastikan aksesibilitas.

Pengembangan sistem informasi ini diharapkan dapat membantu pemasaran dan meningkatkan daya saing Esa Gallery. Sistem ini harus stabil, cepat, aman, dan mampu mendukung tujuan perusahaan dalam memasarkan produk, meningkatkan keunggulan kompetitif, dan berkontribusi pada pertumbuhan bisnis. Dengan demikian, implementasi aplikasi Explora akan memperbaiki masalah pengelolaan proyek saat ini, meningkatkan efisiensi operasional, dan mendukung pencapaian tujuan bisnis Esa Gallery di industri jasa konstruksi dan desain.

#### 3.2 Saran

Untuk meningkatkan efisiensi dan aktivitas EXPLORA, disarankan untuk mengembangkan sistem dengan menambahkan fitur pengembalian uang atau pengembalian saldo melalui platform e-commerce Esa Gallery. Ini adalah fitur yang akan memungkinkan pelanggan untuk mendapatkan kembali dana mereka jika pesanan mereka dibatalkan atau produk dikembalikan. Dalam praktiknya, transaksi harus melibatkan pihak ketiga yang bertindak sebagai escrow, yang menjamin dana pelanggan aman sampai transaksi selesai dan diterima dengan baik. Jika ada masalah, dana tersebut dapat dikembalikan ke saldo akun pelanggan atau rekening bank mereka sesuai kebijakan yang berlaku. Fitur ini meningkatkan transparansi dan keamanan transaksi dan meningkatkan kepercayaan pelanggan terhadap layanan Esa Gallery.

#### **DAFTAR PUSTAKA**

- Batara, B. D., Sudiatmika, I. P. G. A., & Januhari, N. N. U. (2024). Sistem Informasi Pendataan Barang Pada Toko Adi Ayu Berbasis Web. Seminar Hasil Penelitian Informatika Dan Komputer (SPINTER) Institut Teknologi Dan Bisnis STIKOM Bali, 442–447.
- Cv, D. I., & Jaya, M. (2024). SISTEM INFORMASI PENYEWAAN TRUK BERBASIS WEB. 10(1), 57–63.
- David, N., Muntahanah, M., & Darmi, Y. (2024). RANCANG BANGUN APLIKASI SELEKSI PESERATA OLIMPIADE SAINS MENGGUNAKAN ALGORITMA PROMETHEE. INTECOMS: Journal of Information Technology and Computer Science, 7(3), 639–647.
- Dody Firmansyah, M. (2023). Perancangan Web E-Commerce Berbasis Website pada
  Toko Ida Shoes. In *Journal of Information System and Technology* (Vol. 04, Issue 01).
- Fathonia, G., & Yahfizham, Y. (2024). Analisis Studi Literatur Penyelesaian Operator Aritmatika Serta Bilangan Bulat Dengan Code Sederhana Pada Bahasa Pemrograman C++. 2(1), 9–16. https://doi.org/10.59841/saber.v2i1.604
- Giawa, D., & Abdy, S. (2024). Sistem Informasi Kepegawaian Berbasis Web Dengan Metode Scrum Pada Kantor Camat Medan Timur. *Jurnal Informatika Press*, 1(2), 15–21.
- Gumilang, A., Aisyiyah, P., & Devi, R. (2023). Pembangunan Aplikasi Pendaftaran Praktikum Berbasis Web Laboratorium Prodi Teknik Informatika Universitas Muhammadiyah Gresik. Jurnal Nasional Komputasi Dan Teknologi Informasi, 6(2).

Hafsari, R., Ryandi, M., Pasadana, R. K., Agustina, F. F., Bagio, Z. J., & Dari, T. W. (2024). RANCANG BANGUN SISTEM INFORMASI PPDB ONLINE PADA MADRASYAH ALIYAH SWASTA AL-FATA MENGGUNAKAN BAHASA PEMOGRAMAN LARAVEL. JATI (Jurnal Mahasiswa Teknik Informatika), 8(2), 2303–2309.

- Mita Qurrota Ayunin. (2023). Analisis Fatwa DSN MUI Nomor 112/DSN-MUI/IX/2017 Tentang Akad Ijarah Terhadap Jasa Layanan Kontraktor (Studi Kasus CV. PH) di Kota Bandung. *Bandung Conference Series: Sharia Economic Law*, 3(2). <u>https://doi.org/10.29313/bcssel.v3i2.8394</u>
- Noviantoro, A., Silviana, A. B., Fitriani, R. R., & Permatasari, H. P. (2022). Rancangan Dan Implementasi Aplikasi Sewa Lapangan Badminton Wilayah Depok Berbasis Web. *Jurnal Teknik Dan Science*, 1(2), 88–103.
- Perdana, F., Kartika, D. S. Y., & Permatasari, R. (2024). PENGUJIAN SISTEM INFORMASI MANAJEMEN ASET PADA PERUSAHAAN PERKEBUNAN MENGGUNAKAN METODE BLACK BOX TESTING. JATI (Jurnal Mahasiswa Teknik Informatika), 8(3), 4011–4016.
- Shahib, M. U., Irawan, B., & Bhakti, R. M. H. (2024). Penentuan Jarak Lokasi UMKM Menggunakan Metode Euclidean Distance Berbasis Sistem Informasi Geografis. *Jurnal Tekno Kompak*, 18(2), 380–391.
- Sri, \*, Balqis, P., Balqis, S. P., Ardiansyah, T., Al, A. T., & Siahaan, A. (2024). Perancangan Sistem Penerimaan Siswa Baru SMK Swasta Yapim Biru-Biru Berbasis Web. Jurnal Riset Sistem Informasi Dan Teknik Informatika, 2(3). <u>https://doi.org/10.61132/merkurius.v2i3.103</u>

Syahputri, K., Irwan, M., & Nasution, P. (2023). Peran Database Dalam Sistem Informasi Manajemen. Jurnal Akuntansi Keuangan Dan Bisnis, 1(2), 54–58. <u>https://jurnal.ittc.web.id/index.php/jakbs/index</u>

Wismoaji, J. (2024). 1) Teknik Informatika Politeknik Sawunggalih Aji. 12(1), 36–49.

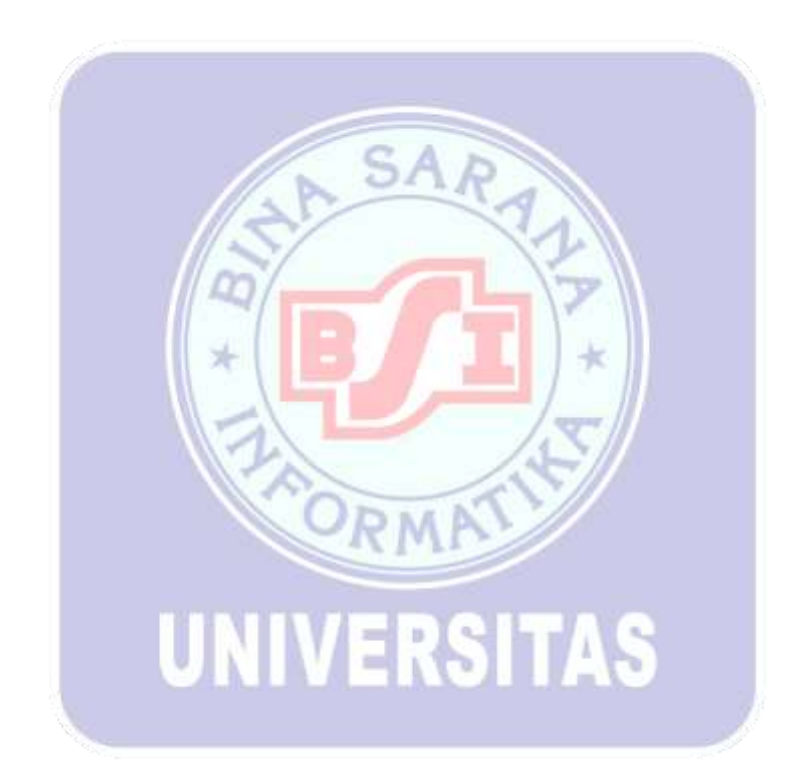

#### **BIOGRAFI PENULIS**

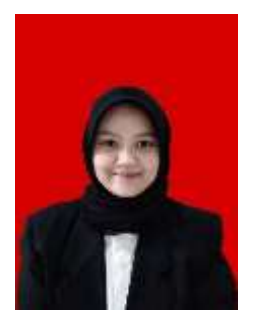

Wida Aryanti lahir di Tasikmalaya pada 16 Juli 2002, ia merupakan anak kedua dari tiga bersaudara. Wida menyelesaikan Pendidikan mengengahnya di SMA Negeri 6 Tasikmalaya dengan jurusan IPA. Saat ini Wida sedang menempuh Pendidikan di Universitas Bina Sarana Informatika Kampus Kota Tasikmalaya.

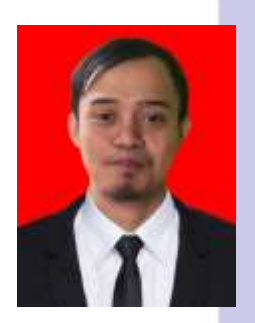

Pramudya Saputra lahir di Tasikmalaya pada 03 Oktober 2002, ia merupakan anak Bungsu dari dua bersaudara. Pramudya menyelesaikan Pendidikan mengengahnya di SMK Mitra Batik Tasikmalaya dengan jurusan Tekhnik Komputer Jaringan. Saat ini Pramudya sedang menempuh Pendidikan di Universitas Bina Sarana Informatika Kampus Kota Tasikmalaya.

# Dina Eitei Duali lahie di Tasilenalara ea

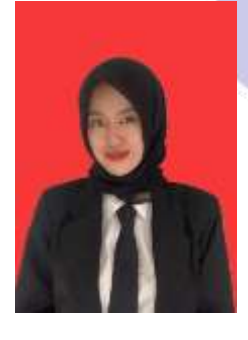

Rina Fitri Rusli lahir di Tasikmalaya pada 21 Februari 2002, ia merupakan anak bungsu dari dua bersaudara. Rina menyelesaikan Pendidikan mengengahnya di SMA Negeri 1 Taraju dengan jurusan IPA. Saat ini Rina sedang menempuh Pendidikan di Universitas Bina Sarana Informatika Kampus Kota Tasikmalaya.

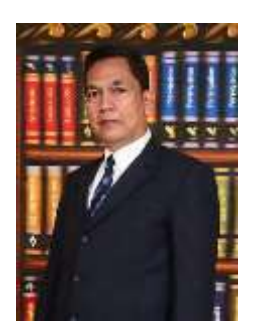

Deddy Supriadi, M.Kom. Lahir di Tasikmalaya, 13 Desember 1968. Telah menekuni dan mengajar bidang komputer sejak tahun 1991 Pendidikan terakhir pada Program Studi Magister Ilmu Komputer di STMIK Nusa Mandiri Jakarta. Saat ini sebagai tenaga pendidik pada Universitas Bina Sarana Informatika Program Studi Sistem Informasi Kampus Kota Tasikmalaya dengan jabatan fungsional dosen dan telah mendapatkan setifikasi pendidik sebagai dosen. Beberapa karya yang penulis buat diantaranya pada tahun 2005 membuat sebuah buku yang diterbitkan oleh penerbit Andi Offset Yogyakarta dengan judul "Cara Cepat Membangun Website Dari Nol" dimana Buku ini menjelaskan tentang step by step membangun website dengan mudah dan praktis dimulai dari NOL, Cara Mudah Memahmi Sistem Informasi Manajemen (2019), Penerapan Konsep Dasar Logika Algoritma Dengan Pemrograman PHP (2023). Selain itu penulis juga aktif menulis Karya Ilmiah lainnya.

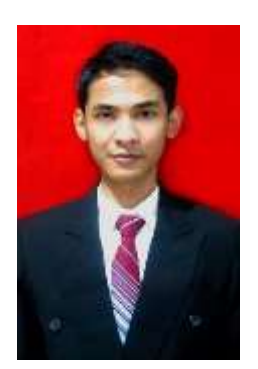

Iqbal Dzulfiqar Iskandar, lahir di tasikmalaya 13 oktober 1991, S1 universitas siliwangi, dan melanjutkan jenjang pendidikan S2 di STMIK Magister ilmu Komputer Nusa Mandiri jakarta, bidang ke ahlian data mining. Cita cita dulu jadi baja hitam, tetapi sekarang sebagai Dosen pengajar di BSI Tasikmalaya -Bidang keahlian Sistem Teknologi Informasi, Jaringan, Data mining - Jaringan Komputer - Familiar dengan Sistem Operasi clear OS, Ms. Windows 98, Windows 2000, Ms. Windows XP, Windows7 dan Windows 8. Mampu mengoperasikan komputer, merakit/memperbaiki PC dan menginstall system operasi komputer. Mampu installasi jaringan computer local area. Mampu merancang kebutuhan system dan membuat perangkat lunak. Mampu menggunakan aplikasi Microsoft Office, Software Pembangun Sistem : Turbo Pascal, C++, Visual Basic 6.0, Macromedia Dreamweaver, Adobe Dreamweaver, Java NetBeans, Flash, Packet tracer. Software Desain Grafis : Macromedia Fireworks MX, Adobe Photoshop, Corel Draw. Konfigurasi jaringan computer. Manajemen Database : Microsoft Access dan MySQL. Mampu menggunakan Internet, Browsing, Email dll.

RW

UNIVERSITAS

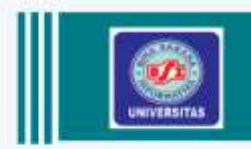

PROYEK SISTEM INFORMASI

# EXPLORA ESA GALERY, CIAMIS

Sistem informasi explora adalah sistem informasi yang dirancang untuk menyimpan semua dokumen dan media secara terpusat dan teroganisir, serta meningkatkan efisiensi dan keamanan dalam pengelolaan Pendekatan proyek. yang adalah digunakan metode manajemen proyek berbasis Scrum, yang fleksibel dan adaptif terhadap perubahan, serta teknik observasi partisipatif untuk mendapatkan wawasan lebih akurat yang tentang kebutuhan dan pengguna tantangan yang dihadapi.

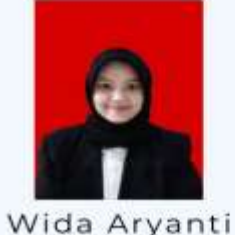

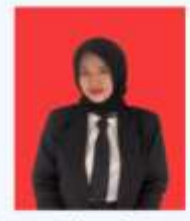

Rina Fitri Rusli

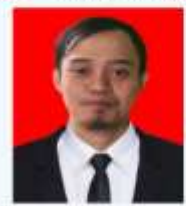

Pramudya Saputra

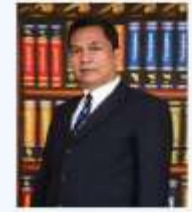

Deddy Supriadi, M.Kom

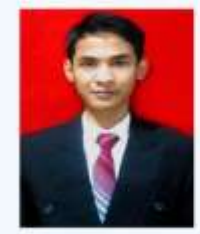